CL500

# Diagnostic Module DB500 Module Description

Edition

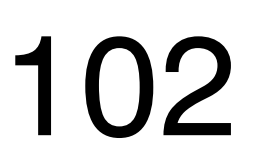

CL500

# Diagnostic Module DB500 Module Description

1070 072 128-102 (92.10) GB

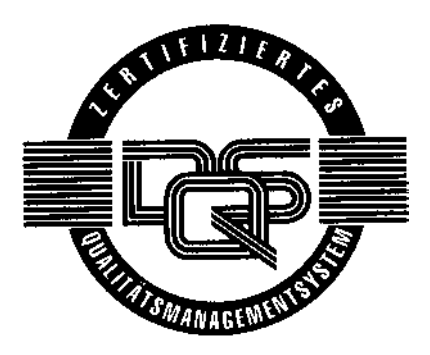

© 1990

by Robert Bosch GmbH, Erbach / Germany All rights reserved, including applications for protective rights. Reproduction or distribution by any means subject to our prior written permission.

Discretionary charge 20.00 DM

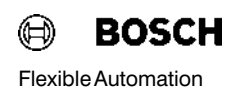

#### Page

| 1       | General Information                                        | 1-1  |
|---------|------------------------------------------------------------|------|
| 1.1     | Requirements for operating the DB500                       | 1-1  |
| 1.2     | Functions                                                  | 1-1  |
| 1.3     | DB500 – Networking and Communications                      | 1-3  |
|         |                                                            |      |
| 2       | Equipment Description                                      | 2–1  |
| 2.1     | Configuration                                              | 2—1  |
| 2.2     | Memory                                                     | 2–2  |
| 2.3     | Clock                                                      | 2–2  |
| 2.4     | Battery failure                                            | 2–3  |
| 2.5     | Interfaces                                                 | 2-4  |
| 2.5.1   | Connector Cables and Cable Lengths                         | 2-6  |
| 2.5.2   | Plug layout                                                | 2-8  |
| 2.6     | DB500 Settings                                             | 2—9  |
| 2.6.1   | Setting the parameters of interface X31 with DIP switch S1 | 2—10 |
| 2.6.1.1 | General Information                                        | 2—10 |
| 2.6.1.2 | Settings for the programming unit and printer              | 2–11 |
| 2.7     | Screen modes                                               | 2—16 |
| 2.7.1   | BAS mode                                                   | 2—17 |
| 2.7.2   | Flat screen mode                                           | 2—18 |
| 2.7.3   | Mono TTL Mode                                              | 2—19 |
| 2.7.4   | Colour TTL Mode                                            | 2–20 |
| 2.8     | DB500 Slots                                                | 2–21 |
| 2.9     | DB500 Operating Modes                                      | 2–22 |
| 2.9.1   | Status display                                             | 2–23 |
| 2.9.2   | Screen display                                             | 2–28 |

## Contents

| 2.9.3     | Cycle time display                                                 | 2–31 |
|-----------|--------------------------------------------------------------------|------|
| 2.9.4     | Limit control display                                              | 2–32 |
| 2.9.5     | Diagnostic display                                                 | 2-34 |
| 2.9.5.1   | Ladder Diagram                                                     | 2–39 |
| 2.9.6     | Record Memory                                                      | 2-42 |
| 2.9.6.1   | Display of the Record Memory                                       | 2-43 |
| 2.9.7     | Text Memory                                                        | 2—45 |
| 2.9.7.1   | Display of text memory                                             | 2–45 |
| 2.10      | Documentation Printout                                             | 2-47 |
| 2.10.1    | Record Printout                                                    | 2-48 |
| 2.10.2    | Print Screen Function                                              | 2–51 |
| 2.10.3    | Alarm Line                                                         | 2–51 |
|           |                                                                    |      |
| 3         | Entries (Communication between DB500                               |      |
|           | and Programming Unit)                                              | 3–1  |
| 3.1       | Summary of Possible Entry Functions                                | 3—1  |
| 3.1.1     | Installing and Calling the DBG Utilities                           | 3–2  |
| 3.2       | Program modules                                                    | 3-4  |
| 3.2.1     | Editor                                                             | 3-4  |
| 3.2.1.1   | Editable Text Types                                                | 3–8  |
| 3.2.1.2   | Command Groups in Editor                                           | 3–10 |
| 3.2.1.3   | Editing Special Characters and Special Key                         |      |
|           | Configurations                                                     | 3–18 |
| 3.2.1.4   | Using the Editor to Create Graphics                                | 3–22 |
| 3.2.1.4.1 | Character Set of the DB500                                         | 3–25 |
| 3.2.1.4.2 | Displaying of Variables                                            | 3–26 |
| 3.2.1.4.3 | Explanation of the Variable Display "STATUS" and "COLOUR VARIABLE" | 3–29 |
| 3.2.2     | Program Module (Terminal Emulation Program)<br>"Modem"             | 3–30 |
| 3.2.2.1   | Operating the DB500 from the Terminal                              | 3–31 |
| 3.2.3     | "Loader" Program Module                                            | 3–32 |
| 3.2.3.1   | Loading the DB500                                                  | 3–35 |
| 3.2.4     | "EPROM" Program Module                                             | 3–37 |

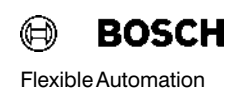

| 3.2.5    | "End" Program Module                      | 3-39 |
|----------|-------------------------------------------|------|
| 3.2.6    | "Symdat" Program Module                   | 3–39 |
|          |                                           |      |
| 4        | PLC Software (Communication between       |      |
|          |                                           | 4-1  |
| 4.1      | Standard Function Modules for Diagnostics | 4-3  |
| 4.1.1    | "DIAG500" Function Module                 | 4—4  |
| 4.1.1.1  | General                                   | 4-4  |
| 4.1.1.2  | Input and Output Parameters               | 4–5  |
| 4.1.1.3  | Error Messages                            | 4–6  |
| 4.1.1.4  | Criteria Analysis                         | 4–7  |
| 4.1.1.5  | Diagnostic Fadeout                        | 4–9  |
| 4.1.1.6  | Module Characteristics                    | 4–13 |
| 4.1.2    | "TRANS500" Function Module                | 4–14 |
| 4.1.2.1  | General                                   | 4-14 |
| 4.1.2.2  | Input and Output Parameters               | 4–16 |
| 4.1.2.3  | Function Code and Function Parameters     | 4–18 |
| 4.1.2.4  | Operand Flags and Operand Addresses       | 4–22 |
| 4.1.2.5  | Data Modules for Standard Screens         | 4–23 |
| 4.1.2.6  | Screen Display and Screen Transfer        | 4–23 |
| 4.1.2.7  | Operating Mode of the Record Memory (P3)  | 4–24 |
| 4.1.2.8  | Output Record Memory to Printer           | 4–25 |
| 4.1.2.9  | User Message (P9)                         | 4–25 |
| 4.1.2.10 | Output Parameter P12                      | 4–27 |
| 4.1.2.11 | Output Parameter P13                      | 4–29 |
| 4.1.2.12 | Priority Control                          | 4–29 |
| 4.1.2.13 | System Clock                              | 4–30 |
| 4.1.2.14 | Module Characteristics                    | 4—31 |
| 5        | Technical Data                            | 5—1  |
| 6        | Re-Order Information                      | 6—1  |
| 7        | Alterations                               | 7—1  |

## Contents

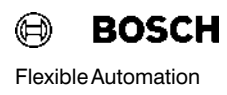

## 1 General Information

This description applies to the DB500 version 1.6 or index 105, in connection with the standard module MADAP500, version 105.

## 1.1 Requirements for operating the DB500

The DB500 is an intelligent system module with its own processor and its own user memory.

It is primarily operated in the CL500 basic unit for intelligent system modules and communicates with the control system via the system bus which is managed by the SK500 System Coordinator.

This module description should be used in conjunction with the following hardware, software and documentation:

- DB500 Hardware
- DB500 Utility program on diskette for communication between the programming unit and the DB500.
- Description of the MADAP500 Module P.-Nr. 4142. The neces-sary TRANS500 and DIAG500 standard function modules are on the MADAP500 diskette.

## 1.2 Functions

DiagnosisThe diagnostic functions consist in monitoring the sequential step cas-<br/>cades of a machine or plant that are automatically diagnosed in the event<br/>of a fault.

The DB500 is able to simultaneously monitor up to 64 cascades with 128 steps each.

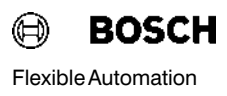

#### Monitoring of production sequences

This includes:

- Cycle time display
- Limit control
- Graphics display
- Alarm messages
- Logging of fault and operating messages

Status displays

The status display reports the signal status of the operands in the following forms of representation:

| <ul> <li>Inputs Binary, Hex, Dec, ASCII</li> <li>Extended inputs Binary, Hex, Dec, ASCII</li> <li>Outputs Binary, Hex, Dec, ASCII</li> <li>Extended outputs Binary, Hex, Dec, ASCII</li> <li>Markers Binary, Hex, Dec, ASCII</li> <li>Special markers Binary, Hex, Dec, ASCII</li> <li>Data modules Binary, Hex, Dec, ASCII</li> <li>Data buffers Binary, Hex, Dec, ASCII</li> <li>Data field Binary, Hex, Dec, ASCII</li> <li>Timers Status, time value, time base</li> <li>Counters Actual value</li> </ul> | Operands |                  | Form of representation        |
|----------------------------------------------------------------------------------------------------|----------|------------------|-------------------------------|
| <ul> <li>Extended inputs Binary, Hex, Dec, ASCII</li> <li>Outputs Binary, Hex, Dec, ASCII</li> <li>Extended outputs Binary, Hex, Dec, ASCII</li> <li>Markers Binary, Hex, Dec, ASCII</li> <li>Special markers Binary, Hex, Dec, ASCII</li> <li>Data modules Binary, Hex, Dec, ASCII</li> <li>Data buffers Binary, Hex, Dec, ASCII</li> <li>Data field Binary, Hex, Dec, ASCII</li> <li>Timers Status, time value, time base</li> <li>Counters Actual value</li> </ul>                                         | •        | Inputs           | Binary, Hex, Dec, ASCII       |
| <ul> <li>Outputs Binary, Hex, Dec, ASCII</li> <li>Extended outputs Binary, Hex, Dec, ASCII</li> <li>Markers Binary, Hex, Dec, ASCII</li> <li>Special markers Binary, Hex, Dec, ASCII</li> <li>Data modules Binary, Hex, Dec, ASCII</li> <li>Data buffers Binary, Hex, Dec, ASCII</li> <li>Data field Binary, Hex, Dec, ASCII</li> <li>Timers Status, time value, time base</li> <li>Counters Actual value</li> </ul>                                                                                          | •        | Extended inputs  | Binary, Hex, Dec, ASCII       |
| <ul> <li>Extended outputs Binary, Hex, Dec, ASCII</li> <li>Markers Binary, Hex, Dec, ASCII</li> <li>Special markers Binary, Hex, Dec, ASCII</li> <li>Data modules Binary, Hex, Dec, ASCII</li> <li>Data buffers Binary, Hex, Dec, ASCII</li> <li>Data field Binary, Hex, Dec, ASCII</li> <li>Timers Status, time value, time base</li> <li>Counters Actual value</li> </ul>                                                                                                    | •        | Outputs          | Binary, Hex, Dec, ASCII       |
| <ul> <li>Markers Binary, Hex, Dec, ASCII</li> <li>Special markers Binary, Hex, Dec, ASCII</li> <li>Data modules Binary, Hex, Dec, ASCII</li> <li>Data buffers Binary, Hex, Dec, ASCII</li> <li>Data field Binary, Hex, Dec, ASCII</li> <li>Timers Status, time value, time base</li> <li>Counters Actual value</li> </ul>                                                                                                    | •        | Extended outputs | Binary, Hex, Dec, ASCII       |
| <ul> <li>Special markers Binary, Hex, Dec, ASCII</li> <li>Data modules Binary, Hex, Dec, ASCII</li> <li>Data buffers Binary, Hex, Dec, ASCII</li> <li>Data field Binary, Hex, Dec, ASCII</li> <li>Timers Status, time value, time base</li> <li>Counters Actual value</li> </ul>                                                                                                    | •        | Markers          | Binary, Hex, Dec, ASCII       |
| <ul> <li>Data modules Binary, Hex, Dec, ASCII</li> <li>Data buffers Binary, Hex, Dec, ASCII</li> <li>Data field Binary, Hex, Dec, ASCII</li> <li>Timers Status, time value, time base</li> <li>Counters Actual value</li> </ul>                                                                                                    | •        | Special markers  | Binary, Hex, Dec, ASCII       |
| <ul> <li>Data buffers</li> <li>Data field</li> <li>Binary, Hex, Dec, ASCII</li> <li>Data field</li> <li>Binary, Hex, Dec, ASCII</li> <li>Timers</li> <li>Status, time value, time base</li> <li>Counters</li> <li>Actual value</li> </ul>                                                                                                    | •        | Data modules     | Binary, Hex, Dec, ASCII       |
| <ul> <li>Data field Binary, Hex, Dec, ASCII</li> <li>Timers Status, time value, time base</li> <li>Counters Actual value</li> </ul>                                                                                                    | •        | Data buffers     | Binary, Hex, Dec, ASCII       |
| <ul> <li>Timers</li> <li>Counters</li> <li>Actual value</li> </ul>                                                                                                    | •        | Data field       | Binary, Hex, Dec, ASCII       |
| Counters Actual value                                                                                                    | •        | Timers           | Status, time value, time base |
|                                                                                                    | •        | Counters         | Actual value                  |

The binary representation can be with "0" and "1" or symbolic  $(\Box, \blacksquare)$ .

Non-displayable ASCII characters are ignored and represented by the character "-".

## 1.3 DB500 – Networking and Communications

The DB500 can communicate with

- the programming unit or printer/terminal
- a BAS monochrome monitor or PLASMA display
- a colour monitor (EGA standard) or TTL mono monitor

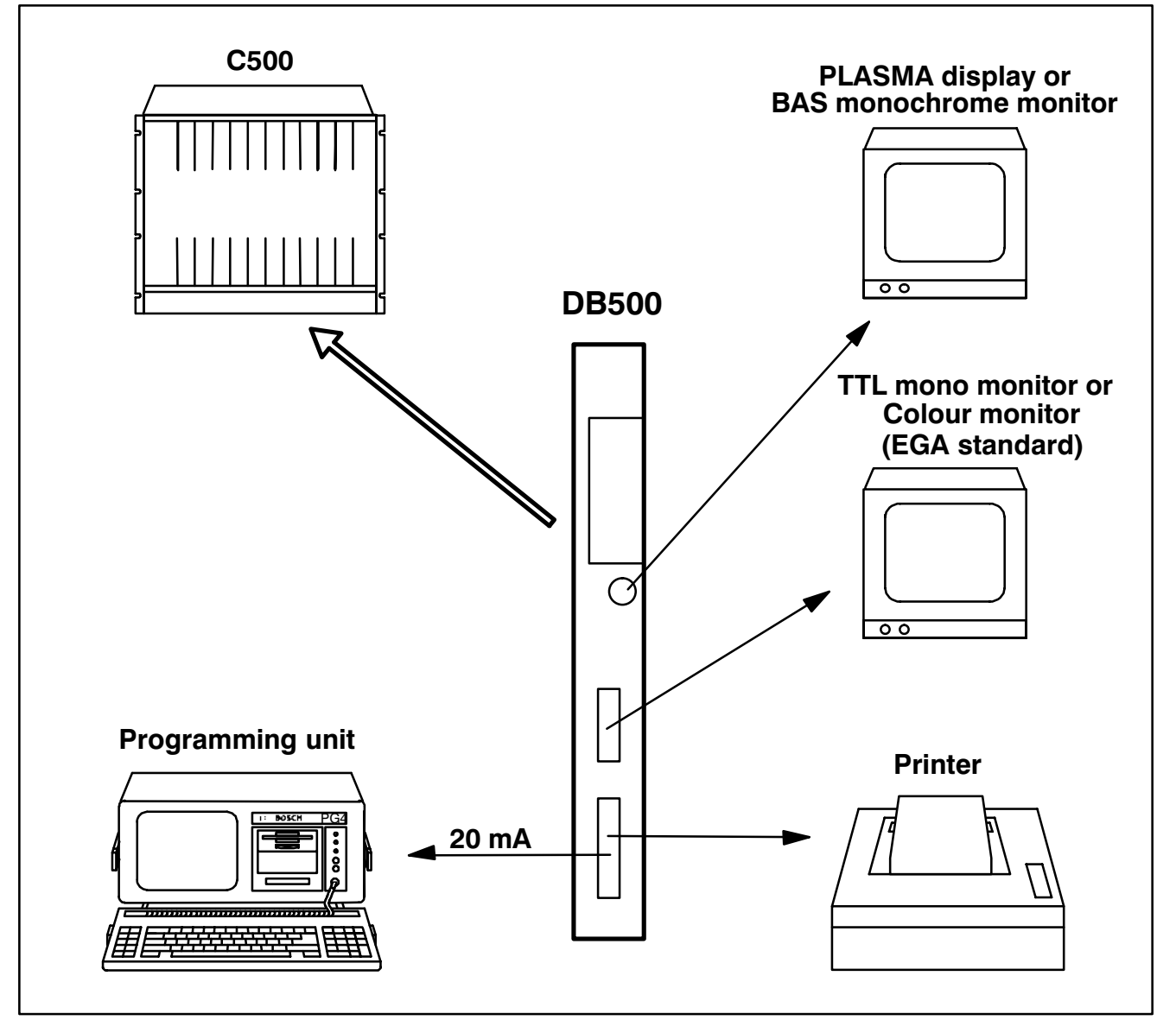

Fig. 1–1 DB500 – Networking and Communications

# **1** General Information

| $\bigcirc$ | BOSCH      |
|------------|------------|
| Flexible   | Automation |

|                                 | The programming unit of the DB500 is operated as an intelligent system module in the Bosch CL500.                                                                        |
|---------------------------------|----------------------------------------------------------------------------------------------------|
|                                 | The DB500 operates in conjunction with the standard function modules TRANS500 und DIAG500 which are incorporated in the user program of the CL500.                       |
| Networking with the Programming | Unit                                                                                                    |
|                                 | A great number of texts and screens for the status and fault messages are managed and processed in the DB500 and are input by the user by means of the programming unit. |
| Networking with monochrome BAS  | S monitor                                                                                                    |
|                                 | The monochrome monitor displays the internal screens and those edited by the user.                                                                                       |
| Networking with colour monitor  | Screens can be displayed on the colour monitor in a number of colours which are selected by means of attributes.                                                         |
| Networking with printer         | A printer can be used to log messages with date and time information. A hard copy of the momentary screen is also possible.                                              |

## 2.1 Configuration

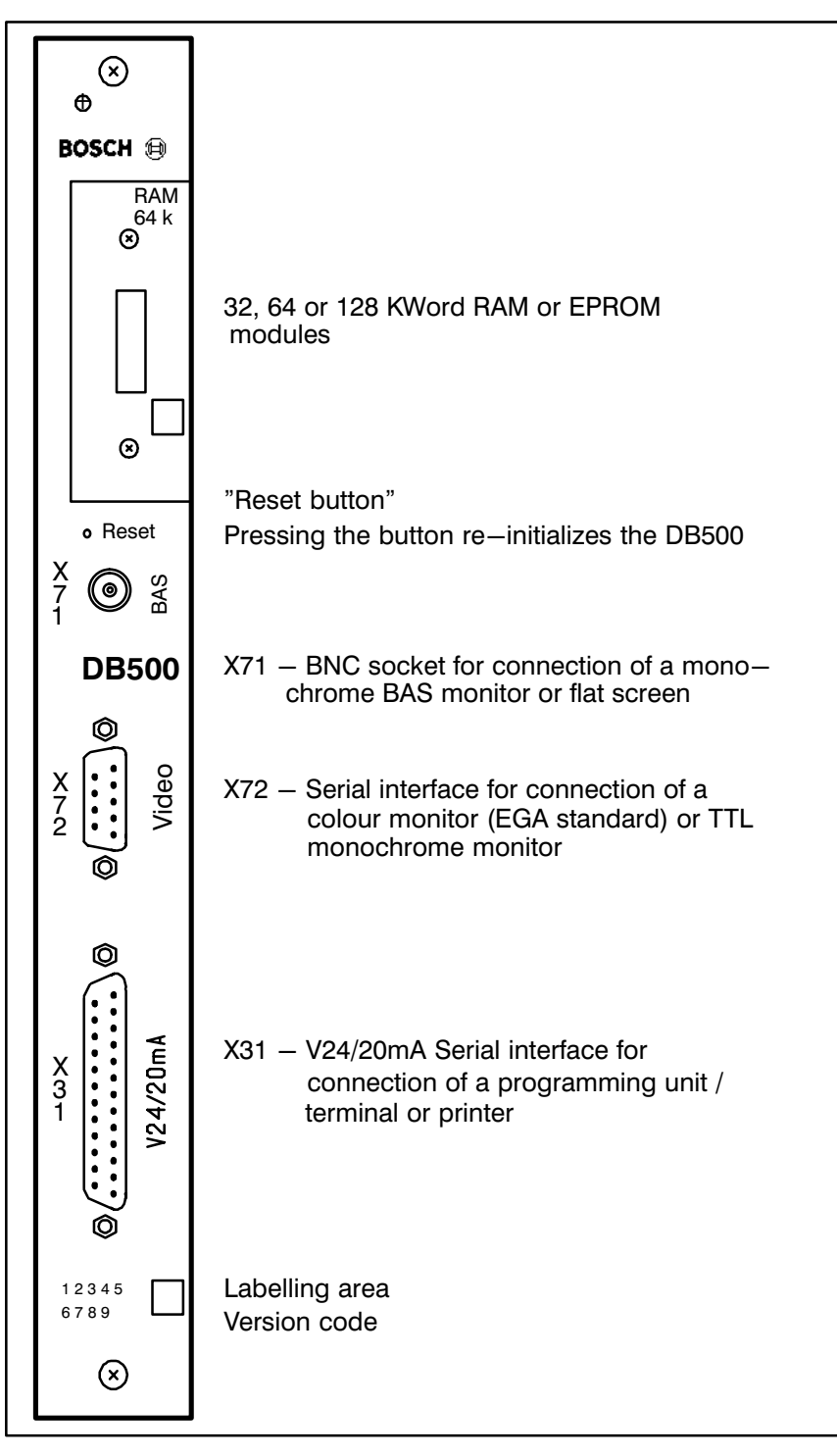

Fig. 2—1 DB500 Front Panel

## 2.2 Memory

| Text and Screen Memories | The I/O/M/SM/T/C texts, cascade texts, customer specific messages, the texts for various types of display as well as the screens and function keys are stored in 32 KWord, 64 KWord or 128 KWord RAM or EPROM modules which can be plugged into the DB500 as required. The RAM module is buffered centrally by a battery located on the power supply module of the CL500. |
|--------------------------|----------------------------------------------------------------------------------------------------|
| Record memory            | The DB500 incorporates a 32 KWord record memory which stores all diag-<br>nosis, DESI and customer messages.                                                                                                    |
|                          | The contents of the record memory can be sent to the display or printer as output devices, or cleared.                                                                                                    |
|                          | It is buffered centrally in the CL500 power supply module.                                                                                                    |
| Note [                   | The DB500 is buffered centrally in the NT2/NT3 power sup-<br>ply module and monitored by the system coordinator. The<br>data buffered in the RAM memory will be lost if the DB500<br>or the NT2/NT3 power supply module is unplugged or the<br>battery removed.                                                                                                    |
| 2.3 Clock                |                                                                                                    |
|                          | The clock is incorporated in the SK500 system coordinator and is available to the DB500.                                                                                                    |
|                          | The clock provides data on the year, month, date, weekday, hour, minute and second.                                                                                                    |
|                          | The clock is set using system commands from the ZS500 (see Operation List P.–Nr. 4120), by MADAP (see description P.–Nr. 4142) or by means of the programmer function 'Setting clock' (Only as from SK version 3 and programmer software version 3.0).                                                                                                    |

### 2.4 Battery failure

Each time the control system is activated the software performs a battery test. A battery failure message is displayed on the monitor as an alarm message "Buffering interrupted".

After a battery failure message, proceed as follows:

- Call function KC=INIDB < Enter > or press reset button on the front panel of the DB500.
- Reload DG5 File

NoteImage: Battery replacement on the NT2/NT3 is described in the<br/>Manual P.-Nr. 4090 for the CL500.

As from version 1.4 (EPROM 103), INIDB does not have to be called when no special settings (e.g. language, baud rate) are necessary.

### 2.5 Interfaces

The DB500 module has three different interfaces which are labelled on the front panel as follows:

- X31: Serial interface V.24/20mA for connecting a programming unit or printer
- X71: BAS signal at a BNC socket for connecting a monochrome monitor or flat screen
- X72: Interface for connecting a TTL colour or monochrome monitor

20mA Interface X31 The 20mA interface conforms to the requirements of VDI 2880, Part 2 (max. off-state voltage 27 V) for programmable logic controllers, process and data interfaces.

The 20mA interface can be wired actively, i.e. with current source, or passively depending on the plug layout.

Line states: Logical 1 ----> 20 mA Logical 0 ----> no current

#### 20 mA / active

| Item             | Designation | Connector No. | Signal direction |
|------------------|-------------|---------------|------------------|
| Shield           | Shie        | eld 1         |                  |
| Receive data +PI | LC RxD      | + 12          | <                |
| Receive data -P  | LC RxD      | 24            |                  |
| Transmit data +P | PLC TxD     | + 13          | >                |
| Transmit data -P | LC TxD      | - 25          |                  |
| Data Set Ready   | DSF         | R + 14        | <                |
| Data Set Ready   | DSF         | R — 18        |                  |
| Reader Control + | RDF         | RCTL + 16     | >                |
| Reader Control - | - RDF       | RCTL – 21     |                  |

### Notes 🕼

For active operation the connections 9 (12V IN) and 10 (12V OUT) must be bridged.

The 20 mA interface is used for connecting the programming unit. Connection to a printer is also possible.

#### 20 mA / passive

|                            | Item                                                                                                    | Designation   | Connector No.                                        | Signal direction                   |
|----------------------------|----------------------------------------------------------------------------------------------------|---------------|------------------------------------------------------|------------------------------------|
|                            | Shield                                                                                                    | Shie          | eld 1                                                |                                    |
|                            | Receive data +P                                                                                                    | LC RxD        | + 22                                                 | 2 <                                |
|                            | Receive data -P                                                                                                    | LC RxD        | - 12                                                 |                                    |
|                            | Transmit data +F                                                                                                    | LC TxD        | + 23                                                 | >                                  |
|                            | Transmit dataF                                                                                                    | PLC TxD       | - 13                                                 | 3                                  |
|                            | Data Set Ready                                                                                                    | DSF           | R + 11                                               | <                                  |
|                            | Data Set Ready                                                                                                    | DSF           | R— 14                                                | ļ.                                 |
|                            | Reader Control +                                                                                                    | - RDF         | RCTL + 19                                            | )>                                 |
|                            | Reader Control -                                                                                                    | - RDF         | RCTL – 16                                            |                                    |
| V.24 (RS232) Interface X31 | The signal voltage levels and the layout of the plug connector confor<br>the requirements of VDI 2880, Part 2 for programmable logic contro<br>process and data interfaces. |               | ug connector conform to<br>nmable logic controllers, |                                    |
|                            | Signal level (data                                                                                                    | line):        | Logical 1 —-<br>Logical 0 —-                         | -> -25V to - 3V<br>-> + 3V to +25V |
|                            | Signal level (mes                                                                                                    | sage and cont | rol line):<br>active><br>passive:                    | + 3V to +25V<br>> -25V to - 3V     |
|                            | Item                                                                                                    | Designation   | Connector No.                                        | Signal direction                   |
|                            | Shield                                                                                                    | Shie          | eld 1                                                |                                    |
|                            | Transmit data                                                                                                    | TxD           | 2                                                    | 2>                                 |
|                            | Receive data                                                                                                    | RxD           | 3                                                    | <                                  |
|                            | Reference condu<br>(Signal Ground)                                                                                                    | ctor          | 7                                                    | ,                                  |
|                            | Data Set Readv                                                                                                    | DSF           | 8 6                                                  | ) <                                |
|                            | Data Terminal Re                                                                                                    | ady DTR       | 20                                                   | )>                                 |

## 2.5.1 Connector Cables and Cable Lengths

The connection must be made using a shielded and twisted cable. When running the cable, ensure that the data line does not run parallel with any power cables.

#### Characteristic data of connector cable for the V.24/20mA interface

The connector cable for the **V24/20mA interface** must not exceed the following characteristic data:

| Line resistance: | 138 | $\Omega/km$ |
|------------------|-----|-------------|
| Capacitance:     | 120 | pF/m        |

#### Line lengths

The data is based on a shielded and twisted transmission cable  $14 \times 0.14$  mm<sup>2</sup> with the following characteristic data:

| Bit rate |      | Max. length (V24) | Max. length(20mA) |
|----------|------|-------------------|-------------------|
| 19200    | Baud | 15 m              | 75 m              |
| 9600     | Baud | 15 m              | 150 m             |
|          |      |                   |                   |
| 110      | Baud | 15 m              | 150 m             |

Note 🗊

With the V24 interface, note that the potential differences between transmitter and receiver should not exceed -2V < = V diff < = +2V.

| Maximum length: 100 m               |  |
|-------------------------------------|--|
| Surge impedance 73 $\pm$ 3 $\Omega$ |  |
| Cable capacitance 70.5 pF/m         |  |
|                                     |  |

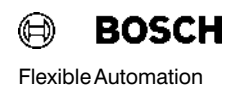

#### Characteristic data of TTL cable

Maximum length: 3 m

This length was determined with a shielded and twisted extension cable  $(14 \times 0.14 \text{ mm}^2)$  with the following characteristic data:

Line resistance: 138  $\Omega/km$ Capacitance: 120 pF/m

The cable shield was attached to the housing of the D plug.

## 2.5.2 Plug layout

| Pin | Mono      | Colour   |
|-----|-----------|----------|
| 1   | GND       | GND      |
| 2   | GND       | GND      |
| 3   | _         | red      |
| 4   | _         | green    |
| 5   | _         | blue     |
| 6   | intensity | GND      |
| 7   | video     | GND      |
| 8   | HSYNC+/-  | HSYNC+/- |
| 9   | VSYNC+/-  | VSYNC+/- |
|     |           |          |

### Plug X72 (TTL Video) – D socket, 9 pin

## Plug X31 (Serial Interface) - D socket HD20, 25 pin

| Pin | V24    | 20mA active | 20mA passive |
|-----|--------|-------------|--------------|
| 1   | Shield | Shield      | Shield       |
| 2   | TXD    |             |              |
| 3   | RXD    |             |              |
| 4   | —      |             |              |
| 5   | _      |             |              |
| 6   | DSR    |             |              |
| 7   | SIGGND |             |              |
| 8   | —      |             |              |
| 9   |        | 12 V IN     |              |
| 10  |        | 12 V OUT    |              |
| 11  |        |             | DSR+         |
| 12  |        | RX+         | RX—          |
| 13  |        | TX+         | TX—          |
| 14  |        | DSR+        | DSR-         |
| 15  |        |             |              |
| 16  |        | RDRCTL+     | RDRCTL-      |
| 17  |        |             |              |
| 18  |        | DSR-        |              |
| 19  |        |             | RDRCTL+      |
| 20  | DTR    |             |              |
| 21  |        | RDRCTL-     |              |
| 22  |        |             | RX+          |
| 23  |        |             | TX+          |
| 24  |        | RX—         |              |
| 25  |        | TX—         |              |
|     |        |             |              |

## 2.6 DB500 Settings

## Note IF The DB500 should be set before operation.

Control signals, bit rate and transmission format for the X31 interface are set using DIP switch **S1**. A programmer or printer can be connected to this socket. DIP switch **S2** is used to setthe block address of the DB500.

The selection of the BAS monitor, flat screen (X71 interface), mono TTL monitor or colour monitor (X72 interface) is carried out with DIP switch **S4**.

The settings are kept when the DB500 is re-initialized (power **on/off**, reset button or KC command '**INIDB**').

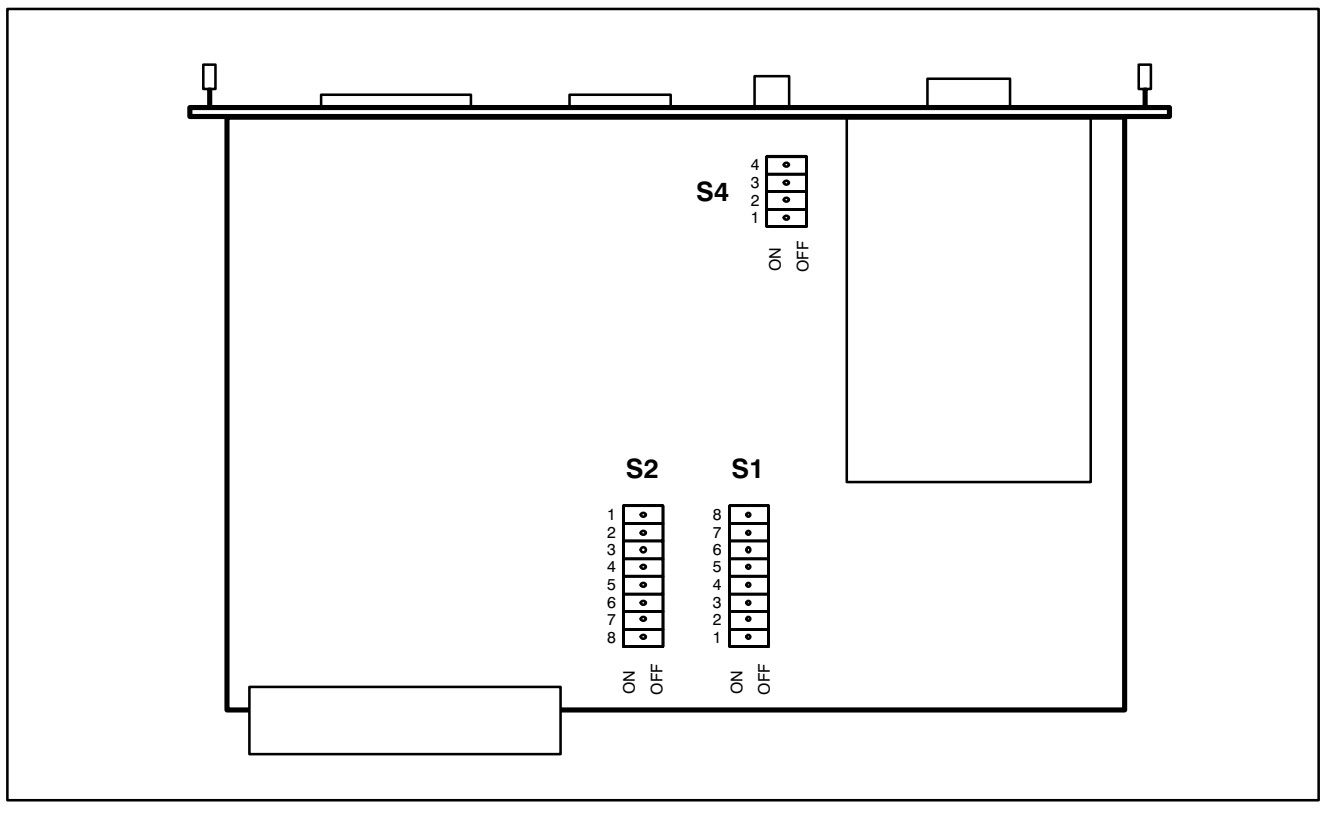

Fig. 2–2 Layout of switches on the DB500

## 2.6.1 Setting the parameters of interface X31 with DIP switch S1

## 2.6.1.1 General Information

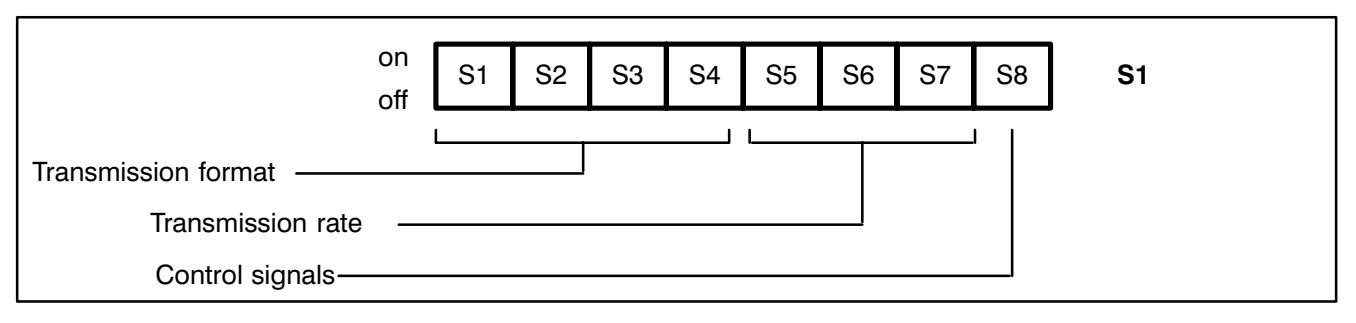

Fig. 2–3 Settings with the S1

**Control signals** 

The scanning and non–scanning of the control signals is done using DIP switch **S1** with switch number 8, as follows:

Scanning control signals: Switch number 8 to "on" Non–scanning control signals: Switch number 8 to "off"

**Baud rate** 

The settings are as follows:

| S5  | S6  | S7  | Baud ra | te   |
|-----|-----|-----|---------|------|
| on  | on  | on  | 19200   | Baud |
| off | on  | on  | 9600    | Baud |
| on  | off | on  | 4800    | Baud |
| off | off | on  | 2400    | Baud |
| on  | on  | off | 1200    | Baud |
| off | on  | off | 600     | Baud |
| on  | off | off | 300     | Baud |
| off | off | off | 110     | Baud |

#### Transmission format

The settings are as follows:

| S1: | 1 Stop Bit         | : on  |
|-----|--------------------|-------|
|     | 2 Stop Bits        | : off |
| S2: | 7 Information bits | : on  |
|     | 8 Information bits | : off |
| S3: | Even parity        | : on  |
|     | Uneven parity      | : off |
| S4: | Parity             | : on  |
|     | No parity          | : off |

The serial data signal is supplied to the 25–pin Cannon plug connector as a V24 signal and as a 20 mA signal. In both cases the potential separation is achieved using optical couplers.

## 2.6.1.2 Settings for the programming unit and printer

The **X31** interface can service either a programmer or a printer.

The parameters for the programming unit are set using DIP switch **S1**. These are the **first parameters** and are automatically activated after every **Power–On** and **Reset**.

The **second parameters** for the printer can be set for all outputs via the interface with the command **INIDB**. To return to the **first parameters** simply perform a **Reset** on the module.

#### Setting the first parameters for the programmer

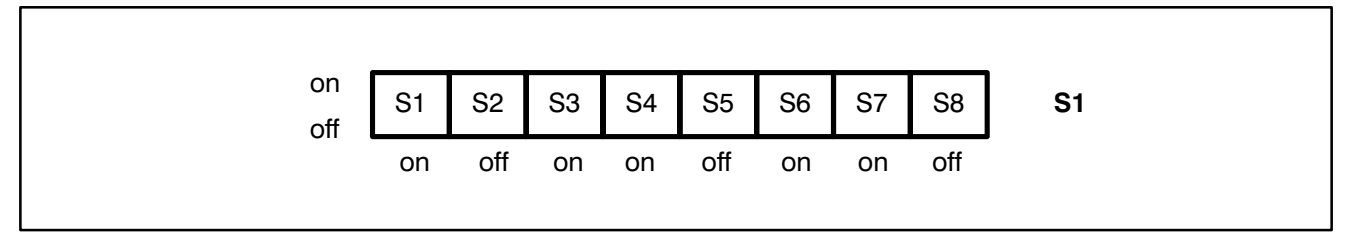

Fig. 2–4 Settings with S1 for the programming unit

#### Setting the printer parameters

If after the command **INIDB** the answer to the question "**Set parameters**" is "**Yes**", they will apply to all outputs from that moment on. A printer can be connected after the input of the **second parameters**.

As a check, the newly changed parameters are issued again. They can be corrected by "Change parameters" = Y.

#### Example of an input for the Second Parameters

#### KC=INIDB

#### Sprache/Language/Lengua/Taal

| Deutsch    | : | 1     |   |
|------------|---|-------|---|
| English    | : | 2     |   |
| Espanol    |   | :     | 3 |
| Nederlands | : | 4 [1] |   |

Current parameter setting:

 shows the current parameters

| Character set   | : | IBM       |
|-----------------|---|-----------|
| Baud rate       | : | 9600 Baud |
| Parity          | : | even      |
| Data bits       | : | 8         |
| Stop bits       | : | 1         |
| Control signals | : | no        |

Change parameters (Y/N) ? : Y

Character set (I) BM / (A) SCII ? [I] : I - Standard or extended character set

| 1 | = | 19200 |
|---|---|-------|
| 2 | = | 9600  |
| 3 | = | 4800  |
| 4 | = | 2400  |
| 5 | = | 1200  |
| 6 | = | 600   |
| 7 | = | 300   |
|   |   |       |

| Baud rate                                                                                                    | (1-8) [1] : 2                                                                                       | <ul> <li>Enter a number<br/>or confirm the<br/>prompt</li> </ul> |
|----------------------------------------------------------------------------------------------------|----------------------------------------------------------------------------------------------------|------------------------------------------------------------------|
| Parity<br>even<br>Data bits<br>Stop bits<br>Control signals                                                                                  | (Y/N) [Y] : Y<br>(Y/N) [Y] : Y<br>(7/8) [7] : 8<br>(1/2) [1] : 1 or Return<br>(Y/N) [N] : N         | prompt                                                           |
| Current paramete                                                                                                    | r setting:                                                                                          |                                                                  |
| Character set<br>Baud rate<br>Parity<br>Data bits<br>Stop bits<br>Control signals<br>Change parameters<br>Set parameters<br>Initialize DB500 | : IBM<br>: 9600 Baud<br>: even<br>: 8<br>: 1<br>: N<br>rs (Y/N) ? : N<br>(Y/N) ? : Y<br>(Y/N) ? : Y |                                                                  |
| Record memory c                                                                                                    | eared Monday, 24.04.1992                                                                            | 11:38:24                                                         |
| Printing paramet                                                                                                    | ers for hard copy printout                                                                          |                                                                  |
| KC=PRINT                                                                                                    |                                                                                                    |                                                                  |
| Hardcopy printout                                                                                                    | Monday, 24.02.1992 12                                                                               | :15:45                                                           |
| Parameters for ha<br>First level :<br>Messages :<br>DESI :<br>Printout :<br>Direction :                                                      | dcopy printout<br>YES<br>YES<br>YES<br>complete<br>LIFO                                             |                                                                  |
| Change paramete<br>First level<br>Messages<br>DESI                                                                                           | rs (Y/N) :<br>(Y/N) :<br>(Y/N) :<br>(Y/N) :                                                         |                                                                  |

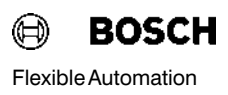

Example of the settings on printer ML 182 and layout of plug contacts of the cable connecting the printer to the DB500

#### Settings on printer ML 182

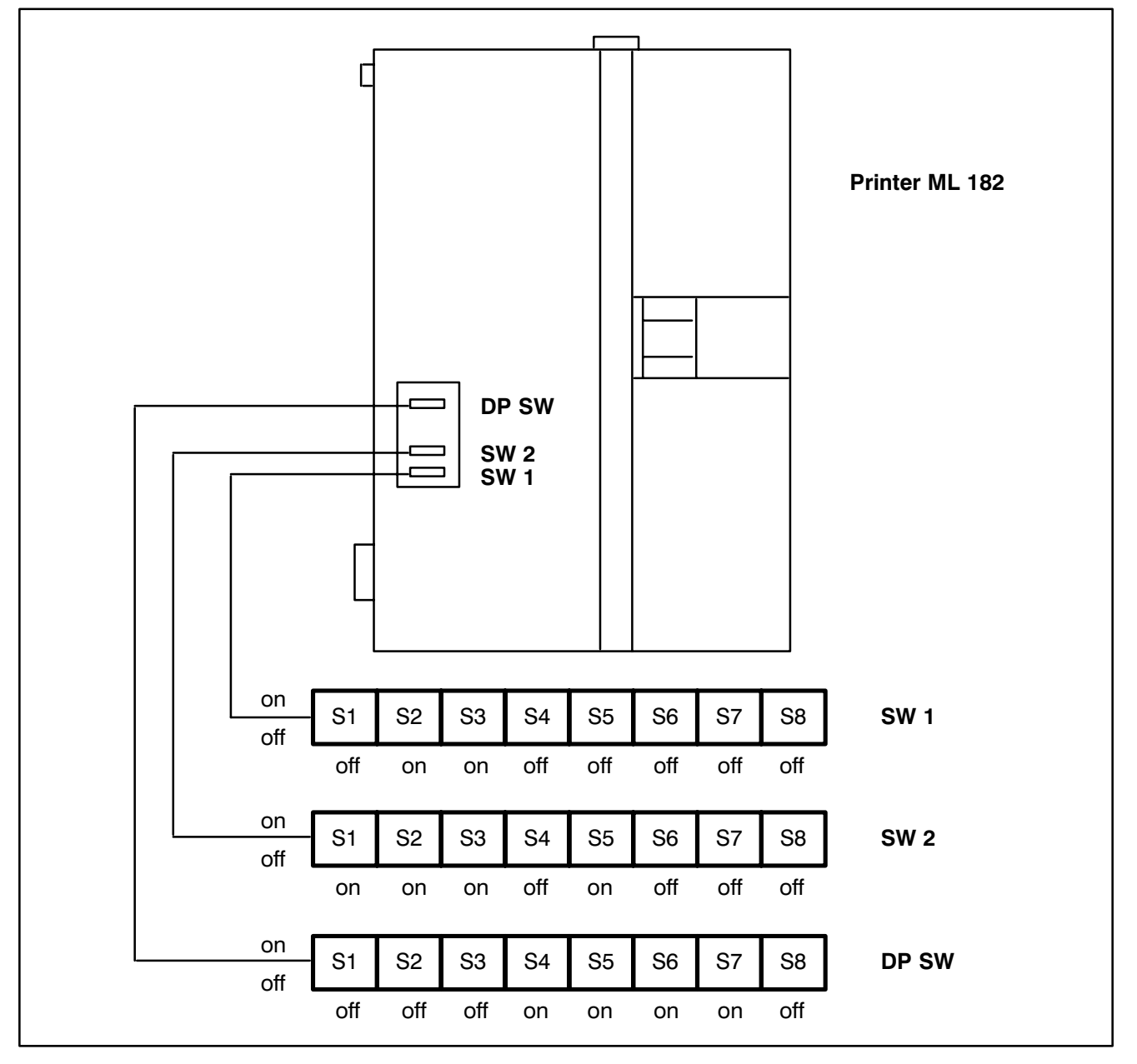

Fig. 2-5 Settings on printer ML 182

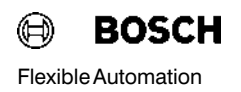

Layout of plug contacts of the cable connecting the printer to the DB500

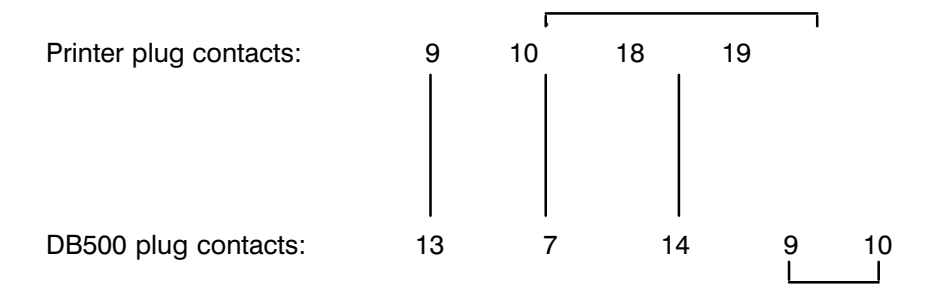

#### Setting the block address of the DB500 with DIP switch S2

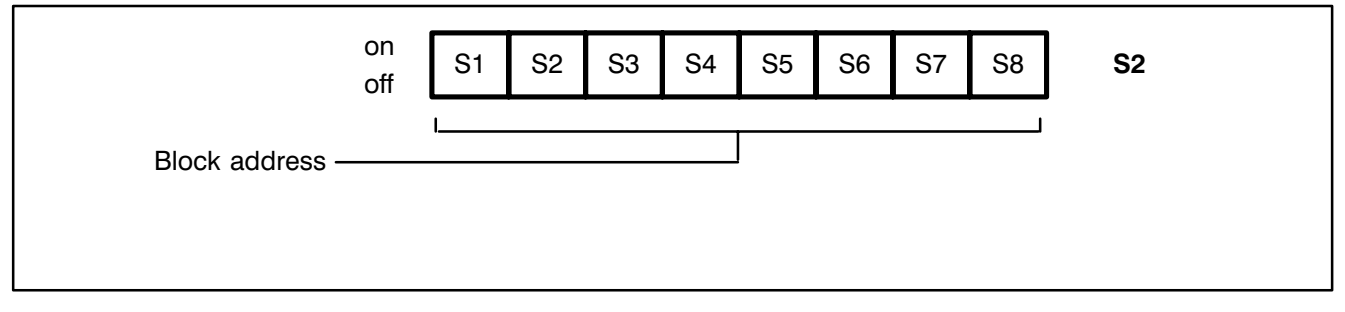

Fig. 2–6 Settings with switch S2

The DB500 occupies 4 blocks on the system bus, and so the card address (block address) must always be set as a multiple of 4.

The block address of the first DB500 depends on how many ZS500 are being operated in the CL500.

Since the block address of the ZS500 has to be a multiple of 8, the block address of the first DB500s to be addressed could begin with

| 8  | for 1 ZS500,                             |
|----|------------------------------------------|
| 16 | for 2 ZS500,                             |
| 24 | for 3 ZS500,                             |
| 32 | for 4 ZS500, and continue in steps of 4. |

#### Selecting displays and language by setting DIP switch S4

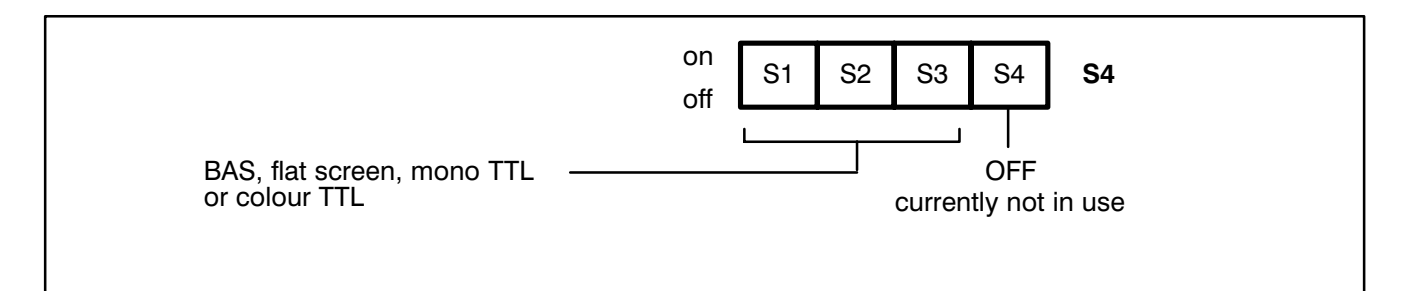

Fig. 2–7 Settings with switch S4

| Selecting display | Switch number |           | ber        | Selected monitor                                                         |  |
|-------------------|---------------|-----------|------------|--------------------------------------------------------------------------|--|
|                   | S1            | S2        | S3         |                                                                          |  |
|                   | on            | on        | on         | BAS monitor                                                              |  |
|                   | off           | off       | on         | Flat screen with EGA<br>Timing via the BNC socket                        |  |
|                   | off<br>on     | on<br>off | on<br>on   | Mono TTL monitor, positive VSYNC<br>Mono TTL monitor, negative VSYNC     |  |
|                   | on<br>on      | on<br>off | off<br>off | Colour TTL monitor, positive VSYNC<br>Colour TTL monitor, negative VSYNC |  |
|                   |               |           |            |                                                                          |  |

In all 4 operating modes a maximum of 26 lines with 80 characters are represented on screen.

#### 2.7 Screen modes

As mentioned above, the DB500 supports BAS, flat screen, mono and colour TTL monitors.

For operating the colour monitor, the DB500 has two memories (one character and one attribute memory). Each character on screen is assigned its own attribute (colour, flashing ...). All characters (text and attributes) can be simultaneously displayed. The BAS and TTL signals are optically separated and are externally available via a BNC socket and a 9-pin D subsocket. All signals at the D subsocket and the BNC socket are potential-linked (ISOGND 5V bridged with shield at panel).

#### 2.7.1 **BAS mode**

**Technical data of the BAS signal** In the BAS mode, the display works with a 9 x 10 character set.

| Horizontal frequency                                                                                                    | 15,625 kHz (CCIR Euro TV<br>Standard)                                                                          |
|----------------------------------------------------------------------------------------------------|----------------------------------------------------------------------------------------------------|
| Vertical frequency                                                                                                    | 50 Hz                                                                                                    |
| Line duration                                                                                                    | 64 μs                                                                                                    |
| Visible line duration                                                                                                    | 50.6 μs                                                                                                    |
| Frame rate                                                                                                    | 20 ms                                                                                                    |
| Characters per line                                                                                                    | 80                                                                                                    |
| Character size                                                                                                    | 9 x 10 Bildpunkte                                                                                              |
| Character lines per frame                                                                                                    | 26                                                                                                    |
| Frame dots                                                                                                    | 720 x 260                                                                                                    |
| Dot frequency                                                                                                    | 14.22 MHz                                                                                                    |
| Signal level                                                                                                    | BAS (CCIR Standard)                                                                                            |
| High–Intensity (Uss)<br>Low–Intensity (Uss)<br>Sync–Level (Uss)<br>Sync–Low (with ref. to GND)<br>High–Int (with ref.to sync) | 0.9 V (UHIGH – USYNC)<br>0.6 V (ULOW – USYNC)<br>0.3 V (USYNC – UREF)<br>0.2 V (UREF )<br>1.2 V (UHIGH – UREF) |

### 2.7.2 Flat screen mode

In this mode, the same attributes can be used as in the BAS mode. However, not all flat screens are able to process more than one brightness step.

#### Technical data of the flat screen

The flat screen mode works with an 8 x 15 character set.

In the flat screen mode the BAS signal with EGA timing is present at the BNC socket.

| Horizontal frequency                | 21.85 kHz (EGA Standard) |
|-------------------------------------|--------------------------|
| Vertical frequency                  | 52 Hz                    |
| Line duration                       | 45.8 μs                  |
| Visible line duration               | 40.0 μs                  |
| Frame rate                          | 19 ms                    |
| Characters per line                 | 80                       |
| Character size                      | 8 x 15 frame dots        |
| Character lines per frame           | 26                       |
| Frame dots                          | 640 x 390                |
| Dot frequency                       | 16 MHz                   |
| Signal level                        | BAS (CCIR Standard)      |
| Resolution of the connected display | 640 Dots x 400 Lines     |

## 2.7.3 Mono TTL Mode

In this mode, the same attributes can be used as with BAS operation.

#### Technical data of the mono TTL screen

The mono TTL mode works with an 8 x 13 character set.

The polarity of the VSYNC signal is selected via switch S4.

| Horizontal frequency            | 18.432 kHz (Hercules Standard)              |
|---------------------------------|---------------------------------------------|
| Vertical frequency              | 50 Hz                                       |
| Line duration                   | 54.3 μs                                     |
| Visible line duration           | 45.0 μs                                     |
| Frame rate                      | 20 ms                                       |
| Characters per line             | 80                                          |
| Character size                  | 8 x 13 frame dots                           |
| Character lines per frame       | 26                                          |
| Frame dots                      | 640 x 338                                   |
| Dot frequency                   | 14.22 MHz                                   |
| Signal level                    | TTL                                         |
| VSYNC                           | Negative (invertible)                       |
| HSYNC                           | Positive                                    |
| Resolution of connected monitor | 720 Dots x 350 Lines<br>(Hercules Standard) |

## 2.7.4 Colour TTL Mode

#### Technical data of the colour TTL screen

The colour TTL mode works with an 8 x 13 character set.

The polarity of the VSYNC signal is selected via switch S4.

The RGB signals are therefore EGA-compatible.

| Horizontal frequency                | 21.85 kHz (EGA–Norm)                   |
|-------------------------------------|----------------------------------------|
| Vertical frequency                  | 60 Hz                                  |
| Line duration                       | 45.8 μs                                |
| Visible line duration               | 40.0 μs                                |
| Frame rate                          | 16.7 ms                                |
| Characters per line                 | 80                                     |
| Character size                      | 8 x 13 frame dots                      |
| Character lines per frame           | 26                                     |
| Frame dots                          | 640 x 338                              |
| Dot frequency                       | 16 MHz                                 |
| Signal level                        | TTL                                    |
| VSYNC                               | Negative (invertible)                  |
| HSYNC                               | Positive                               |
| Resolution of the connected monitor | 640 Dots x 350 Lines<br>(EGA Standard) |

## 2.8 DB500 Slots

The DB500 can be operated in the CL500 basic unit within slots 5 to 14.

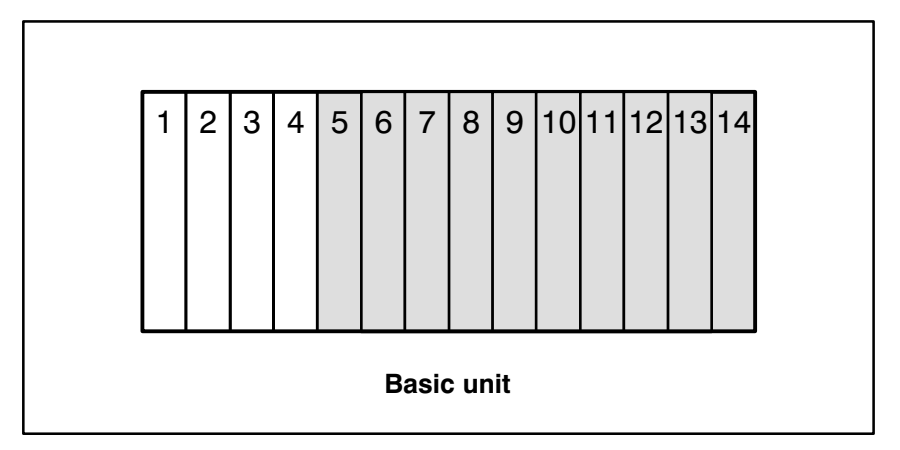

Fig. 2–8 Possible slots for the DB500 in the GG500 basic unit.

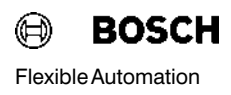

## 2.9 DB500 Operating Modes

All modes are selected by the user in the TRANS500 function module, which is described in detail in subsection 4.1.2.

The DB500 can only ever operate in one mode at a time. If more than one mode is set, the TRANS500 will decide which function the DB500 should perform in the following descending order of priority.

- Status display
- Screen display
- Cycle time display
- Limit control display
- Diagnostic display
- Display record memory
- Display text memory

## 2.9.1 Status display

Status displays facilitate rapid access to all PLC parameters.

Status displays are available for:

| Operand          | Format | Address area |  |  |  |
|------------------|--------|--------------|--|--|--|
|                  |        |              |  |  |  |
| Inputs           | Byte   | 0 - 63       |  |  |  |
| Extended inputs  | Byte   | 0 - 63       |  |  |  |
| Outputs          | Byte   | 0 - 63       |  |  |  |
| Extended outputs | Byte   | 0 - 63       |  |  |  |
| Markers          | Byte   | 0 — 255      |  |  |  |
| Special markers  | Byte   | 0 — 31       |  |  |  |
| Timers           |        | 0 — 127      |  |  |  |
| Counters         |        | 0 — 127      |  |  |  |
| Data buffers     | Words  | 0 — 511      |  |  |  |
| Data words       | Words  | 0 — 511      |  |  |  |
| Data field       | Words  | 0 – 24 k     |  |  |  |

#### Examples:

#### Inputs, outputs, markers, special markers

Inputs, outputs, markers and special markers are displayed in byte format. 32 bytes per screen can be simultaneously represented in binary, hex, decimal and ASCII form.

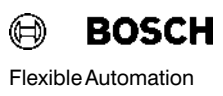

| ۲                                                                                                | BOSCH                                                                | "Diagno                                                         | sis DB50                                                                                              | 0" ZS                                                                                                | 1    | >                                                                                | >> S T A T U S — D                                        | ISPLA                                                                                | Υ <                                                                                    | <                      |
|--------------------------------------------------------------------------------------------------|----------------------------------------------------------------------|-----------------------------------------------------------------|----------------------------------------------------------------------------------------------------|----------------------------------------------------------------------------------------------------|------|----------------------------------------------------------------------------------|-----------------------------------------------------------|--------------------------------------------------------------------------------------|----------------------------------------------------------------------------------------|------------------------|
|                                                                                                  |                                                                      |                                                                 |                                                                                                    | >> INF                                                                                               | UTS  | <<                                                                               |                                                           |                                                                                      |                                                                                        |                        |
| Byte:                                                                                            | 76543                                                                | 3210                                                            | Hex: C                                                                                                | ec: ASC                                                                                              | II B | yte:                                                                             | 76543210                                                  | Hex:                                                                                 | Dec:                                                                                   | ASCII                  |
| 0<br>  1<br>  2<br>  3<br>  4<br>  5<br>  6<br>  7<br>  8<br>  9<br>  10<br>  11<br>  12<br>  13 | $\begin{array}{c} 0 & 0 & 0 & 0 & 0 \\ 0 & 0 & 0 & 0 & 0 \\ 0 & 0 &$ | 0000<br>0000<br>0000<br>0110<br>011<br>001<br>001<br>001<br>001 | 0H<br>0H<br>80H 12<br>86H 13<br>85H 13<br>9H<br>11H 1<br>12H 1<br>11H 1<br>16H 2<br>0H<br>20H 3<br>0H | 0D –<br>0D –<br>8D –<br>4D –<br>3D –<br>9D –<br>7D –<br>8D –<br>7D –<br>2D –<br>2D –<br>0D –<br>0D – |      | 16<br>17<br>18<br>19<br>20<br>21<br>22<br>23<br>24<br>25<br>26<br>27<br>28<br>29 | $\begin{array}{c} 0 \ 0 \ 0 \ 0 \ 0 \ 0 \ 0 \ 0 \ 0 \ 0 $ | 0H<br>0H<br>41H<br>48H<br>50H<br>58H<br>70H<br>74H<br>28H<br>30H<br>3DH<br>3CH<br>0H | 0D<br>0D<br>65D<br>72D<br>80D<br>88D<br>112D<br>116D<br>40D<br>48D<br>61D<br>60D<br>0D | − A H P X p t (0 = < − |
| 14<br>  15                                                                                       | 0 0 0 0 0<br>0 0 0 0 0                                               | 0000<br>0000                                                    | 0H<br>0H                                                                                              | 0D –<br>0D –                                                                                         | <br> | 30<br>31                                                                         | 0 0 0 0 0 0 0 0 0<br>0 0 0 0 0 0 0 0 0                    | 0H<br>0H                                                                             | 0D<br><b>0D</b>                                                                        | _                      |

Fig. 2–9 Status display of inputs

#### Counters

The counters are displayed as actual counter status in decimal values from 0 to 8191.

64 counter values can be displayed per screen in decimal format.

| BOSCH                                                                                                    | "Diagnosis DB500" ZS                                 | 1 >>STATUS-1                                         | DISPLAY <<                                           |
|----------------------------------------------------------------------------------------------------|------------------------------------------------------|------------------------------------------------------|------------------------------------------------------|
|                                                                                                    | >>COUNT                                              | ER <<                                                |                                                      |
| Counter:                                                                                                    | Counter:                                             | Counter:                                             | Counter:                                             |
| $\begin{array}{ccccc} C & 0 & = 8191 \\ C & 1 & = & 100 \\ C & 2 & = & 0 \\ C & 3 & = & 0 \\ C & 3 & = & 0 \\ C & 4 & = & 0 \\ C & 5 & = & 0 \\ C & 5 & = & 0 \\ C & 6 & = & 0 \\ C & 7 & = & 0 \\ C & 8 & = & 0 \\ C & 9 & = & 0 \\ C & 10 & = & 0 \\ C & 10 & = & 0 \\ C & 11 & = & 0 \\ C & 12 & = & 0 \\ C & 13 & = & 0 \\ C & 13 & = & 0 \\ C & 14 & = & 0 \\ C & 15 & = & 0 \end{array}$ | $\begin{array}{rrrrrrrrrrrrrrrrrrrrrrrrrrrrrrrrrrrr$ | $\begin{array}{rrrrrrrrrrrrrrrrrrrrrrrrrrrrrrrrrrrr$ | $\begin{array}{rrrrrrrrrrrrrrrrrrrrrrrrrrrrrrrrrrrr$ |

Fig. 2–10 Status display of counters

#### Timers

The timers are displayed as actual timer values in seconds. The time value and time base (10; 1; 0.1; 0.01 s) are also displayed.

32 timing circuits can be displayed per screen.

|        |         |           | >>        | >TIMER < | <      |         |        |          |
|--------|---------|-----------|-----------|----------|--------|---------|--------|----------|
| Timer: | Status: | Time:     | Timebase: |          | Timer: | Status: | Time:  | Timebase |
| то     | 1       | 0.00 s    | 0.01      |          | T 16   | 0       | 0.00 s | 0.01     |
| T 1    | 0 TH    | 0.00 s    | 0.01      |          | T 17   | 0       | 0.00 s | 0.01     |
| T 2    | 0       | 2920.00 s | 10.00     |          | T 18   | 0       | 0.00 s | 0.01     |
| Т З    | 0       | 0.00 s    | 0.01      |          | T 19   | 0       | 0.00 s | 0.01     |
| T 4    | 0       | 0.00 s    | 0.01      |          | T 20   | 0       | 0.00 s | 0.01     |
| T 5    | 0       | 0.00 s    | 0.01      |          | T 21   | 0       | 0.00 s | 0.01     |
| T 6    | 0       | 0.00 s    | 0.01      |          | T 22   | 0       | 0.00 s | 0.01     |
| T 7    | 0       | 0.00 s    | 0.01      |          | T 23   | 0       | 0.00 s | 0.01     |
| T 8    | 0       | 0.00 s    | 0.01      |          | T 24   | 0       | 0.00 s | 0.01     |
| Т9     | 0       | 0.00 s    | 0.01      |          | T 25   | 0       | 0.00 s | 0.01     |
| T 10   | 0       | 0.00 s    | 0.01      |          | T 26   | 0       | 0.00 s | 0.01     |
| T 11   | 0       | 0.00 s    | 0.01      |          | T 27   | 0       | 0.00 s | 0.01     |
| T 12   | 0       | 0.00 s    | 0.01      |          | T 28   | 0       | 0.00 s | 0.01     |
| T 13   | 0       | 0.00 s    | 0.01      |          | T 29   | 0       | 0.00 s | 0.01     |
| T 14   | 0       | 0.00 s    | 0.01      |          | T 30   | 0       | 0.00 s | 0.01     |
| T 15   | 0       | 0.00 s    | 0.01      |          | T 31   | 0       | 0.00 s | 0.01     |

Fig. 2–11 Status display of timing circuits

Status:

: 0/1 corresponds to the result when the timer is polled (e.g.: A B T1)

TH means that the timer was stopped by the PLC command **"Timer Halt"**. The timer is stopped.

Time base: Programmed time-slot pattern in seconds.
#### Data modules / Data buffers / Data field

A maximum of 16 data words are displayed per screen.

Depending on the size of the data module, only the activated data words are displayed.

| BOSCH | "Diagnosis DB500" | ' ZS1 >>S⊺           | TATUS – | DISPLA | Y <<   |
|-------|-------------------|----------------------|---------|--------|--------|
|       | >> DATA MO        | DULE: 2 / DW: 0 – 30 | ) <<    |        |        |
| Word: | 15 8              | 7 0                  | Hex:    | Dec:   | ASCII: |
| D 0   | 00101000          | 00001010             | 280AH   | 10250D | (.     |
| D 2   | 00000000          | 0000010              | 2H      | 2D     |        |
| D 4   | 00000000          | 0000001              | 1H      | 1D     |        |
| D 6   | 00000000          | 0000010              | 2H      | 2D     |        |
| D 8   | 00000000          | 0000010              | 2H      | 2D     |        |
| D 10  | 00000000          | 00000001             | 1H      | 1D     |        |
| D 12  | 00100000          | 00101000             | 2028H   | 8232D  | (      |
| D 14  | 00000000          | 00000000             | ОH      | 0D     |        |
| D 16  | 00000000          | 00000000             | ОH      | 0D     |        |
| D 18  | 00000000          | 00000000             | ОH      | 0D     |        |
| D 20  | 00000000          | 00000000             | ОH      | 0D     |        |
| D 22  | 00000000          | 00000000             | он      | 0D     |        |
| D 24  | 00000000          | 00000000             | он      | 0D     |        |
| D 26  | 00000000          | 00000000             | ОН      | 0D     |        |
| D 28  | 00000000          | 00000000             | он      | 0D     |        |
| D 30  | 00000000          | 00000000             | ОН      | 0D     |        |
|       | > DIA             | AGNOSIS – ACTIVE !   | <       |        |        |

Fig. 2–12 Status display for data modules

Note 🗊

If a diagnostic message comes up during a status display, this will be displayed in the "Alarm line". The messages are temporarily stored and automatically displayed in the manner described after changeover to diagnostic display.

## 2.9.2 Screen display

The screen display offers a wealth of possible representations in addition to the standard displays. A wide range of displays can be created by the user, PLC parameters (variables) can be monitored and plant operators, for example, can be guided/prompted.

A maximum of 511 screens can be supported. **The "0" screen is provided** for clearing the screen.

Screen display permits the simultaneous display of several screens. For example, screens can be compiled from a number of split screens or superimposed as the program dictates.

The use of variables allows the display of plant-specific data in a manner that is clear and concise.

Variables can be inputs, extended inputs, outputs, extended outputs, markers, special markers, timers, counters, data words, data buffers, data field, the date and time.

In the DB500 a maximum of 500 variables from data modules are possible. Up to 1000 variables per screen can be used for inputs, outputs and markers.

The display forms range from the simplest bit display to the complete text string. The display forms available for the different variables are described in more detail in "Variable displaying" in subsection 3.2.1.4.1.

The extended ASCII character set and the special DM characters are available.

The individual text and variable outputs on the screen are attributed. Each character on the screen can be assigned its own attribute (colour, flashing...etc.).

Note 🗊

The "Clear screen" command is taken as the background attribute for the complete screen, so long as an attribute was entered in the fist screen at address L1S1 (line 1, column 1). The screens are called by the TRANS500 function module. The DB500 can temporarily store up to 50 screen numbers, which means that a number of split screens can be combined before the actual screen display is enabled (screen selection).

This function also forms the basis of the **absolute display**, whereby a variable is represented by its address and not by its value. After the changeover from absolute to value display (or vice versa) the screen number memory is used to reconstruct the current screen.

#### Example:

| Va | lue display    |           |                  |           |  |
|----|----------------|-----------|------------------|-----------|--|
|    | Pieces:        | 17 / min  | Product:         | M5 screws |  |
|    |                |           |                  |           |  |
| Ab | solute display | 1         |                  |           |  |
|    | Pieces:        | Z3D / min | Product: B001002 | 2M        |  |

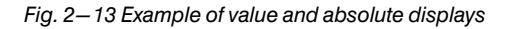

Note 🗊

With many forms of representation the value display is smaller than the absolute display (B002003.2 < ---> 1). The user should provide sufficient space in this instance, otherwise the absolute display will overwrite the text positions. No screen information is lost however, because the screen is reconstructed following the switchback.

Inserting attributes makes information clearer, e.g. by colour contrasting.

Attributes are modified directly when the screen is created as an integral part of the text information or by colour variables.

#### Softkeys

The **Softkey Screen** is a special kind of screen. Its only difference from standard screens is the fact that it is restricted to 2 lines. Lines 1 to 23 may not contain any information. As the DB500 contains the screens in condensed form, this is not a storage limitation.

Softkey screens can be activated for all standard tasks. They may contain variables and colour attributes.

#### Example of operating the record memory display using softkeys

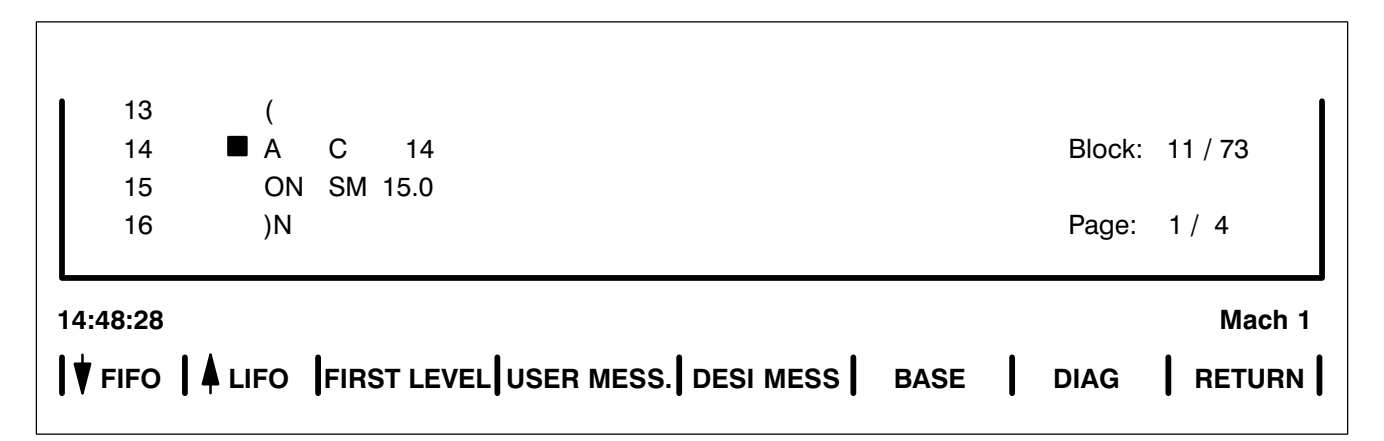

Fig. 2–14 Operating the record memory display using softkeys

The texts of the screens can be stored in RAM or EPROM modules.

The screens are created on the programmer using the **DBG** utility program, then loaded into an EPROM module or directly into the module (RAM module).

## 2.9.3 Cycle time display

- Cycle in 1 s and 1/10 s
- The longest single cycle time is displayed inverted
- TC1 is ignored when processing the inverted display and has a special position, e.g. to display the total cycle time calculated by the user.

36 data words can be displayed as cycle times in seconds and tenths of a second per screen page.

The cycle time texts are up to 16 characters long.

| 🗎 BOSCH                                                                                            | "Diagnosis DB500"                                                                                                    | ZS1 >>C Y                                                                                                | CLE TIMES <<                                                                                                    |
|----------------------------------------------------------------------------------------------------|----------------------------------------------------------------------------------------------------|----------------------------------------------------------------------------------------------------|----------------------------------------------------------------------------------------------------|
| Station:                                                                                           | Value:                                                                                                    | Station:                                                                                                 | Value:                                                                                                    |
| TC 1 Text 1   TC 2 Text 2   TC 3   TC 4   TC 5   TC 6   TC 7   TC 8   TC 9   TC 10   TC 11   TC 12 | 2818.6 s<br>0.1 s<br>0.1 s<br>0.1 s<br>0.2 s<br>0.1 s<br>0.3 s<br>0.1 s<br>0.4 s<br>0.1 s<br>0.4 s<br>0.1 s<br>0.5 s<br>0.1 s | TC 19<br>TC 20<br>TC 21<br>TC 22<br>TC 23<br>TC 24<br>TC 25<br>TC 26<br>TC 27<br>TC 28<br>TC 29<br>TC 30 | 0.0 s<br>0.0 s<br>0.1 s<br>153.6 s<br>1.8 s<br>0.1 s<br>0.2 s<br>16.2 s<br>0.0 s<br>0.0 s<br>0.0 s<br>0.0 s<br>0.0 s |
| TC 12   TC 13   TC 14   TC 15   TC 16   TC 17   TC 18                                              | 0.1 s<br>0.6 s<br>0.2 s<br><b>1239.3 s</b><br>0.0 s<br>0.0 s<br>545.6 s                                                       | TC 30<br>TC 31<br>TC 32<br>TC 33<br>TC 34<br>TC 35<br>TC 36                                              | 0.0 s<br>0.0 s<br>0.0 s<br>0.0 s<br>0.0 s<br>0.0 s<br>0.0 s                                                          |
|                                                                                                    | > DIAGNO                                                                                                    | <br>DSIS — ACTIVE! <                                                                                     |                                                                                                    |

Example:

Fig. 2–15 Cycle time display

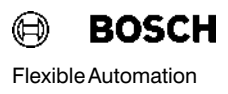

# 2.9.4 Limit control display

36 different limits can be monitored and displayed per screen page. A 16-character-long text can be stored for every limit.

The display can be

- tabulated,
- as a bar chart, in which case the DB500 automatically calculates and displays the actual value as a % of the target value.

The display can be selected with or without an alert limit.

|                                                                                      | BOSCH                              | "Diagnos                                                                                                 | sis DB50                                                                                                    | 0" ZS                                                                                                   | \$1 >                                                                                                    | >LIMIT CC | ONTROL << |         |       |
|--------------------------------------------------------------------------------------|------------------------------------|----------------------------------------------------------------------------------------------------|----------------------------------------------------------------------------------------------------|----------------------------------------------------------------------------------------------------|----------------------------------------------------------------------------------------------------|-----------|-----------|---------|-------|
| No.                                                                                  | Name:                              | Target:                                                                                                  | Actual:                                                                                                    | Warn:                                                                                                   | No.                                                                                                    | Name:     | Target:   | Actual: | Warn: |
| 1<br>3<br>4<br>5<br>6<br>7<br>8<br>9<br>10<br>11<br>23<br>14<br>15<br>16<br>17<br>18 | BIT 1234<br>TOOL 4<br>ELECTRODE 15 | 64<br>32<br>65<br>0<br>0<br>0<br>0<br>0<br>0<br>0<br>0<br>0<br>0<br>0<br>0<br>0<br>0<br>0<br>0<br>0<br>0 | 8<br>31<br>128<br>0<br>0<br>0<br>0<br>0<br>0<br>0<br>0<br>0<br>0<br>0<br>0<br>0<br>0<br>0<br>0<br>0<br>0<br>0 | 56<br>25<br>6<br>0<br>0<br>0<br>0<br>0<br>0<br>0<br>0<br>0<br>0<br>0<br>0<br>0<br>0<br>0<br>0<br>0<br>0 | 19<br>20<br>21<br>22<br>23<br>24<br>25<br>26<br>27<br>28<br>29<br>30<br>31<br>32<br>33<br>34<br>35<br>36 |           |           |         |       |
|                                                                                      |                                    |                                                                                                    | >                                                                                                    | DIAGNC                                                                                                  | osis – Ac                                                                                                | TIVE <    |           |         |       |

#### Examples:

#### **Tabulated Display**

Fig. 2–16 Tabulated display e.g. of toolchange monitoring

#### **Display Response**

• If the actual value is greater than the alert value, the alert value flashes.

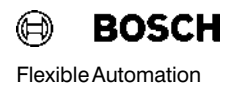

• If the actual value is greater than the target value, both the target value and the alert values flash.

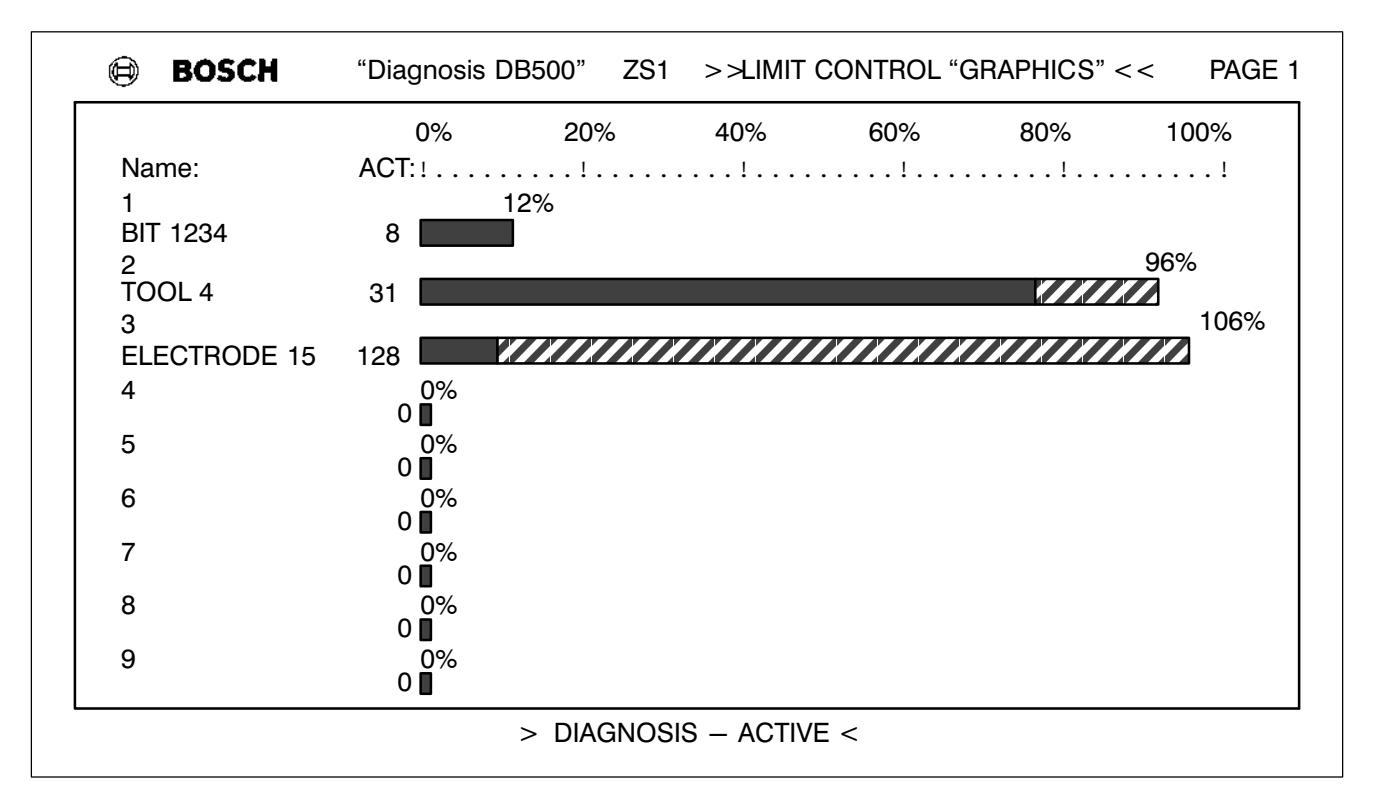

#### Display in Bar Chart Form

Fig. 2–17 Display in Bar Chart Form e.g. for toolchange monitoring

9 limits can be displayed per screen page. Page scrolling must be programmed in the PLC program via the TRANS500 function module.

#### **Display Response**

- If the actual value is greater than the alert value, then the bar is shown hatched from the alert limit upwards
- If the actual value is greater than the target value, the bar flashes.

## 2.9.5 Diagnostic display

A fundamental function of the DB500 is step cascade diagnosis. All steps which the DIAG500 function module identifies as faulty are decoded, logged, stored and – if necessary – displayed.

A total of 64 cascades each with 128 steps can be monitored per DB500. The DB500 performs a maximum of 64 step—on conditions (WSB).

If the control byte of the record memory is in the condition "**with first le-vels**", then all identified step cascade errors are memorized with date and time.

The step-on conditions can also be logged on printer by the function "**and print**" independently of the storage function.

When an error status occurs the alarm line displays the message "**Diag-nosis active!**" This message does not appear during the diagnostic display.

The DB500 can contain a 30-character-long text for every step-on condition and so it is easy to correlate error and machine. A text label of 16 characters is provided for each cascade.

#### Functions of the Diagnostic Display

The BEFA or WSB branches are displayed in 4 pages which each contain 16 step—on conditions with text and current status. The maximum number of possible pages and the current page can be identified by the page number in the uppermost screen line. Scrolling is done via the TRANS500 function module.

The status of the WSB is signalled in the form of a white field. A white field means the status is "**not true**". This display is dynamic, i.e. it is always the current status which is displayed.

#### Cascade ("Kette") Display

The display is on 4 pages each containing 16 cascades with mode, text, status and current step. The cascade page can be scrolled. When an error condition occurs the DB500 automatically displays the cascade page with the error cascade.

| 0           | BOSCH                                                       | "Dia                                          | agnosis DB500" Z                                                                                                    | 2S 1         |                 |                                                                               |                                                                     | Page 1 / 1                                                                                       |
|-------------|-------------------------------------------------------------|-----------------------------------------------|----------------------------------------------------------------------------------------------------|--------------|-----------------|-------------------------------------------------------------------------------|---------------------------------------------------------------------|--------------------------------------------------------------------------------------------------|
| D<br>D<br>D | (<br>■ AN I<br>)<br>(<br>AN I<br>On I<br>)<br>AN O<br>■ = M | 14.2<br>14.3<br>14.4<br>14.5<br>20.6<br>255.0 | S3 Cylinder C2 not at from<br>S4 Cylinder C2 not at rea<br>S5 Cylinder C3 not at from<br>S6 Cylinder C3 not at rea<br>S7 protective device oper<br>BEFA | nt<br>r<br>n | A<br>H<br>A<br> | 1<br>2<br>3<br>4<br>5<br>6<br>7<br>8<br>9<br>10<br>11<br>12<br>13<br>14<br>15 | Pair monitor.<br>Basic condition<br>Hand movemen<br>Cylinder mod. 5 | 1<br>1<br>2<br>0<br>0<br>0<br>0<br>0<br>0<br>0<br>0<br>0<br>0<br>0<br>0<br>0<br>0<br>0<br>0<br>0 |
| Α           | 1 Pa                                                        | air moni                                      | tor. / 1/22.03.919:40                                                                                                    | [ 1], 4      | _               | 16                                                                            |                                                                     | 0                                                                                                |
|             |                                                             |                                               |                                                                                                    |              |                 |                                                                               |                                                                     |                                                                                                  |

Fig. 2–18 Diagnostic screen

#### Functions via Operating Mode

The diagnostic screen offers information even when there is no error. It shows, for example, whether a cascade is in the "A"utomatic, "I"nching, or "M"anual mode or whether it is deactivated "-".

A "**Cascade summary**" can be activated instead of the cascade text display. This summary shows the status of all cascades at a glance.

|   | (   |       |        |                      | 1  | 17    | 33 | 49 |
|---|-----|-------|--------|----------------------|----|-------|----|----|
|   | ÂN  | I     | 6.5    | Enable preselect     | 2  | 18    | 34 | 50 |
|   | А   | I     | 2.4    | Start manual         | 3  | 19    | 35 | 51 |
|   | ON  | I     | 2.4    | Start auto           | 4  | 20    | 36 | 52 |
|   | )   |       |        |                      | 5  | 21    | 37 | 53 |
|   | =   | Μ     | 224.4  |                      | 6  | 22    | 38 | 54 |
|   | А   | I     | 3.1    | Gripper up           | 7  | 23    | 39 | 55 |
|   | (   |       |        |                      | 8  | 24    | 40 | 56 |
|   | AN  | Ι     | 3.2    |                      | 9  | 25    | 41 | 57 |
|   | А   | I     | 3.3    |                      | 10 | 26    | 42 | 58 |
|   | AN  | I     | 3.4    | Gripper down         | 11 | 27    | 43 | 59 |
|   | А   | I     | 3.5    |                      | 12 | 28    | 44 | 60 |
|   | AN  | I     | 3.6    |                      | 13 | 29    | 45 | 61 |
|   | А   | I     | 3.7    |                      | 14 | 30    | 46 | 62 |
|   | О(  | I     | 3.7    |                      | 15 | 31    | 47 | 63 |
|   | AN  | Ι     | 4.2    |                      | 16 | 32    | 48 | 64 |
| Δ | 4 C | vlind | er mod | / 4 / 11.05.92 10.59 |    | [4] 1 |    |    |

#### Example of a diagnostic screen with cascade summary

Fig. 2–19 Example of a Diagnostic Screen with Cascade Summary

The inverted numbers are faulty cascades.

#### First level Cascade

In the event of an error the faulty cascade, together with cascade number, mode, error step, date and time is superimposed in the lower half of the screen.

#### **Cascade Error**

Similarly to the cascade summary, a brief message is given as to whether other cascades are in an error condition. The bracketed cascade is the first level cascade.

#### **DESI Errors**

The I/O signals transferred to the DESI system are represented in detail.

|     | (    |        |          |                       |   |   | А | 1   | Pair monitoring | 112 |
|-----|------|--------|----------|-----------------------|---|---|---|-----|-----------------|-----|
|     | AN   | I      | 6.5      | Enable preselect      |   |   | Н | 2   | Basic condition | 3   |
|     | А    | I      | 2.4      | Start manual          |   |   | А | 3   | Hand movement   | 1   |
|     | ON   | I      | 2.4      | Start auto            |   |   | А | 4   | Cylinder mod.   | 5   |
|     | )    |        |          |                       |   |   | _ | 5   |                 | 0   |
|     | =    | Μ      | 224.4    |                       |   |   | _ | 6   |                 | 0   |
|     | А    | I      | 3.1      | Gripper up            |   |   | _ | 7   |                 | 0   |
|     | (    |        |          |                       |   |   | _ | 8   |                 | 0   |
|     | AN   | I      | 3.2      |                       |   |   | _ | 9   |                 | 0   |
|     | Α    | I      | 3.3      |                       |   |   | _ | 10  |                 | 0   |
|     | AN   | I      | 3.4      | Gripper down          |   |   | _ | 11  |                 | 0   |
|     | А    | I      | 3.5      |                       |   |   | _ | 12  |                 | 0   |
|     | AN   | Ι      | 3.6      |                       |   |   | _ | 13  |                 | 0   |
|     | А    | Ι      | 3.7      |                       |   |   | _ | 14  |                 | 0   |
|     | 0(   | Ι      | 3.7      |                       |   |   | _ | 15  |                 | 0   |
|     | AN   | Ι      | 4.2      |                       |   |   | _ | 16  |                 | 0   |
| A : | 2 Ba | sic co | ondition | / 112 / 11.05.92 10:5 | 9 | - | [ | 1], | 3               |     |
|     |      |        | 1        |                       |   |   | • | . – |                 |     |

| SI display rail and cascade page |
|----------------------------------|
|                                  |

Fig. 2–20 Example of a Diagnostic Screen with DESI Display Rail

The DESI rail is only displayed in the event of an error condition. The cause of the error is inverted and only displayed in capital letters. In Fig. 2–20, the cause of error is "RING", which appears inverted in the display.

## Example of a diagnostic screen with exact bit display

| 0      | BOS                      | CH         | "Di                  | agnosis DB500" ZS 1                                                                              |                |            |                  | Page 1 / 1         |
|--------|--------------------------|------------|----------------------|--------------------------------------------------------------------------------------------------|----------------|------------|------------------|--------------------|
| D<br>D | (<br>■ AN<br>■ ON<br>)   | <br>       | 14.2<br>14.3         | S3 Cylinder C2 not at front<br>S4 Cylinder C2 not at rear                                        |                | BT2<br>BT2 | X1.X23<br>X1.X24 | (1, 0C)<br>(1, 0C) |
| D<br>D | (<br>AN<br>On<br>)<br>AN | <br> <br>0 | 14.4<br>14.5<br>20.6 | S5 Cylinder C3 not at front <b>Ca</b><br>S6 Cylinder C3 not at rear<br>S7 Protective device open | ble br.        | BT2<br>BT2 | X2.X21<br>X2.X22 | (1, 0C)<br>(1, 0C) |
|        | ■ =                      | М          | 255.0                | BEFA                                                                                             |                |            |                  |                    |
|        |                          |            |                      |                                                                                                  |                |            |                  |                    |
| Α      | 1                        | Pa         | air moni             | tor./ 1/22.03.91 9:40 [1]                                                                        | , 4            |            |                  |                    |
| Bu     | sm. / Ri                 | ng /       | Btn / IN             | IP / Outp / Module Error ¦ Desi                                                                  | -Stop   Toolse | t Erro     | r / Modif.       |                    |

Fig. 2–21 DESI Messages

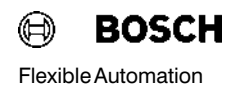

#### Manual diagnosis

In addition to automatic diagnosis, every step of every cascade can also be checked for status. This is performed by the TRANS500 module (see subsection 4.1.2.3).

| ۲ | BOS | СН       | "Di           | agnosis DB500"                                     | ZS 1        |   |    | Pa              | ge 1 / 1 |
|---|-----|----------|---------------|----------------------------------------------------|-------------|---|----|-----------------|----------|
|   | AN  | I        | 14.2          | S3 Cylinder C2 not at fro                          | nt          | A | 1  | Pair monitor.   | 1        |
|   |     | I        | 14.4          | S5 Cylinder C3 not at fro                          | nt          | Α | 2  | Basic condition | 1        |
|   | AN  | 0        | 20.6          | S7 Protective device ope                           | n           | Н | 3  | Hand movements  | 2        |
|   | =   | Μ        | 255.1         | WSB                                                |             | А | 4  | Cylinder mod. 5 |          |
|   |     |          |               |                                                    |             | _ | 5  |                 | 0        |
|   |     |          |               |                                                    |             | _ | 6  |                 | 0        |
|   |     |          |               |                                                    |             | _ | 7  |                 | 0        |
|   |     |          |               |                                                    |             | _ | 8  |                 | 0        |
|   |     |          |               |                                                    |             | _ | 9  |                 | 0        |
|   |     |          |               |                                                    |             | _ | 10 |                 | 0        |
|   |     |          |               |                                                    |             | _ | 11 |                 | 0        |
|   |     |          |               |                                                    |             | _ | 12 |                 | 0        |
|   |     |          |               |                                                    |             | _ | 13 |                 | 0        |
|   |     |          |               |                                                    |             | _ | 14 |                 | 0        |
|   |     |          |               |                                                    |             | _ | 15 |                 | 0        |
|   |     |          |               |                                                    |             | _ | 16 |                 | 0        |
|   | Cas | M<br>cad | lanual d<br>e | iagnosis / Automatic brand<br>A2 Basic condition I | ch<br>No: 1 |   |    |                 | •        |

Fig. 2–22 Diagnostic Screen with Cursor Supeimposition

#### 2.9.5.1 Ladder Diagram

The ladder diagram (LD) representation is a useful addition to diagnostic display. Here relationships are shown more clearly than in the instruction list (IL).

The change from ladder diagram to diagnostic screen is performed by simple toggling (see 4.1.2.3).

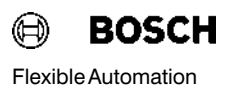

In the ladder diagram, the representation is organized by branch and not by page. One branch comprises all the step—on conditions of an allocation.

#### Functions in the LD

#### Paging

Paging is done branchwise forwards and backwards.

#### Scrolling

Where there are more ladders than can be displayed on one screen page, the ladder diagram can be scrolled up and down. Arrows indicate where the LD overhangs the screen (see Fig. 2-23 Branch 2/2).

#### Symbols

The LD representation uses the following symbols:

| —        | AND / OR         |
|----------|------------------|
| ] / [    | AND NOT / OR NOT |
| — ( ) —  | equal to         |
| <u> </u> | Connection, line |

#### Identifying text

The absolute identifying text is above the ladder.

#### Conditions "True / not true"

True conditions are displayed inverted.

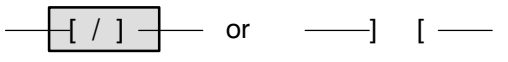

A maximum of 7 chaining operations and one allocation are possible per line.

#### Example of a Ladder Diagram Display

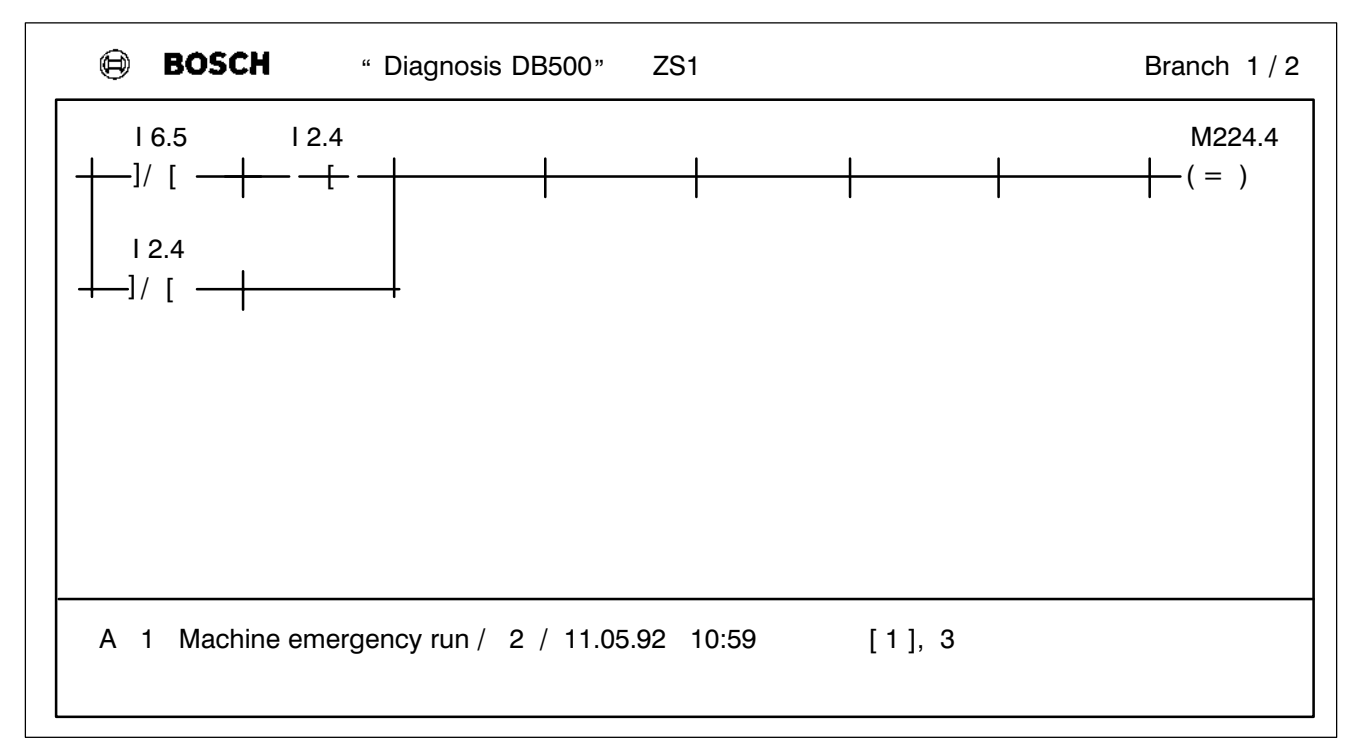

Fig. 2–23 Example of a ladder diagram display without true conditions – Branch 1 / 2

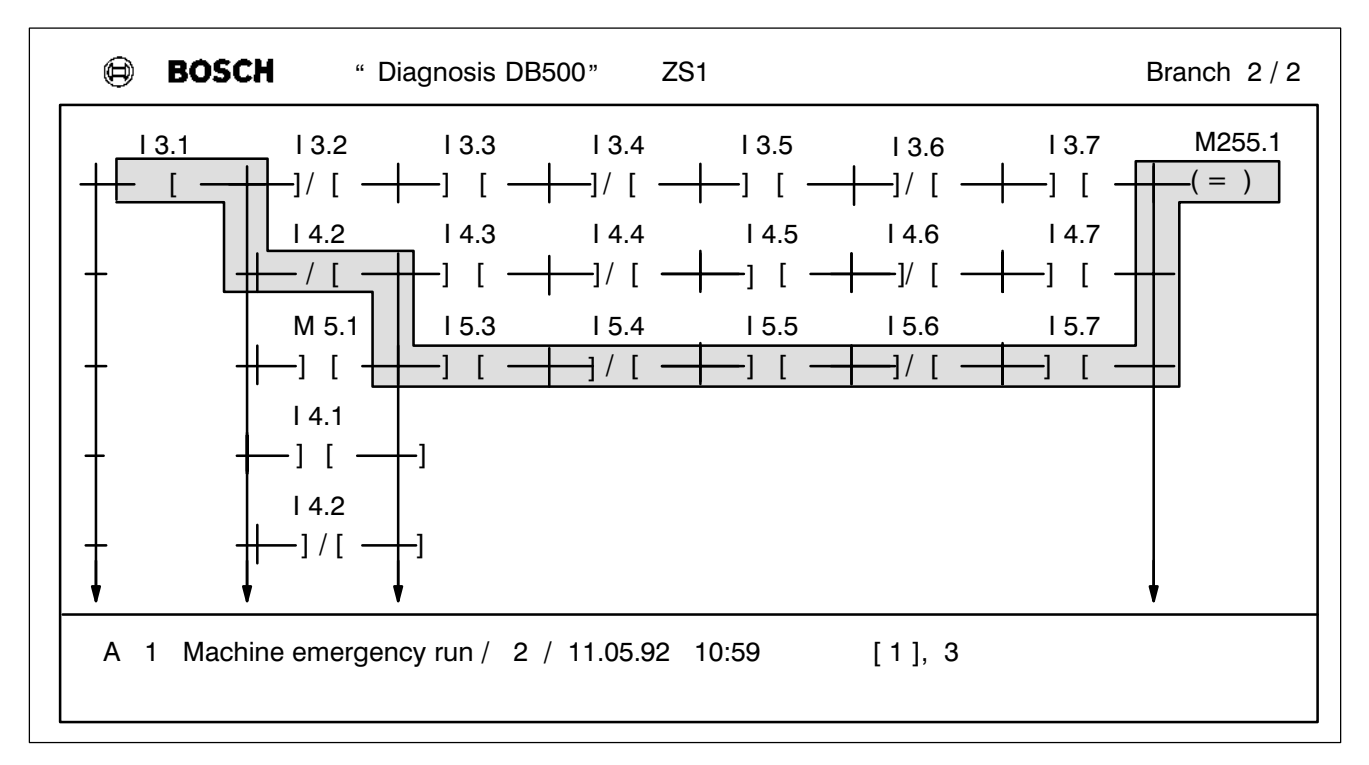

Fig. 2–23 Example of a ladder diagram display with true conditions – Branch 2 / 2

## 2.9.6 Record Memory

All diagnostic, DESI and customer messages can be filed in the record memory for later evaluation.

The entry can be individually decided for each message, and all entries are stored with the date and time of occurrence.

The memory operates as a loop memory, i.e. it is always possible to file a current message.

Once the memory's capacity is exhausted, the "**oldest**" message is overwritten in favour of the "**latest**" message.

The storage capacity of the record memory, depending on the type of message, is:

approx. 4300 diagnostic messages depending on the number of step—on conditions (I / O / SM / M / T / C — Points) per first level.

or

approx. 2300 customer messages

or

approx. 2000 DESI messages.

Any combination of the above types of message is possible.

#### Only first level messages can be entered in the record memory.

The record memory can be printed out or displayed on screen, thereby allowing the messages to be evaluated.

The record memory is buffered. It is controlled or cleared via the PLC or the terminal.

## 2.9.6.1 Display of the Record Memory

The standard display of the record memory contains a menu. By specifying certain codes the operator is able to display the contents of the record memory.

| ۲                | BOSC                  | H                  | " Diagnosis DB500 " ZS1 > Record |                          |                                           |  |                        |                      | emory display < | :      |    |
|------------------|-----------------------|--------------------|----------------------------------|--------------------------|-------------------------------------------|--|------------------------|----------------------|-----------------|--------|----|
| ><br>(           | > First le<br>Cascade | evel<<br>: 4       | <<br>Load                        | l stat.                  | 1 Manual                                  |  | Fault time:<br>Mode: A | 22.07.90<br>Step No. | 10:26<br>5      |        |    |
| 1<br>2<br>3      |                       | A<br>A<br>A        | M<br>T<br>T                      | 1.0<br>2<br>3            | Comp. air<br>Preheat time<br>Heating time |  |                        |                      |                 |        |    |
| 4<br>5<br>6<br>7 |                       | A<br>AN<br>=<br>AN | I<br>I<br>M<br>M                 | 4.0<br>5.0<br>6.0<br>7.0 | Gripper shut<br>Guard                     |  |                        |                      | First level     |        | 5  |
| ,<br>8<br>9      | ;<br>• ■              | (<br>Δ             | M                                | 9.0                      | Press open                                |  |                        |                      | O Messages      | 2      | 17 |
| 10<br>11         |                       | ON<br>O            | M                                | 10.0<br>11 0             |                                           |  |                        |                      | DESI            | 2      | 21 |
| 12<br>13         |                       | )N<br>(            | C                                |                          |                                           |  |                        |                      | O FIFO          | LIF    | 0  |
| 14<br>15         |                       | À<br>ON            | C<br>SM                          | 14<br>15.0               |                                           |  |                        |                      | Block:          | 11 / 7 | '3 |
| 16               | 5                     | )N                 |                                  |                          |                                           |  |                        |                      | Page:           | 1 /    | 4  |

Fig. 2–24 Example of a Display of the Record Memory

#### Selection possibilities

#### Selection

First levels and/or DESI and/or customer messages can be individually called or turned off, thus making a particular message easy to locate.

#### LIFO / FIFO

This sets the output direction (Last In – First Out, First In – First Out). Depending on this setting, the first or last message is run when the record display is selected, and the direction for paging is determined.

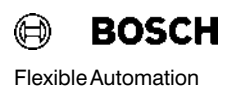

#### Paging

Paging by message or by page is controlled by the TRANS500 function module.

#### Block

Block selection causes the current position within the memory to be displayed. For example, 22 / 163 means the current message 22 out of a total of 163 message blocks.

#### Page

The page display is activated when more information is available than can be displayed on screen. When paging in FIFO the next page is automatically selected.

## 2.9.7 Text Memory

The customer-specific texts are filed in plug-in RAM or EPROM memory modules. These texts are:

- Designation texts of operands
- Cascade texts
- Cycle time display texts
- Texts for limit display
- Customer-specific messages
- Screens and softkeys

- max. 30 characters
- max. 16 characters
- max. 16 characters
- max. 16 characters
- max. 64 characters

These texts are created on the programming unit. The created screens and the text can then be loaded direct by the programming unit into an EPROM module or into the DB500 (RAM module). The RAM module is buffered centrally by the CL500.

## 2.9.7.1 Display of text memory

The text memory display is called via the PLC (see Description MADAP500, P.-Nr.4142) or terminal with one of these commands

#### KC=CONTENT or INH or KC=DIRECTORY or DIR

The module size and memory layout (RAM or EPROM) can be displayed.

The number in the text display assigned to the individual text types stands for the number of texts stored for that text type.

When called via **Modem** after a timer supervision or after the ESCAPE key is activated, the screen is enabled again for the function selected by the PLC.

#### Example:

| BOSCH | " Diagnosis DB500 " | ZS1 > Text memory - Display < |  |
|-------|---------------------|-------------------------------|--|
|       | RAM-Module          | 128 kB                        |  |
|       | Inputs              | 15                            |  |
|       | Outputs             | 2                             |  |
|       | Markers             | 8                             |  |
|       | Special markers     | 3                             |  |
|       | Timers              | 2                             |  |
|       | Counters            | 1                             |  |
|       | Cascades            | 10                            |  |
|       | Messages            | 7                             |  |
|       | Cycle times         | 2                             |  |
|       | Limits              | 4                             |  |
|       | Screens             | 12                            |  |
|       | Total               | 28 kB                         |  |
|       |                     |                               |  |

#### Fig. 2–25 Example of a Text Memory Display

#### Module sizes

The following modules can be used as text memories:

| Memory module | Capacity DB500 |  |
|---------------|----------------|--|
| RAM 32 kW     | 64 kB          |  |
| RAM 64 kW     | 128 kB         |  |
| RAM 128 kW    | 256 kB         |  |
| EPROM 32 kW   | 64 kB          |  |
| EPROM 64 kW   | 128 kB         |  |
| EPROM 128 kW  | 256 kB         |  |

# 2.10 Documentation Printout

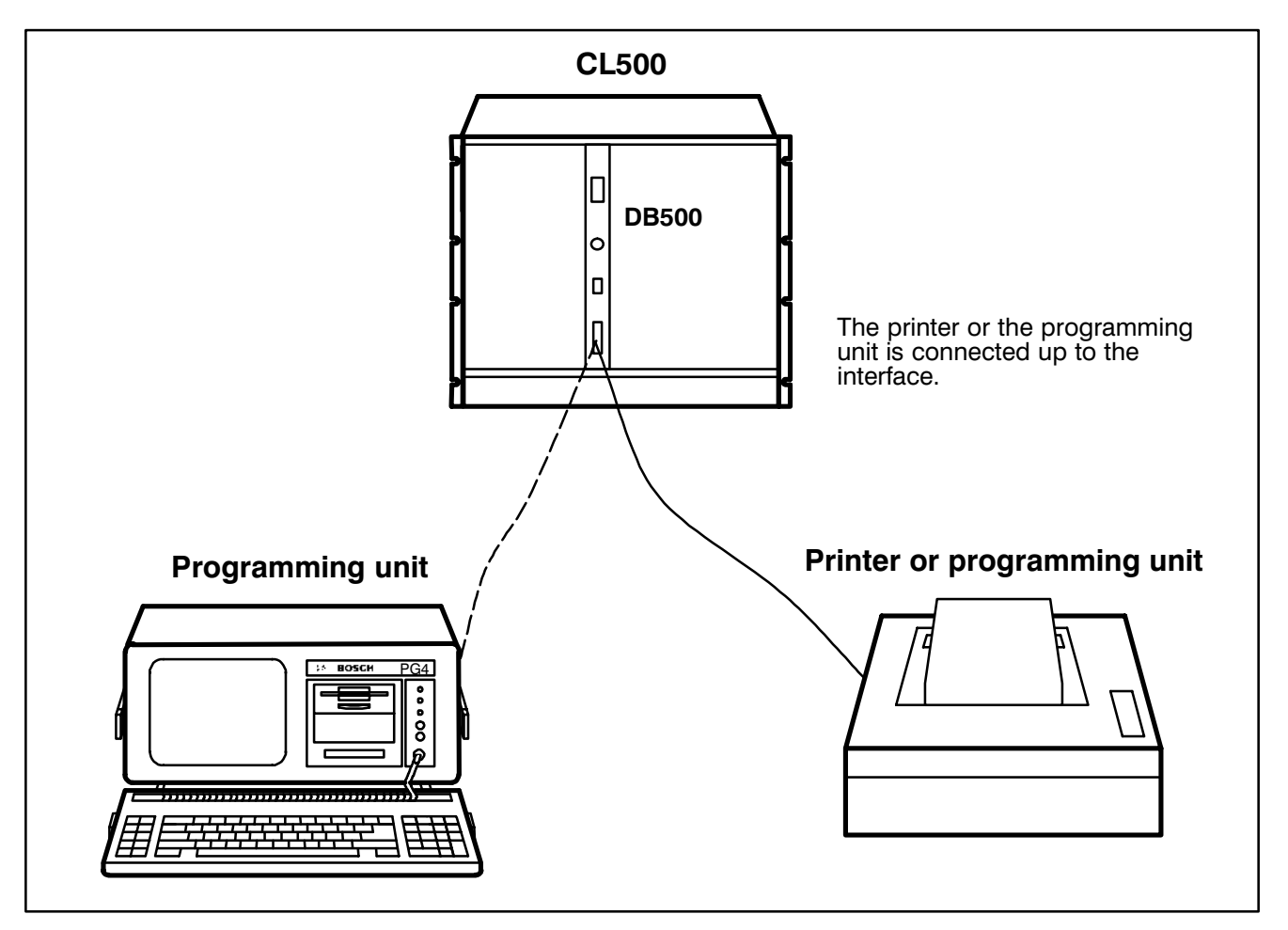

Fig. 2–26 Example of connection of programmer and printer

The following printouts are possible:

- Record memory with diagnostic messages, customer-specific messages and DESI messages
- Print screen
- General messages

Note 🕼

Remember that the printer must be IBM—compatible in order to be able to print the full character set, with the exception of special characters.

## 2.10.1 Record Printout

The record printout is call via PLC parameters (see Description MADAP500, P.-Nr.4142) or terminal with the command

#### KC=PRINT or P.

Both calls (PLC or terminal) are of equal value.

The record printout can also be initiated from the terminal with different parameters from those set in the PLC (see page 2-12).

All other requests are disabled while a printout is running. Other messages can be entered in the memory during the record memory output. The memory cannot be cleared until after the output with the command

#### KC=ERASE or ERA or PLC.

The printout must be told the output direction (LIFO / FIFO), the type of message and the new-value output.

#### LIFO / FIFO

This defines the output direction.

#### Message type

The printout can be restricted to DESI messages, for example, by turning off the first level and customer messages (PLC parameters or terminal inquiry).

#### New values

With each print operation the record memory register the printout of a "specific message". This message is allocated an identifier. At the next printout – and depending on the parameter setting or terminal inquiry – either "**new**" or "**all**" messages are output.

#### Parameters

When the record output starts, the current date, printout time and parameter selection are output.

#### Changes

If the parameters are changed while printout is active then the modified parameters will apply as from the current item. The parameter selection is output every time the parameters are changed.

#### Abort

The printout is aborted by changing the parameter selection of the PLC to "without" first level + "without" DESI + "without" customer messages.

If the printout was initiated from the terminal, it can be aborted by entering **ESCAPE**.

#### Example of a Record Printout:

| ****** | ** Record printou                                                  | t                           |                       |       |               | Tuesday, | 24.07.90 | 18:10:45 ****** |
|--------|--------------------------------------------------------------------|-----------------------------|-----------------------|-------|---------------|----------|----------|-----------------|
| Parame | ters for record pri                                                | ntout:                      |                       |       |               |          |          |                 |
|        | First level :<br>Messages :<br>DESI :<br>Printout :<br>Direction : | YE<br>YE<br>Nû<br>co<br>LII | S<br>S<br>mplete<br>O | 9     |               |          |          |                 |
|        | >> MESSAGE                                                         | coming                      | ! <<                  |       | Message No.   | .: 4     | 24.07.90 | 08:00           |
|        | Plant start-up a                                                   | fter serv                   | ice                   |       |               |          |          |                 |
|        |                                                                    |                             |                       |       |               |          |          |                 |
|        | >> First level <                                                   | <                           |                       |       | Fault time    | 9:       | 24.07.90 | 09:24           |
|        | Cascade: 2 Bas                                                     | sic cond                    | ition                 |       | Mode A        |          | Step N   | No. 3           |
|        | 1                                                                  | А                           | SM                    | 2.3   |               |          |          |                 |
|        | 2                                                                  | AN                          | М                     | 2.3   | Low oil       | pr.      |          |                 |
|        | 3                                                                  | A                           | I                     | 55.5  | Comp.         | air      |          |                 |
|        | 4                                                                  | AN                          | SM                    | 2.3   | • • · · · p · |          |          |                 |
|        | 5                                                                  | =                           | M 2                   | 255.3 |               |          |          |                 |
|        | 6                                                                  | А                           | M 2                   | 255.0 | BEFA          |          |          |                 |
|        | 7                                                                  | (                           |                       |       |               |          |          |                 |
|        | 8                                                                  | ÂN                          | 0                     | 2.3   |               |          |          |                 |
|        | 9                                                                  | 0                           | 0                     | 2.4   |               |          |          |                 |
|        | 10                                                                 | )N                          |                       |       |               |          |          |                 |
|        | 11                                                                 | ,<br>=                      | M 2                   | 222.2 |               |          |          |                 |
|        | 12                                                                 | =                           | M 2                   | 222.2 |               |          |          |                 |
|        | 13                                                                 | А                           | 0                     | 2.3   |               |          |          |                 |
|        | 14                                                                 | =                           | M 2                   | 255.1 | WSB           |          |          |                 |
|        | >> MESSAGE                                                         | going!                      | <<                    |       | Message No:   | : 6      | 24.07.90 | 09:34           |
|        | Plant start-up a                                                   | fter serv                   | ice                   |       |               |          |          |                 |
| ****** | ** E N D record                                                    | printout                    |                       |       |               | Tuesday, | 24.07.90 | 18:10:49 ****** |

Fig. 2–27 Example of a Record Printout

## 2.10.2 Print Screen Function

The current screen can be printed out either by using the appropriate parameter of the TRANS500 function module (see Description MADAP500, P.–Nr.4142) or with the command

KC=HARDCOPY or H.

## 2.10.3 Alarm Line

An alarm is activated in all displays in addition to the normal information. The plant operator is immediately notified of conditions such as a breakdown in the data exchange between PLC and the DB500.

The alarm line can also be used to output customer-specific messages, which are described below in greater detail.

Where a number of alarm messages occur simultaneously, they are output in order of priority, with the high-priority message being displayed.

Internal messages take priority over customer-specific messages.

#### **Summary of Internal Messages**

| Message                                | Cause                                                                                                    |
|----------------------------------------|----------------------------------------------------------------------------------------------------|
| Diagnostics not active !               | Currently no data exchange<br>between the DB500 and the PLC<br>(e.g. when the text memory is<br>being loaded) |
| ZS transmitting no data !              | No response by ZS to data inquiry. ZS may be in STOP                                                          |
| No data exchange with<br>FM possible ! | FM and DB500 not compatible e.g. wrong versions.                                                              |

|                            | Message                                                                                                    | Cause                                                                                                 |  |  |  |
|----------------------------|----------------------------------------------------------------------------------------------------|----------------------------------------------------------------------------------------------------|--|--|--|
|                            | Memory module !?                                                                                                    | No functional module identified.                                                                      |  |  |  |
|                            | EPROM !                                                                                                    | Loading not possible. An attempt was made to load texts into an EPROM module.                         |  |  |  |
|                            | DIAGNOSIS - ACTIVE !                                                                                                    | Diagnostic message has arrived.                                                                       |  |  |  |
|                            | DESI – Message active !                                                                                                    | DESI reporting error.                                                                                 |  |  |  |
|                            | OVERFLOW! Diagnostic messages                                                                                                    | More than 64 WSB have been transferred to the DB500.                                                  |  |  |  |
|                            | Data overflow text memory !                                                                                                    | More texts than storage capacity.                                                                     |  |  |  |
|                            | Interface not ready !                                                                                                    | No character could be trans-ferred inside the monitoring time during attempt to output via interface. |  |  |  |
|                            | Variable not displayable !                                                                                                    | A variable requested by the screen display or the softkey rail cannot be activated by the PLC.        |  |  |  |
| Customer-specific messages | Up to 511 customer-specific messages can be stored in the DB500.                                                                                                    |                                                                                                    |  |  |  |
|                            | These messages are activated by the PLC and are either entered in the record memory with date and time, output to printer or displayed on screen in the alarm line, as required. |                                                                                                    |  |  |  |
|                            |                                                                                                    |                                                                                                    |  |  |  |

The output/display is controlled by the user describing a word parameter in the TRANS500 function module.

When displayed in the alarm line, the insertion of screen attributes is similar to the screen display.

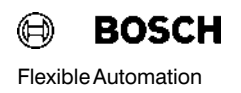

#### Example

<sup>^</sup>G This is an alarm text

It means: G – Hexcode 47

- 4 Background colour yellow
- 7 Foreground colour white (see Fig. 3–10)

Internal alarm messages (no connection with ZS) have priority over the customer-specific messages, and are displayed immediately.

The user has no control over this order of priority. Once the alarm message is cleared the customer message is automatically activated.

It is always the last message with the Trans parameter "**Screen**" which is visible in the alarm line. Message No.: "**0**" clears the customer mes-sage from the screen (see Description MADAP500 P.–Nr.4142).

The messages "**coming** / **going**" indicate whether a message is occurring or clearing.

Example of customer-specific messages:

#### **Record memory display**

| 😑 BOSCH        | " Diagnosis DB500" | ZSn         | > Record r | memory display | <      |
|----------------|--------------------|-------------|------------|----------------|--------|
| > MESSAGE co   | ming! <            | Message No. | 2 11.08.9  | 90 12:30       | 0      |
| Adjust comp. a | ir for station 2 ! |             |            |                |        |
|                |                    |             |            | First level    | 0      |
|                |                    |             |            | Messages       | 39     |
|                |                    |             |            | DESI           | 0      |
|                |                    |             |            | O FIFO         | LIFO   |
|                |                    |             |            | Block:         | 7 / 39 |
|                |                    |             |            | Page:          | 1/ 1   |

Fig. 2–28 Example of a customer-speicific message in the record memory

#### Alarm Line

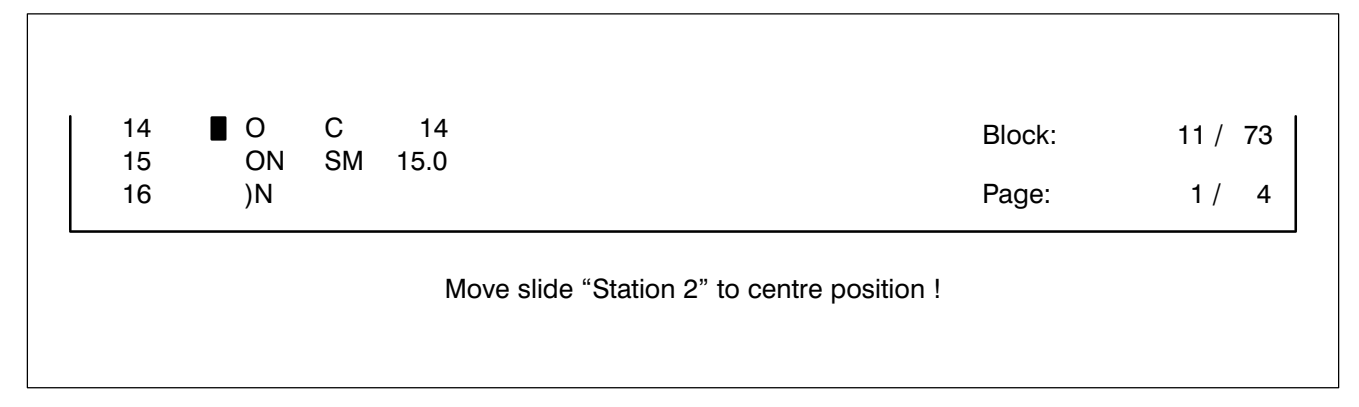

Fig. 2–29 Example of a customer-specific message in the alarm line

#### **Record printout**

| . Move slide "Station 2" to centre position ! | > MESSAGE coming ! <                        | Message No. 4 | 24.07.90 | 08:00 |
|-----------------------------------------------|---------------------------------------------|---------------|----------|-------|
| · · · · · · · · · · · · · · · · · · ·         | Move slide "Station 2" to centre position ! | C C           |          |       |
| · · · · · · · · · · · · · · · · · · ·         |                                             |               |          |       |
|                                               |                                             |               |          |       |
|                                               |                                             |               |          |       |

Fig. 2-30 Example of a record printout with a customer message

#### Printout of the message (and print)

| > MESSAGE conning ! <                | Saturday, 4.08.90          | 11:44:52 |
|--------------------------------------|----------------------------|----------|
| Message No. 2: Please notify service | engineer (Tel: 069/123456) |          |
| > MESSAGE going ! <                  | Monday, 6.08.90            | 08:00:01 |
| Message No. 4: Changeover to week    | end operation              |          |

Fig. 2–31 Example of a printout of the message

ſ

# 3 Entries (Communication between DB500 and Programming Unit)

# 3.1 Summary of Possible Entry Functions

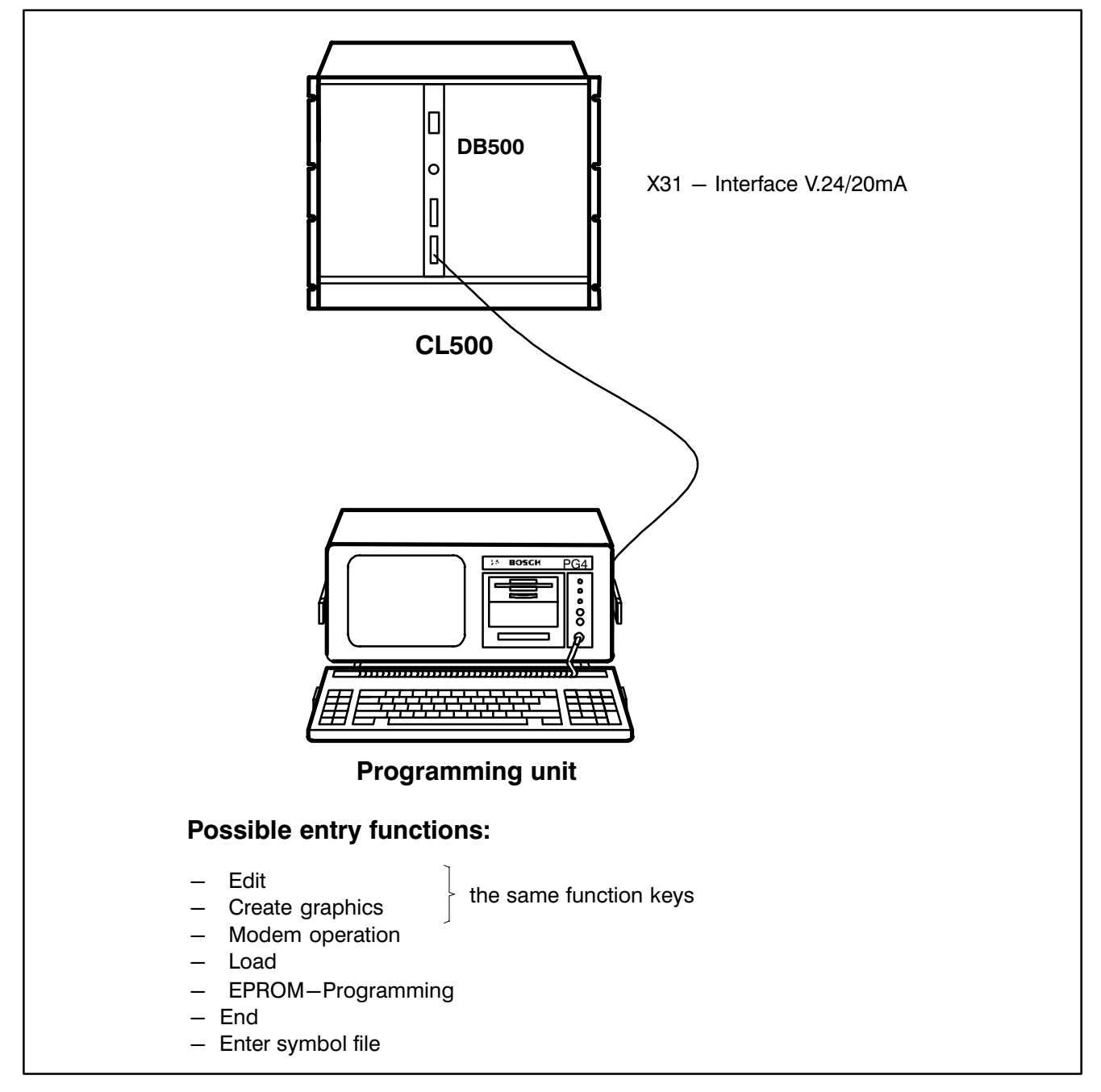

Fig. 3-1 Possible entries into the DB500

# 3.1.1 Installing and Calling the DBG Utilities

The DBG Utilities include the following files:

- INSTALL.BAT
- DBG.BAT
- DB500.EXE
- DB5—100.OVL
- PG4MESD.TXT
- PG4TEXTD.TXT

#### Installing the Software

Calling the file "INSTALL.BAT" from the diskette creates the path C:\DBG on hard disk and copies all required files from the diskette to this path. When this procedure is complete the path is validated.

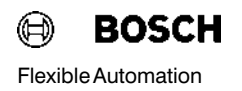

#### **Calling the Program Package**

The complete program package is called by entering

DBG < Enter >

The DB500 main menu is then displayed on screen together with the underlaid program modules.

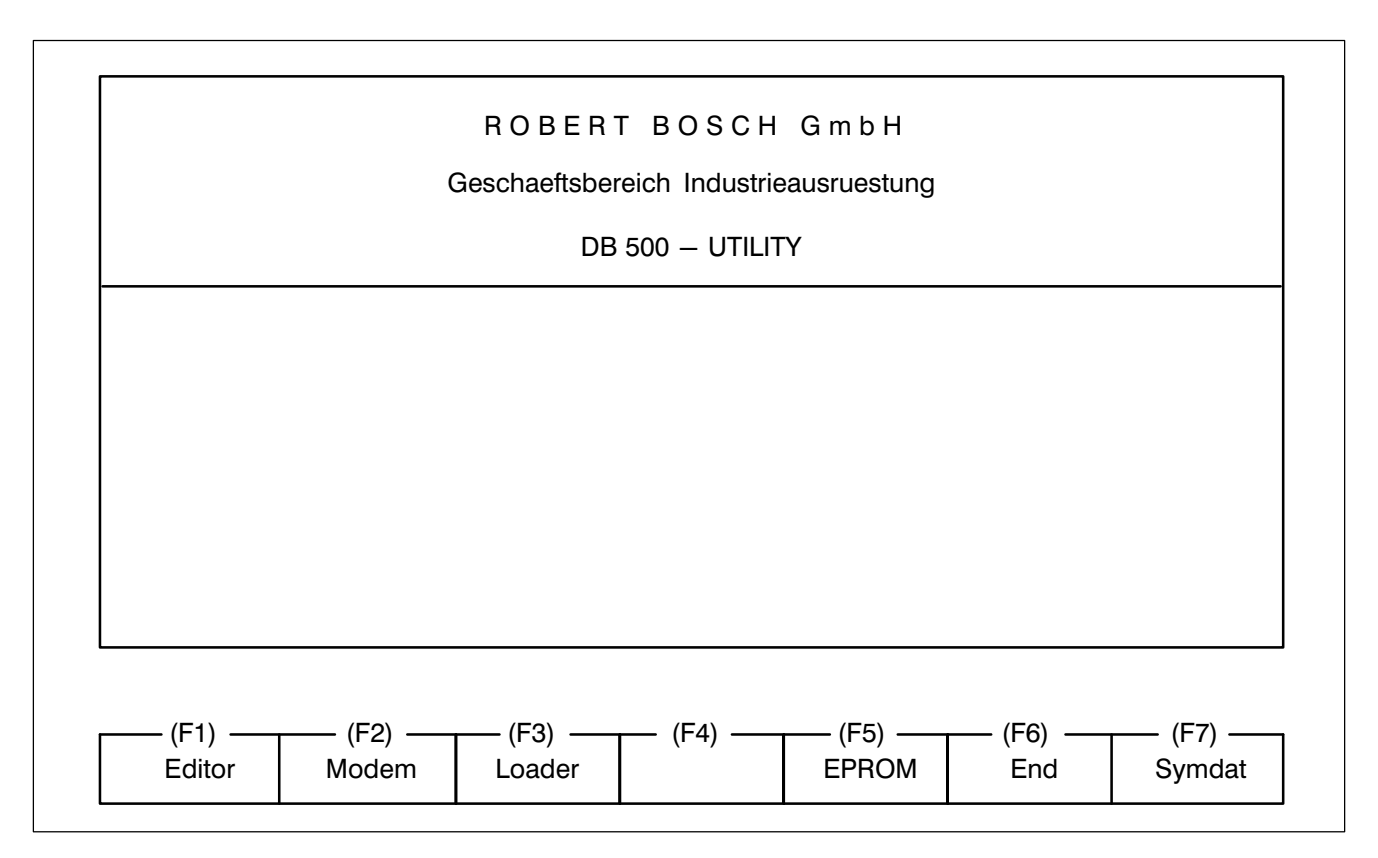

Fig. 3–2 DBG Main Menu

#### Exiting the program package

Pressing the function key "**F6**" (End) in the main menu exits the program package "DBG Utilities" without further prompts.

# 3.2 Program modules

The main menu contains a program module bar which offers the following program modules:

- Editor
- Modem
- Loader
- EPROM
- End
- Symdat(symbol file)

The individual program modules have the following tasks:

## 3.2.1 Editor

The Editor is used to edit documentation, batch files, graphics etc.

The program makes the distinction between text and graphics automatically, i.e. it recognizes whether a line is a text or a graphics line. The **Editor** works with a maximum line length of 80 characters

The Editor is called with the function key

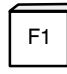

and is exited with function key

F6

Note 🗊

The Editor does not monitor the text lengths and screen sizes defined for the DB500. Corrections and "Trimming" to the displayable sizes are performed by the program module "Loader". During this operation no character is lost in the editable file.

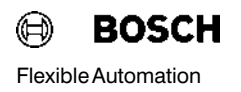

#### Screen after calling the Editor with Function Key < F1 >

|                 |  | Geschaeftsbereich Industrieausruestung |  |  |  |  |  |  |
|-----------------|--|----------------------------------------|--|--|--|--|--|--|
| DB500 – UTILITY |  |                                        |  |  |  |  |  |  |
|                 |  |                                        |  |  |  |  |  |  |
|                 |  |                                        |  |  |  |  |  |  |
|                 |  |                                        |  |  |  |  |  |  |
|                 |  |                                        |  |  |  |  |  |  |
|                 |  |                                        |  |  |  |  |  |  |
|                 |  |                                        |  |  |  |  |  |  |

Fig. 3–3 Screen after calling Editor

After keying the desired filename, e.g. **CYLINDER.084**, followed by < Enter > the file is loaded and displayed on the monitor.

# 3 Entries

#### Screen after Filename Entry

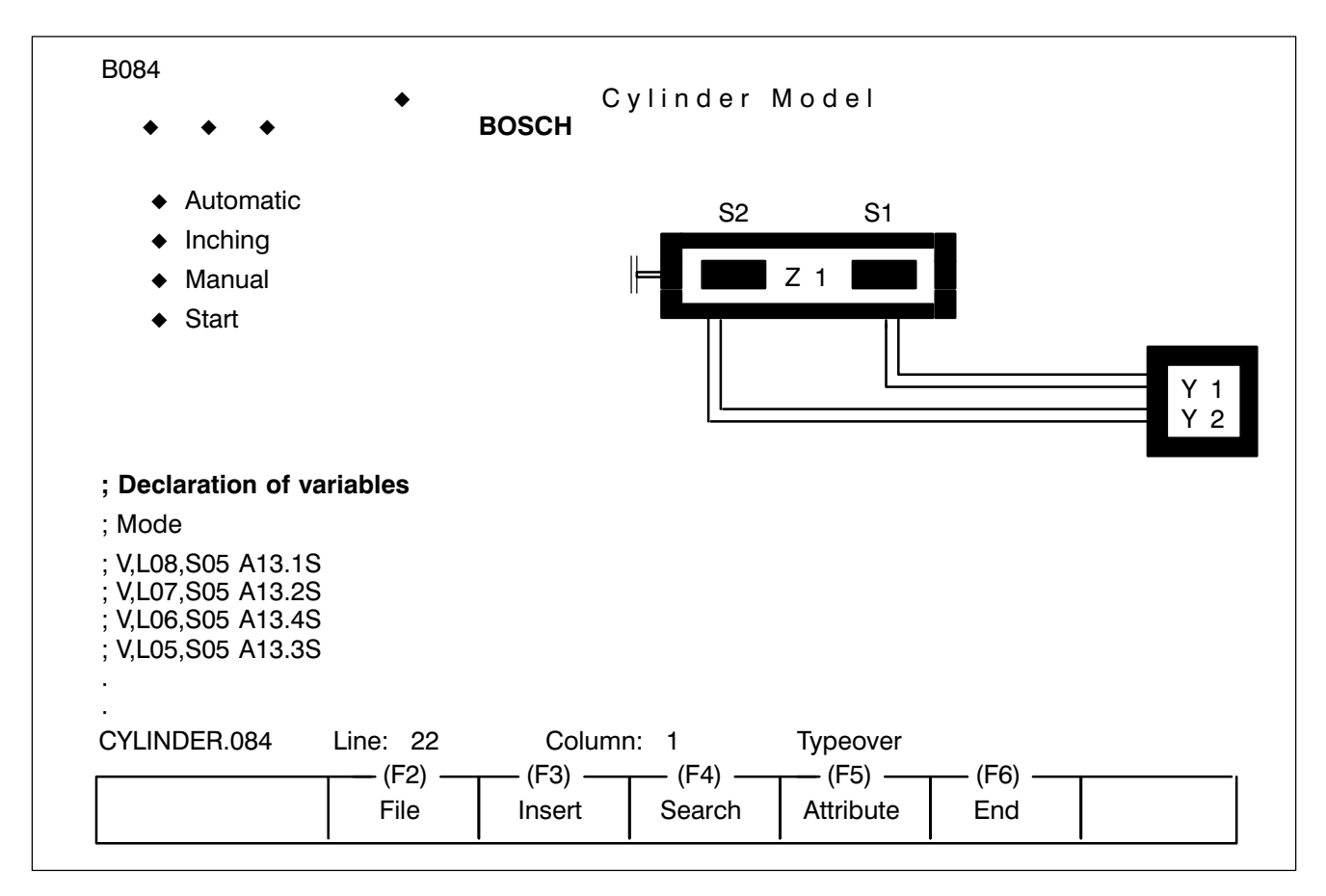

Fig. 3-4 Screen after Filename Entry

Working with Editor is achieved using the following functions:

1. Use of function key < F3 > for inserting.

This key generates a variable. If the cursor position is already occupied by a special character or a variable then repeated pressing of the < F3 > key will toggle between **Special characters/Varaible line** and the **associated position** on the screen.

Editing in this screen can only be done by typeover. The < INS > key does not toggle between "Insert" and "Typeover" but between the normal screen and the attribute screen.

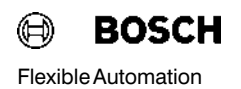

Note 🖙

- 3. Variable lines are edited using the function key < F3 >.
- To distinguish between unoccupied screen positions (character 00) and blanks, the blank is replaced by a placeholder (¬). This placeholder reverts to a blank on loading to the DB500.

Each of these characters (placeholders) occupies one memory byte.

In the **Editor** the placeholder for variables is a lozenge  $(\blacklozenge)$  and for special characters a laughing face.

# Screens are programmed as they are meant to appear later on the monitor.

The screen numbers (1 - 512) must be inserted at the lefthand margin (column 1) as the start of screen identifier.

The screen lines are then numbered starting with line 1 and ending at line 25.

The variables are defined as a list following the last screen line.

When converting the screens of the DB600 and DB301 on the DB500, unoccupied positions on the screen will be filled by the placeholder ( $\neg$ ). Each of these characters occupies one byte in the text and graphic memory. Depending on application, these characters can be cleared and this storage space recovered.

# 3.2.1.1 Editable Text Types

| Text types       | No. of characters,<br>max. text length | No. of texts |
|------------------|----------------------------------------|--------------|
| 10.0B — 163.7B   | 30                                     | 512          |
| 00.0B - 063.7B   | 30                                     | 512          |
| M0.0B - M255.7B  | 30                                     | 2048         |
| SM0.0B - SM31.7B | 30                                     | 256          |
| T0 — T127        | 30                                     | 128          |
| C0 – C127        | 30                                     | 128          |
| Cascade texts    | 16                                     | K01 — K64    |
| Message texts    | 64                                     | S001 – S511  |
| Limit texts      | 16                                     | W01 — W36    |
| Cycle time texts | 16                                     | U01 – U36    |

I/O/M/SM/T/C/– Designation texts The designation or criteria texts are used to verbally describe the untrue conditions defined by the "DIAGNOSIS" and displayed on the screen in standard diagnostic form.

The texts can be entered in the field provided with up to 30 characters per operand.

Cascade texts K01.....K64The cascade texts provide an abbreviated description of the step cas-<br/>cades in the standard diagnostic screen.

The cascade number (1-64) is entered in the field provided for the address, with an identifier starting with the letter "K" (K01, K02, ....K64). The order is random. The texts can be entered with up to 16 characters per cascade.
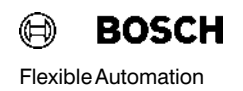

|                         | The acceptability of a line is also checked for the correct-<br>ness of the first character. Comment lines must begin with<br>a semicolon and can be freely edited.                                                                                                    |
|-------------------------|----------------------------------------------------------------------------------------------------|
| Notes IF                | The edited line lengths are controlled, which means it is<br>not possible to edit more than the acceptable number of<br>characters.                                                                                                    |
|                         | Up to 16 characters can be entered in the field provided for the limit text.                                                                                                    |
|                         | The station numbers $(1 - 36)$ are entered in the field provided for the address with an identifier starting with the letter "W" (W01, W02,W36). The order of the limit texts is random.                                                                                                    |
| Limit texts W01W36      | The limit texts designate the stations in the limit control screen.                                                                                                    |
| Cycle time texts U01U36 | The cycle time texts are used to designate stations in the cycle time screen.<br>The station number $(1 - 36)$ is entered in the field provided for the address with an identifier starting with the letter "U" (U01, U02,U36). The order of cycle time texts is random. Up to 16 characters can be entered in the cycle time text field. |
|                         | The message number $(1 - 511)$ is entered in the field provided for the address, with an identifier starting with th letter "S" (S001, S002,S511). The order of the message texts is random. Up to 64 characters can be entered in the message text field.                                                                                |
| Message texts S001S511  | The message texts are operating messages independent from the diag-<br>nostics and can be recorded on printer or terminal.                                                                                                    |

#### 3.2.1.2 Command Groups in Editor

The **Editor** program module contains the following command groups:

- File
- Insert
- Search
- Attribute

"File" command group

Calling the command group "File" with the function key

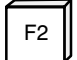

opens a window containing the option "Save".

Using function key

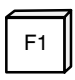

the user can now save the file without exiting the Editor.

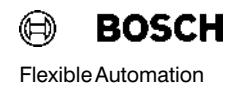

#### "Save" Option

| txtgraf.txt | Save         < F1 >           Restore         1         Typeover           (F4)         (F5)         (F6) |  |  |  |  |  |  |  |  |  |  |
|-------------|----------------------------------------------------------------------------------------------------|--|--|--|--|--|--|--|--|--|--|
| 1003.7      |                                                                                                    |  |  |  |  |  |  |  |  |  |  |
| 1003.6      | INPUT I3.6B                                                                                               |  |  |  |  |  |  |  |  |  |  |
| 1003.5      | INPUT I3.5B                                                                                               |  |  |  |  |  |  |  |  |  |  |
| 1003.4      | INPUT I3.4B                                                                                               |  |  |  |  |  |  |  |  |  |  |
| 1003.3      | INPUT I3.3B                                                                                               |  |  |  |  |  |  |  |  |  |  |
| 1003.2      | OPERANDS: I, O, M, T, Z                                                                                   |  |  |  |  |  |  |  |  |  |  |
| 1003.1      | COMMANDS: A, AN, O, ON, $=$ , LO, (, )                                                                    |  |  |  |  |  |  |  |  |  |  |
| 1003.0      | 30 CHARACTERS OF TEXT POSSIBLE HERE                                                                       |  |  |  |  |  |  |  |  |  |  |
| 1002.6      | S4.1H Op. 1st Step AND MAN                                                                                |  |  |  |  |  |  |  |  |  |  |
| 1002.5      | S4.2A Op. 2nd Step AND AUTO                                                                               |  |  |  |  |  |  |  |  |  |  |
| 1002.4      | S4.1A Op. 1st Step AND AUTO                                                                               |  |  |  |  |  |  |  |  |  |  |
| 1001.4      | S3.2 Op. 2nd STEP OR RIGHT                                                                                |  |  |  |  |  |  |  |  |  |  |
| 1001.3      | S3.1 Op. 1st STEP OR RIGHT                                                                                |  |  |  |  |  |  |  |  |  |  |
| 1001.1      | S3.0 Op. for OR branch right                                                                              |  |  |  |  |  |  |  |  |  |  |
| 1001.1      | S5.1 Op. Step 9 Main Ctrl.                                                                                |  |  |  |  |  |  |  |  |  |  |
| 1000.3      | S2.1 Op. 1st STEP OR LEFT                                                                                 |  |  |  |  |  |  |  |  |  |  |
| 1000.1      | S2.0 Op. for OR branch left                                                                               |  |  |  |  |  |  |  |  |  |  |
| 1000.0      | PLEASE OPERATE                                                                                            |  |  |  |  |  |  |  |  |  |  |

Fig. 3-5 Screen after calling command group "File"

"Insert" command group

When the command group "Insert" is called with the function key

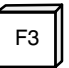

the software differentiates between the following possibilities:

- 1. Outside a screen (incl. lines Bxxx and BE) a new screen with the screen number B??? is inserted.
- 2. Inside a screen, either a variable line is generated (if there was no variable at the corresponding screen line) or the screen jumps to and fro between the variable line and the corresponding screen line. In this way, it is possible to find the right variable line for every variable and vice versa.

On screen the place of the variable is occupied by a placeholder in the form of a lozenge ( $\blacklozenge$ ), which can neither be overwritten nor deleted by the **Backspace or DEL** keys.

A variable can only be removed using **Shift–DEL** which deletes it from both the screen and the variable line.

# NoteImage: The edited variables are not checked for acceptability. Unacceptable variables are ignored by the DB500.

#### "Insert" Option

| B009                                                                                                    | Produc     | tion 7-c     | dav summarv | Shift 2 BC            | OSCH                                 |               |
|----------------------------------------------------------------------------------------------------|------------|--------------|-------------|-----------------------|--------------------------------------|---------------|
|                                                                                                    |            |              |             | 0                     |                                      |               |
| Date                                                                                                    | Actual     | 0            | 25 50       | 75                    | 100                                  | No. of pieces |
|                                                                                                    | %          |              |             |                       |                                      | Target Actua  |
|                                                                                                    |            |              |             |                       |                                      |               |
| ► <b>•</b> . •                                                                                                    |            |              | •           | •                     | • •                                  | • • •         |
| * * *                                                                                                    | <b>* *</b> | <b>* * *</b> | * *         | <b>♦</b>              |                                      | •             |
| <ul> <li>♦.</li> <li>♦.</li></ul> | • •        | • • •        | *<br>* *    | *                     | • •                                  | * * *<br>*    |
|                                                                                                    |            |              | ▲ ·         |                       | • •                                  |               |
| <b>* * *</b>                                                                                                    | • •        | • • •        | • •         | <b>•</b> <sup>•</sup> | • •                                  | <b>*</b>      |
| × 1111 602.                                                                                                    | E0.0       |              | •           | •                     | • •                                  | • • •         |
| ₩,LT \$,503                                                                                                    |            | <b>* * *</b> | <b>* *</b>  | •                     |                                      | •             |
| 7day2.009                                                                                                    | Line:      | 1 (          | Colunn: 1   | Typeover♦             | <ul><li></li><li></li><li></li></ul> | * * *<br>*    |
|                                                                                                    |            | (F) = (F)    | art Search  | (F5)                  | — (F6) -<br>End                      |               |

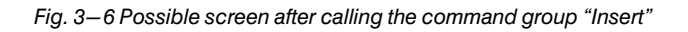

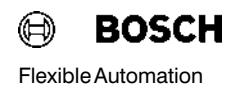

"Search" Command Group

Calling the command group "File" with the function key

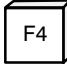

opens a window containing the following options:

| • | Data header        | — | Key F1 (Jump to start)    |
|---|--------------------|---|---------------------------|
| • | File end           | - | Key F2 (Jump to end)      |
| • | Character sequence | - | Key F3 (see below)        |
| • | Next (repeat)      | _ | Key F4 (repeat operation) |

| txtgraf.txt | Line: 22<br>(F2)<br>File  | Column:<br>(F3) —                   | Next (repea             | t)<br>Attribute | < F4 >            |  |  |  |  |  |  |
|-------------|---------------------------|-------------------------------------|-------------------------|-----------------|-------------------|--|--|--|--|--|--|
| 1003.7      | INPUT 13.7B               |                                     | File end<br>Character s | equence         | < F2 ><br>< F3 >- |  |  |  |  |  |  |
| 1003.6      | INPUT I3.6B               |                                     | File header             |                 | < F1 >            |  |  |  |  |  |  |
| 1003.5      | INPUT I3.5B               |                                     |                         |                 |                   |  |  |  |  |  |  |
| 1003.4      | INPUT I3.4B               |                                     |                         |                 |                   |  |  |  |  |  |  |
| 1003.3      | INPUT I3.3B               |                                     |                         |                 |                   |  |  |  |  |  |  |
| 1003.2      | OPERANDS: I, O, N         | 1, T, C                             |                         |                 |                   |  |  |  |  |  |  |
| 1003.1      | COMMANDS: A, AN           | I, O, ON, =, L                      | _O,                     |                 |                   |  |  |  |  |  |  |
| 1003.0      | 30 CHARACTERS C           | 30 CHARACTERS OF TEXT POSSIBLE HERE |                         |                 |                   |  |  |  |  |  |  |
| 1002.6      | S4.1H Op. 1st Step        | S4.1H Op. 1st Step AND MAN          |                         |                 |                   |  |  |  |  |  |  |
| 1002.5      | S4.2A Op. 2nd Ste         | p AND AUT                           | C                       |                 |                   |  |  |  |  |  |  |
| 1002.4      | S4.1A Op. 1st Step        | AND AUTO                            |                         |                 |                   |  |  |  |  |  |  |
| 1001.4      | S3.2 Op. 2nd STE          | P OR RIGHT                          |                         |                 |                   |  |  |  |  |  |  |
| 1001.3      | S3.1 Op. 1st STEP         | OR RIGHT                            |                         |                 |                   |  |  |  |  |  |  |
| 1001.1      | S3.0 Op. for OR br        | anch right                          |                         |                 |                   |  |  |  |  |  |  |
| 1001.1      | S5.1 Op. Step 9 M         | ain ctrl.                           |                         |                 |                   |  |  |  |  |  |  |
| 1000.3      | S2.1 Op. 1st STEP OR LEFT |                                     |                         |                 |                   |  |  |  |  |  |  |
| 1000.1      | S2.0 Op. for OR b         | ranch left                          |                         |                 |                   |  |  |  |  |  |  |
| 1000.0      | PLEASE OPE                | RATE                                |                         |                 |                   |  |  |  |  |  |  |

Fig. 3-7 Screen after calling command group "Search"

If the

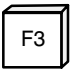

key is used to select a sequence of character, the desired sequence must be entered first. When the entry is terminated the user is offered three options (see Fig. 3-8).

#### Searching a character sequence

| 1003.7<br>ktgraf.txt | INPUT I3.7B<br>Line: 22<br>(F2) | Column:                             | Char<br>Next | acter s<br>(repea | equence<br>t) | < F3<br>< F4 | > |  |  |  |  |  |
|----------------------|---------------------------------|-------------------------------------|--------------|-------------------|---------------|--------------|---|--|--|--|--|--|
| 1003.6               | INPUT I3.6B                     |                                     |              |                   |               |              |   |  |  |  |  |  |
| 1003.5               | INPUT I3.5B                     |                                     | Ch           | aracter           | sequence: I   | 001.1        |   |  |  |  |  |  |
| 1003.4               | INPUT I3.4B                     |                                     |              | Ducity            | 100           |              |   |  |  |  |  |  |
| 1003.3               | INPUT I3.3B                     |                                     |              | Backw             | vards         | 0000         |   |  |  |  |  |  |
| 1003.2               | OPERANDS: I, O, N               | Л, T, C                             |              |                   |               | er case      |   |  |  |  |  |  |
| 003.1                | COMMANDS: A, AN                 | I, O, ON, =, L                      | _O, [        |                   | whole worde   |              |   |  |  |  |  |  |
| 1003.0               | 30 CHARACTERS                   | 30 CHARACTERS OF TEXT POSSIBLE HERE |              |                   |               |              |   |  |  |  |  |  |
| 1002.6               | S4.1H Op. 1st Ste               | O AND MAN                           |              |                   |               |              |   |  |  |  |  |  |
| 002.5                | S4.2A Op. 2nd Ste               | p AND AUT                           | C            |                   |               |              |   |  |  |  |  |  |
| 002.4                | S4.1A Op. 1st Step              | AND AUTO                            | )            |                   |               |              |   |  |  |  |  |  |
| 1001.4               | S3.2 Op. 2nd STE                | P OR RIGHT                          |              |                   |               |              |   |  |  |  |  |  |
| 1001.3               | S3.1 Op. 1st STEP               | OR RIGHT                            |              |                   |               |              |   |  |  |  |  |  |
| 1001.1               | S3.0 Op. for OR bi              | anch right                          |              |                   |               |              |   |  |  |  |  |  |
| 1001.1               | S5.1 Op. Step 9 M               | ain Ctrl.                           |              |                   |               |              |   |  |  |  |  |  |
| 1000.3               | S2.1 Op. 1st STEP               | S2.1 Op. 1st STEP OR LEFT           |              |                   |               |              |   |  |  |  |  |  |
| 1000.1               | S2.0 Op. for OR b               | ranch left                          |              |                   |               |              |   |  |  |  |  |  |

Fig. 3–8 Screen after calling the "Character sequence" option with key F3

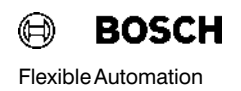

#### "Attribute" Command Group

The DB500 can be operated in both mono and colour mode.

In the colour mode each screen line can be assigned

- a foreground colour,
- a background colour,
- flash or not flash,
- underscore, yes/no

The following attributes are possible in mono mode:

- flashing,
- inverse,
- underscore,
- double bright.

The attributes are edited either by switching to the attribute screen from the Editor with key

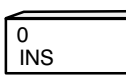

and entering the appropriate identifier, or direct with function key

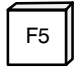

**INS** switches from the **Edit screen** condition to the corresponding **Attribute screen**, where the attributes can be edited at will or from the Attribute screen to the Edit screen.

When editing the attributes with function key

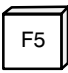

the desired attribute qualities are selected in three windows (see Fig. 3-9).

| B245       |         |       |                       | flashing<br>underscore                                                                                       | < A ><br>< B >                                                      |                  |                                                                                                    |                                                             |                                                                              |
|------------|---------|-------|-----------------------|----------------------------------------------------------------------------------------------------|---------------------------------------------------------------------|------------------|----------------------------------------------------------------------------------------------------|-------------------------------------------------------------|------------------------------------------------------------------------------|
|            |         |       |                       | Background<br>Background<br>Background<br>Background<br>Background<br>Background<br>Background<br>Background | white<br>black<br>red<br>green<br>blue<br>cyan<br>yellow<br>magenta | a                | inverse<br>normal<br>M normal<br>O inverse<br>N normal<br>O inverse<br>inverse<br>normal              |                                                             | < F1 ><br>< F2 ><br>< F3 ><br>< F4 ><br>< F5 ><br>< F6 ><br>< F7 ><br>< F8 > |
| gs32db.txt | Line: 2 | Col   | C<br>0<br>L<br>0<br>U | Foreground<br>Foreground<br>Foreground<br>Foreground<br>Foreground<br>Foreground<br>Foreground               | white<br>black<br>red<br>green<br>blue<br>cyan<br>yellow<br>magenta | M<br>O<br>N<br>O | double brig<br>normal brig<br>double brig<br>normal brig<br>normal brig<br>double brig<br>double brig | ght<br>ght<br>ght<br>ght<br>ght<br>ght<br>ght<br>ght<br>ght | < F1 ><br>< F2 ><br>< F3 ><br>< F4 ><br>< F5 ><br>< F6 ><br>< F7 ><br>< F8 > |
|            | File    | Insei | rt                    | Search                                                                                                    | Attribute                                                           |                  | End                                                                                                   |                                                             |                                                                              |

Fig. 3–9 Screen after calling the "Attribute" command group with the key F5

The values revealed when the windows are opened correspond to the underlaid attribute.

The first two windows (foreground and background) are each split and describe the screen statement for a DB500 in colour and mono modes. The attributes can be edited using

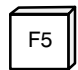

on either the Edit screen or the Attribute screen.

#### Attributes of the DB500

| Hex Number          | Meaning                                      | Colour   | Monochrome    |    |  |  |  |  |  |  |  |
|---------------------|----------------------------------------------|----------|---------------|----|--|--|--|--|--|--|--|
| 80                  | Flash                                        |          | Flash         |    |  |  |  |  |  |  |  |
| 08                  | Underscore                                   |          | Underscore    |    |  |  |  |  |  |  |  |
| 00                  | Foreground colour                            | black    | normal bright |    |  |  |  |  |  |  |  |
| 01                  | Foreground colour                            | red      | double bright |    |  |  |  |  |  |  |  |
| 02                  | Foreground colour                            | green    | normal bright |    |  |  |  |  |  |  |  |
| 03                  | Foreground colour                            | yellow   | double bright |    |  |  |  |  |  |  |  |
| 04                  | Foreground colour                            | blue     | normal bright |    |  |  |  |  |  |  |  |
| 05                  | Foreground colour                            | magenta  | double bright |    |  |  |  |  |  |  |  |
| 06                  | Foreground colour                            | cyan     | normal bright |    |  |  |  |  |  |  |  |
| 07                  | Foreground colour                            | white    | double bright |    |  |  |  |  |  |  |  |
| 00                  | Background colour                            | black    | normal        |    |  |  |  |  |  |  |  |
| 10                  | Background colour                            | red      | normal        |    |  |  |  |  |  |  |  |
| 20                  | Background colour                            | green    | inverse       |    |  |  |  |  |  |  |  |
| 30                  | Background colour                            | yellow   | inverse       |    |  |  |  |  |  |  |  |
| 40                  | Background colour                            | blue     | normal        |    |  |  |  |  |  |  |  |
| 50                  | Background colour                            | magenta  | normal        |    |  |  |  |  |  |  |  |
| 60                  | Background colour                            | cyan     | inverse       |    |  |  |  |  |  |  |  |
| 70                  | Background colour                            | white    | inverse       |    |  |  |  |  |  |  |  |
| The total attribute | The total attribute is achieved by addition. |          |               |    |  |  |  |  |  |  |  |
| Examples:           | Foreground colour red                        | 01       | Flash         | 80 |  |  |  |  |  |  |  |
|                     | Elashing                                     | 70<br>80 | Underscore    | 00 |  |  |  |  |  |  |  |
|                     |                                              |          |               |    |  |  |  |  |  |  |  |
|                     | Iotal attribute                              | FI       |               | 88 |  |  |  |  |  |  |  |
|                     |                                              |          |               |    |  |  |  |  |  |  |  |
|                     |                                              |          |               |    |  |  |  |  |  |  |  |

Fig. 3–10 Attributes of the DB500

Note 🕼

The attribute  $\langle FF \rangle$  (white on white, flashing and underscored) is changed to attribute  $\langle FM \rangle$  (yellow on white, flashing and underscored) when loading. No such change to the screen image occurs on mono.

#### 3.2.1.3 Editing Special Characters and Special Key Configurations

The existing **Editor** facilitates the entry of characters from the complete ASCII character set from **00H to FFH.** 

The entry of graphic characters is activated with key

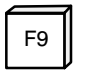

or with the key combination

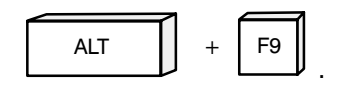

The difference between these two calls is that calling with < F9 > generates a window with a list of all **ASCII characters** on the left-hand side of the screen; with < ALT > + < F9 > this is on the right-hand side. The window can be scrolled with an inverted element until the desired character is selected.

Pressing the < **Return** > key supplies the value of this character as a return parameter.

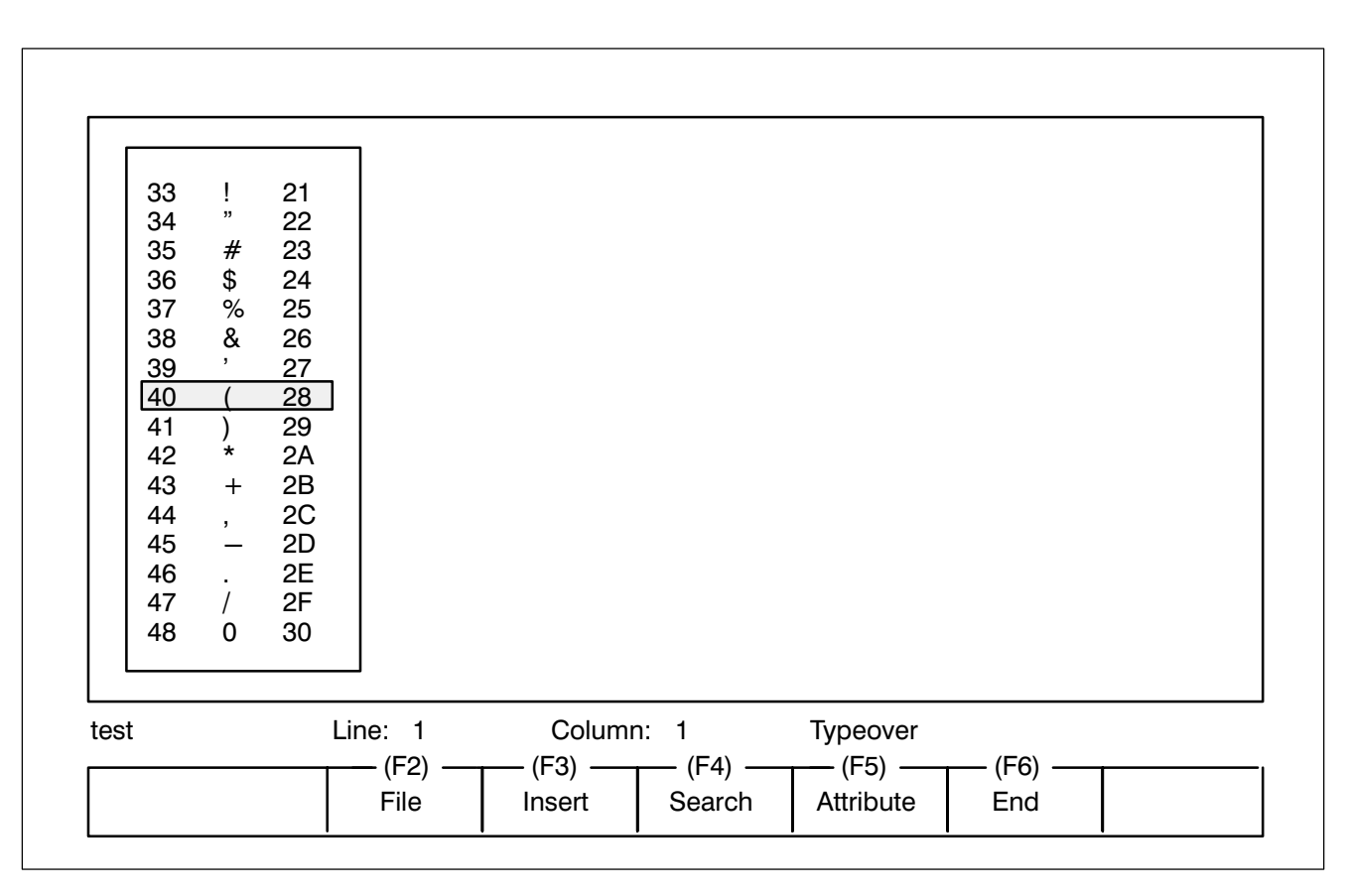

Fig. 3–11 Example of the ASCII Character Set called with key < F9 >

Pressing the < F7 > key displays the last edited special characters on screen without the need to open a window.

This does not apply to characters less than **20H** or the characters **00H** – **1FH and 7FH** – **ACH.** As these characters in the DB500 differ from the ASCII list, a direct entry of these characters into the screen is disabled. They can only be displayed in hex in the form

#### S, Lxx, Syy ZZ .

- **xx** = line number
- yy = column number
- **ZZ** = character number.

The display is automatically selected by the software, i.e. if a character less than 20H is edited a special character line is generated and a placeholder (a laughing face) is inserted in the screen, which can neither be overwritten nor deleted by means of the **Backspace key or DEL**.

A special character can only be deleted using < **Shift–Del** > which removes it from both the screen and the special character line.

Use the edit keys to reach the individual characters in the list:

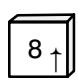

Pressing this key shifts the current field up a line. Display scrolls when window edge is reached.

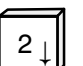

Pressing this key shifts the current field down a line. Display scrolls when window edge is reached.

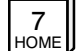

Jump to first character in list

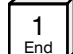

9 Pa.Up Window is paged back a page

Jump to last character in list

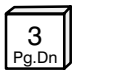

Window is paged forward a page

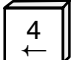

Pages window back 5 pages

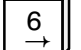

Pages window forward 5 pages

The character **FF** in the special character editor has a special function. The character **FF** stands for a "transparent" place in the screen, i.e. where the information of any screens previously called is visible. If the user is in the attribute screen, however, **FF** is displayed as an attribute in the form of a special character line.

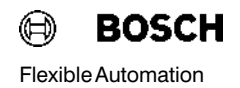

#### Specal Key Configurations

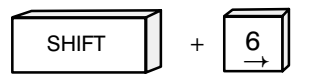

Jump to the end of the chosen line. On screen – to the end of the screen line or attribute line.

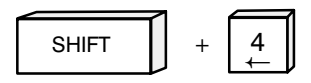

Jump to the beginning of the chosen line. On screen - to the beginning of the screen line or attribute line.

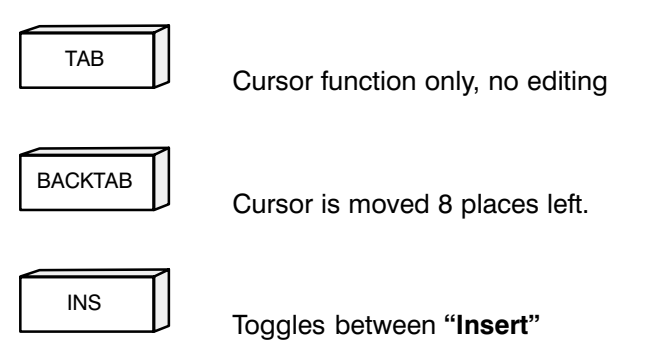

and **"Typeover"**. Within a screen, toggles between **Screen** and **Attribute**.

#### Converting screens created with Diagnostic Modules DB301 and DB600

Screens created with DB301/DB600 software are automatically identified by the Editor when the file is retrieved, and are converted to DB500 screens in the mono mode.

#### 3.2.1.4 Using the Editor to Create Graphics

Connection of Possible Communications Units to the DB500

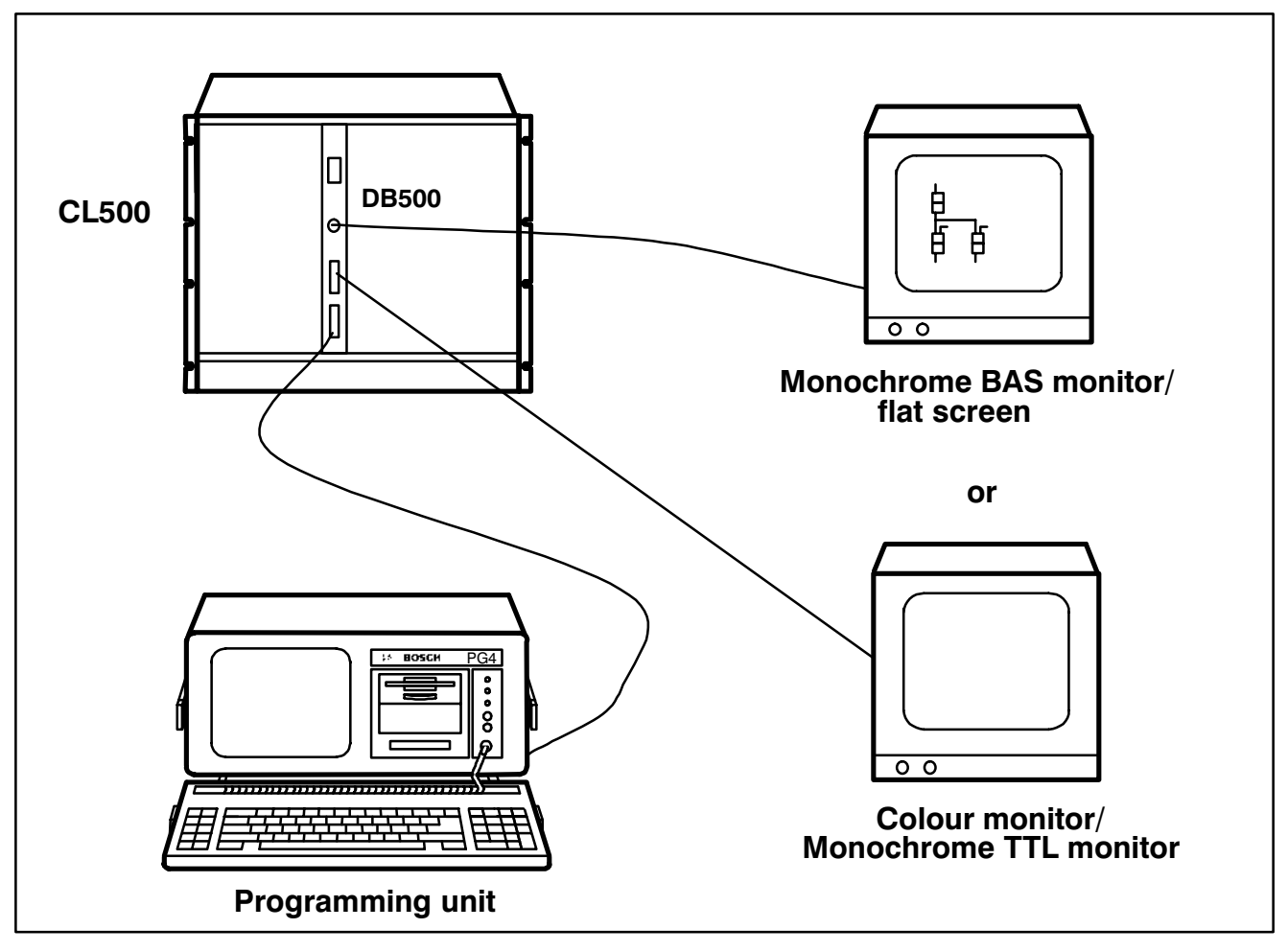

Fig. 3–12 Connecting the equipment used for graphics creation

In addition to the standard display of diagnostic and status messages, the user is also able to create plant-specific graphics and screens as an additional aid to see-at-a-glance diagnostics and plant monitoring. 511 out of the 512 screens that can be created can be addressed. The first screen with No. 000 is not editable and is used to clear the screen display.

The DB500 has a special character set for graphic symbols (see Fig. 3-13).

Each screen can contain texts and variables as well as graphics symbols. The following variables are available:

- I/O/M/SM/EI/EO
- Data buffers
- Data field
- Data words
- Timers
- Counters
- Date
- Time
- Colour variable

The manner in which individual variables are displayed is shown in Fig. 3–14 "Displaying of Variables".

When working with the Editor the programming unit need not necessarily be connected up to the DB500. The texts and screens are generated after calling the program module **Editor** using function key

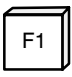

The screens are entered in the Insert command group.

The sequence of screens in a file can be random.

A beginning— or end—of—screen identifier does not have to be edited — this is carried out automatically when a new screen number is entered.

Note 🖙

The screen no. 000 cannot be edited. It is used for clearing the screen display.

| Entering Variables | Variables are defined as a list following the last screen line and are matically entered from column 1 according to the following definit command group <b>Insert</b> of the <b>Editor</b> program module: |                |  |  |  |  |
|--------------------|----------------------------------------------------------------------------------------------------|----------------|--|--|--|--|
|                    | V, Lnn, Snn                                                                                                    | (Operand) with |  |  |  |  |
|                    | line numbers (Lnn) 1 to 25 and column numbers (Snn) 1 to 80 are pos sible.                                                                                                    |                |  |  |  |  |
| Screen programming | It is advisable always to set the screen number as a multiple of 10 of numbering , as this makes it easier to count the permitted lines screen).                                                           |                |  |  |  |  |

| Dec | ٠           | 0 | 16 | 32             | 48  | 64 | 80       | 96 | 112    | 128           | 144            | 160                                    | 176 | 192       | 208 | 224 | 240          |
|-----|-------------|---|----|----------------|-----|----|----------|----|--------|---------------|----------------|----------------------------------------|-----|-----------|-----|-----|--------------|
| •   | Hex-<br>Dec | 0 | 1  | 2              | 3   | 4  | 5        | 6  | 7      | 8             | 9              | A                                      | В   | С         | D   | E   | F            |
| 0   | 0           |   |    | Blank<br>Space | 0   | @  | Р        | "  | р      |               | ф              |                                        |     | L         | Ш   | α   | =            |
| 1   | 1           |   |    | !              | 1   | А  | Q        | а  | q      |               | Ļ              | 4                                      |     | $\bot$    | Ŧ   | ß   | ±            |
| 2   | 2           | ~ |    | "              | 2   | В  | R        | b  | r      |               | •              | $\mathbf{n}_{\mathbf{n}}^{\mathbf{n}}$ | *** | Т         | Т   | Ľ   | $\geq$       |
| 3   | 3           |   |    | #              | 3   | С  | S        | с  | s      |               | <b>ا</b> لا    | ۲                                      |     | F         |     | Π   | $\leq$       |
| 4   | 4           | V |    | £3-            | 4   | D  | Т        | d  | t      | 0-            | ⊢              | *                                      | 4   | _         |     | Σ   |              |
| 5   | 5           |   |    | %              | 5   | Е  | U        | е  | u      |               | $\downarrow$   |                                        | ╡   | +         | F   | σ   | VI           |
| 6   | 6           |   | 1  | &              | 6   | F  | V        | f  | v      | $\frown$      | e              |                                        | -   | ⊨         | Π   | μ   | ÷            |
| 7   | 7           |   | Ļ  | '              | 7   | G  | W        | g  | w      | $\rightarrow$ | D              | Ι                                      | Т   | ╟         | #   | Τ   | Ø            |
| 8   | 8           |   | Ļ  | (              | 8   | Н  | х        | h  | х      | ÷             | $\geq$         |                                        | П   |           | +   | Φ   | 0            |
| 9   | 9           |   | +  | )              | 9   | Ι  | Y        | i  | у      | [>            |                | /                                      | ╤   | F         |     | Θ   | •            |
| 10  | А           |   | A  | *              | •   | J  | Z        | j  | z      | J->           | $\langle$      | /                                      |     | ╡         | Г   | Ω   | •            |
| 11  | В           |   | £  | +              | • • | К  | D        | k  | X      | ŗ             | $\bigcirc$     | \                                      | ٦   | F         |     | δ   | $\checkmark$ |
| 12  | С           |   | ×  | ,              | ٨   | L  | \        | I  |        | ᅭ             |                | \                                      |     | _ <u></u> |     | 8   | n            |
| 13  | D           |   | Ģ  |                | =   | М  | {        | m  |        | [             |                | i                                      |     | =         |     | Ø   | 2            |
| 14  | E           |   | 0  | •              | >   | Ν  | $\wedge$ | n  | $\sim$ | $\bot$        | ∠!             | <<                                     |     |           |     | <   |              |
| 15  | F           |   | Ą  | /              | ?   | 0  |          | ο  |        | Ť             | $\overline{V}$ | >>                                     | ٦   |           |     | I   | (FF)         |

#### 3.2.1.4.1 Character Set of the DB500

Fig. 3–13 DB500 Character Set

#### 3.2.1.4.2 Displaying of Variables

| Variable<br>Range                               | <b>Iden</b><br>German | <b>tifiers</b><br>English | Format | Display type/<br>Number range               | Example:<br>Call | Remarks               |
|-------------------------------------------------|-----------------------|---------------------------|--------|---------------------------------------------|------------------|-----------------------|
| Inputs                                          | E                     | l                         |        |                                             | 14.2             | Bit                   |
| 0.0 - 63.7<br>Outputs<br>0.0 - 63.7             | A                     | о                         | Bit    | Figure (0/1) or                             | 14.2S            | Bit, Symbol           |
| Markers                                         | М                     | М                         | Dit    | Symbols □ / ■                               | l4.2Y            | Bit, Symbol           |
| 0.0 — 255.7<br>Special<br>markers<br>0.0 — 31.7 | SM                    | SM                        |        | Text up to 30 charac.                       | 14.2T            | Bit, Text             |
| El 0.0 – 63.7                                   | EO                    | EI                        |        |                                             | IEI4.2           | Bit                   |
| EO 0.0 - 63.7                                   | AZ                    | EO                        |        |                                             |                  |                       |
| 10 – 63                                         |                       | 1                         |        | Decimai (D)<br>0 – 255                      |                  |                       |
| Outputs                                         | Δ                     | 0                         |        | Hexadecimal (H)                             | I4B              | Byte, Decimal         |
| 0 - 63                                          |                       |                           | Byte   | Binary (B)                                  | I4BD             | Byte, Decimal         |
|                                                 |                       |                           |        | 00000000 – 11111111<br>Binary symbol (S)    | I4BH             | Byte, Hex             |
| Markers<br>0 – 255                              | М                     | M                         |        |                                             | I4BB             | Byte, Binary          |
| FL0 - 63                                        | F7                    | FI                        |        | ASCII – set #1                              | I4BA             | Byte, ASCII character |
| EO 0 – 63                                       | AZ                    | EO                        |        | Status (Z)<br>Null = 0                      | I4BS             | Byte, Binary symbol   |
|                                                 |                       |                           |        | # NUII =1<br>Status symbol (Y)              | I4BZ             | Byte, Status          |
|                                                 |                       |                           |        | Zero = □<br># Zero = ■                      | I4BY             | Byte, Status symbol   |
| Inputs                                          | E                     | I                         |        | Decimal (D)                                 | I4W              | Word, Decimal         |
| 0 02                                            |                       | _                         |        | Hexadecimal (H)                             | I4WD             | Word, Decimal         |
| Outputs<br>0 – 62                               | A                     | 0                         | Word   | 0 – FFFF<br>Binary (B)                      | I4WH             | Word, Hex             |
| Markers                                         | м                     | М                         |        | 00000000 00000000 -<br>11111111 1111111     | I4WB             | Word, Binary          |
| 0 — 254                                         |                       |                           |        | Binary symbol (S)                           | I4WS             | Word, Binary symbol   |
| El 0 – 62                                       | EZ                    | EI                        |        |                                             | I4WZ             | Word. Status          |
| EO 0 – 62                                       | AZ                    | EO                        |        | ASCII – set #2                              | I4WA             | Word ASCII character  |
|                                                 |                       |                           |        | Status (Z)<br>Null = 0<br># Null =1         | I4WY             | Word, Status symbol   |
|                                                 |                       |                           |        | Status symbol (Y)<br>Zero = □<br># Zero = ■ | I4WF             | Word, Colour variable |

Fig. 3–14 Displaying Variables – Sheet 1

| Variable<br>Range      | <b>Iden</b><br>German | t <b>ifiers</b><br>English | Format | Display type/<br>Number range            | Example:<br>Call       | Remarks                                           |
|------------------------|-----------------------|----------------------------|--------|------------------------------------------|------------------------|---------------------------------------------------|
| Data module<br>0 – 255 | В                     | В                          |        |                                          | B001004.2              | Bit                                               |
| Data buffer            | Р                     | Р                          | Bit    | Figure (0/1) or                          | B001004.2S             | Bit, Symbol                                       |
| 0 - 510                |                       |                            |        | Symbols $\Box$ /                         | B001004.2Y             | Bit, Symbol                                       |
| Data field<br>0 — 24 k | DF                    | DF                         |        |                                          | B001004.2              | Bit                                               |
| Data module            | В                     | В                          |        | Decimal (D)<br>0 – 255                   |                        |                                                   |
| 0 - 200                |                       |                            |        | Hexadecimal (H)                          | B001004B               | Byte, Decimal                                     |
| Data buffer<br>0 – 510 | Р                     | Р                          | Byte   | Binary (B)                               | B001004BD              | Byte, Decimal                                     |
| Data field             | DF                    | DF                         |        | 00000000 – 11111111<br>Binary symbol (S) | B001004BH              | Byte, Hex                                         |
| 0 — 24 k               |                       |                            |        |                                          | B001004BB              | Byte, Binary                                      |
|                        |                       |                            |        | ASCII – set #1                           | B001004BA              | Byte, ASCII                                       |
|                        |                       |                            |        | Status (2)<br>Null = 0<br># Null = 1     | B001004BS<br>B001004BZ | Byte, Binary symbol<br>Byte, Status               |
|                        |                       |                            |        | Status symbol (Y)                        | B001004BY              | Byte. Status symbol                               |
|                        |                       |                            |        | Zero = □<br># Zero = ■                   |                        | ,,                                                |
| Data module            | В                     | В                          |        | Decimal (D)                              | B001004W               | Word, Decimal                                     |
| 0 - 255                |                       |                            |        | Hexadecimal (H)                          | B001004WD<br>B001004WH | Word, Decimal<br>Word, Hex                        |
| Data buffer            | Р                     | Р                          | Wort   | 0 – FFFF                                 | B001004WB              | Word, Binary                                      |
| 0 — 510                |                       |                            |        | Binary (B)                               | B001004WS              | Word, Binary symbol                               |
| Data field             | DF                    | DF                         |        |                                          | _B001004WZ             | Word, Status                                      |
| 0 – 24 k               |                       |                            |        | Binary symbol (S)                        | B001004WY              | Word, Status symbol                               |
|                        |                       |                            |        |                                          | -B001004WF             | Word, Colour variable<br>Word, Message            |
|                        |                       |                            |        | ASCII - set #2                           | B001004WA              | Word ASCII                                        |
|                        |                       |                            |        |                                          | 200100400              |                                                   |
|                        |                       |                            |        | Status (Z)<br>Null = 0                   |                        | as ASCII                                          |
|                        |                       |                            |        | # Null =1                                | ▶                      | Text display up to 80 char.<br>(40 + 1 data word) |
|                        |                       |                            |        | Status symbol (Y)<br>Zero = □            |                        | 00H must be entered                               |
|                        |                       |                            |        | # Zero = ∎                               |                        | as text end when the<br>text is less than 80      |
|                        |                       |                            |        | Message<br>1 word attribute +            |                        | characters                                        |
|                        |                       |                            |        | 80 char. text                            |                        | interpreted as an attribute                       |

Fig. 3–14 Displaying Variables – Sheet 2

| Variable<br>Range | <b>Iden</b><br>German | t <b>ifiers</b><br>English | Format | Display type/<br>Number range                          | Example:<br>Call                                     | Remarks                                                                                                    |
|-------------------|-----------------------|----------------------------|--------|--------------------------------------------------------|------------------------------------------------------|----------------------------------------------------------------------------------------------------|
|                   |                       |                            |        | Decimal (D)<br>0.01 s - 9990 s                         |                                                      | The current time in<br>seconds is always<br>displayed                                                                                       |
| Timers            | т                     | т                          | Word   | Status (Z)<br>Null = 0<br># Null =1                    | T1                                                   | Timer, Time                                                                                                    |
| 0 - 127           |                       |                            |        | Status symbol (Y)<br>Zero = □<br># Zero = ■            | T1Z<br>T1Y                                           | Timer, Status<br>Timer, Symbol                                                                                                    |
|                   |                       |                            |        | Text up to 30 char.                                    | T1T                                                  | Timer, Text                                                                                                    |
|                   |                       |                            |        | Decimal (D)<br>0 – 65535                               | C1                                                   | Counter, Decimal                                                                                                    |
|                   | z                     |                            | Word   | Hexadecimal (H)<br>0 – FFFF                            | C1D<br>C1H<br>C1B<br>C1S<br>C1Z<br>C1Z<br>C1Y<br>C1T | Counter, Decimal<br>Counter, Hex<br>Counter, Binary<br>Counter, Binary symbol<br>Counter, Status<br>Counter, Status symbol<br>Counter, Text |
|                   |                       |                            |        | Binary (B)<br>00000000 00000000<br>– 00011111 11111111 |                                                      |                                                                                                    |
| Counters          |                       | С                          |        | Binary symbol (S)                                      |                                                      |                                                                                                    |
| 0 127             |                       |                            |        | ASCII – set #2                                         | C1F<br>C1A                                           | Counter, Colour variable<br>Counter, ASCII                                                                                                  |
|                   |                       |                            |        | Status (Z)<br>Null = 0<br># Null =1                    |                                                      |                                                                                                    |
|                   |                       |                            |        | Status symbol (Y)<br>Zero = □<br># Zero = ■            |                                                      |                                                                                                    |
|                   |                       |                            |        | Text up to 30 char.                                    |                                                      |                                                                                                    |
| Date              | D                     | D                          |        | 8 Places: TT.MM.JJ.                                    | D                                                    | Date                                                                                                    |
| Time              | С                     | х                          |        | 8 Places: HH.MM.SS                                     | C<br>X                                               | German Version<br>English Version                                                                                                    |
|                   |                       |                            |        |                                                        |                                                      |                                                                                                    |

Fig. 3–14 Displaying Variables – Sheet 3

#### 3.2.1.4.3 Explanation of the Variable Display "STATUS" and "COLOUR VARIABLE"

"Status" Display

Polling the status of a variable evaluates it as "not equal Zero".

If, for example, the counter is still active the status is "1" or a solid box " $\blacksquare$ ". If the counter has counted out, a "**0**" or hollow box " $\square$ " represents the status.

The following are available: I / O / M / SM / T / C / DB / DP / DF / EI / EO

Display as byte/word:

| Display: | 1 character <b>0</b> / <b>1</b> or $\blacksquare$ / $\Box$ |                     |   |  |  |
|----------|------------------------------------------------------------|---------------------|---|--|--|
| Example: | I0BZ                                                       | Byte, status        | 1 |  |  |
|          | I0BY                                                       | Byte, status symbol | ■ |  |  |
|          | IOWZ                                                       | Word, status        | 1 |  |  |
|          | IOWY                                                       | Word, status symbol | ■ |  |  |

**Displaying "Colour variable"** The colour variable is used for special effects on the screen. The colour variable can be used to change the attribute of a text output, for example. The user's own alarm message can change colour by PLC program, for instance.

The following are available: I / O / M / SM / C / DB / DP / DF / EI / EO

Display as word:

The highbyte of the colour variable determines the number of characters whose attribute is changed. The lowbyte contains the new attribute.

| <b>Example:</b> F = Colour variable (no<br>The following entries ar<br>the colour variable (e.g |                | ot visible)<br>are made consecutively in<br>g. a data word): |
|-------------------------------------------------------------------------------------------------|----------------|--------------------------------------------------------------|
| Entry:                                                                                          |                | Effect:                                                      |
| Colour variable                                                                                 |                | F                                                            |
| Call screen                                                                                     |                | This is a text                                               |
| F = 1108H                                                                                       |                | This is a text                                               |
| (17 characters, B/                                                                              | AS underscore) |                                                              |

F = 0809H

(8 characters, BAS bright+underscore)

This is a text

This is a text

#### 3.2.2 Program Module (Terminal Emulation Program) "Modem"

The Terminal Emulation Program "**Modem**" is called from the DBG utility software with the function key

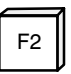

and is used to operate the DB500 in On-Line mode.

This operating mode facilitates – among other things – the initializing of the module and the setting of printer parameters.

The connection between the programmer and the DB500 is made via the EP/AG connection module in the programmer.

#### Parameters of the EP/AG Interface

The terminal program initializes the serial interface of the EP/AG as follows:

| Baud rate:     | 9600 Baud            |
|----------------|----------------------|
| Parity:        | even                 |
| Data bits:     | 8                    |
| Stop bits:     | 1                    |
| Transfer mode: | 20 mA – current loop |

This setting cannot be changed by the utility program. The EP/AG is deactivated when the emulation program is exited.

Screen Display When the terminal products of the series of the series of

When the terminal program is called the entire screen is cleared and the cursor is placed in the top left—hand corner. The echo is made via the DB500.

The terminal program is exited using the function key

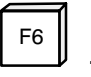

#### 3.2.2.1 Operating the DB500 from the Terminal

#### KC Commands

Apart from loading texts/screens and printer control the interface is also used to operate the module independently of the PLC.

As the DB500 has its own processor, a record memory printout can be started independently of the function module, e.g. during startup or program stop.

The following is a list of terminal commands and their meaning:

- **KC=XXXXXX** The entry always starts with the command request **KC**= followed by the command. The underscored letters are enough to identify the commands, and there is no need for spaces. The commands are entered in upper case letters.
- **KC=INIDB** Initializing of the DB500, setting internal parameters for record memory, creating the PLC-independent printer parameters, etc.
- **KC**=**<u>ERA</u>SE** Clears the record memory.
- **KC**=<u>**INH</u>ALT** Displays text memory.</u>
- KC=DIRECTORY Displays text memory.
- **KC**=**<u>RES</u>ET** Equivalent to Reset key on module.
- **KC=<u>H</u>ARDCOPY** Print screen.
- **KC**=**<u>P</u>RINT** Starts a record memory printout following conformation or modification of the current parameters.

Modem operation is exited using the key F6.

#### 3.2.3 "Loader" Program Module

The "Loader" program module is called with the function key

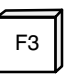

After the call the following screen is displayed and prompts the user to enter the filename.

|                  |         | Geschaeftsl | pereich Indus | trieausruestung |  |  |
|------------------|---------|-------------|---------------|-----------------|--|--|
| DB 500 – UTILITY |         |             |               |                 |  |  |
|                  |         |             |               |                 |  |  |
|                  |         |             |               |                 |  |  |
|                  |         |             |               |                 |  |  |
|                  |         |             |               |                 |  |  |
|                  |         |             |               |                 |  |  |
|                  |         |             |               |                 |  |  |
|                  |         |             |               |                 |  |  |
| File name: ST    | APELSTP |             |               |                 |  |  |

Fig. 3-15 Screen after calling the "Loader" Program Module

The "**Loader**" performs the transmission of any desired data (max. 128 kW) from the programming unit to the DB500.

The transfer format is based on the transmission convention BUEP19 (see Description P-Nr.4130).

The transmission is effected from the hard disk drive of the programming unit. The program is run using the programming unit's operator prompts.

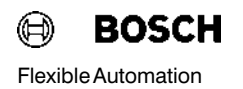

When preparing the file to be loaded, depending on the extension, the program differentiates between

.STP – file and .DG5 – file.

If the entered file has the **.STP** extension, then this file is interpreted as a batch file. The lines are called as individual files and converted. Text and graphics can be combined within these files.

If the entered file has the **.DG5** extension, then it is identified as a loadable file that can be loaded immediately, since no conversion is neces-sary.

With all other extensions the file is converted, filed as a .DG5 file and then loaded.

#### Special functions with /S and /N (only applies to batch files)

If there is a space smaller than 4 characters between 2 ASCII characters, this is filled with blanks by entering /S.

| Example:                                                        | This is a text.                                    |
|-----------------------------------------------------------------|----------------------------------------------------|
| Inverting without /S                                            | This is a text                                     |
| Inverting with /S:                                              | This is a text                                     |
| /N cancels /S.                                                  |                                                    |
| Program handling<br>STAPEL.STP<br>/S<br>GRUND.001<br>EINSCH.002 | ;Converting all screens with space bridging        |
| SKTABELL.154<br>or<br>GRUND.001 /S<br>EINSCH.002                | ;Converting this screen with space bridging        |
| SKTABELL.154 /S                                                 | ;Converting this screen with space bridging        |
| As from DB500 Ver                                               | sion 102, the functions /S and /N are meaningless! |

#### Automatic Language Adaptation (valid as from Version 1.7 and only usable in the batch file)

As from the DBG–SW Version 1.7, existing DB500 screens can be loaded automatically into foreign–language DB500 modules.

#### Procedure for automatic language conversion

- All screens are loaded independently of the set DB500 language and are displayed on the DB500 monitor, as long as they start with the beginning-of-screen identifier **Bxyz** or **Gxyz** and end with the end-of-screen identifier **BE or GE**.
- The variable identifiers are converted into other languages with system definitions.
  - /K Converts all variable identifiers into German e.g. Input I ---> Eingang E
  - /C Converts all variable identifiers into English e.g. Ausgang A ---> Output O

#### Example

STAPEL.STP

| /C<br>GRUND.001<br>EINSCH.002 | ;Converting all screens into English<br>;Variable identifiers |
|-------------------------------|---------------------------------------------------------------|
| SKTABELL.154                  |                                                               |
| or                            |                                                               |
| GRUND.001 /K                  | ;Converting this screen into German                           |
| EINSCH.002                    | ;This screen stays in the original                            |
| SKTABELL.154 /K               | ;Converting this screen into German<br>;Variable identifiers  |

When converting variables it must be noted that the variable identifier 'C' has different meanings depending on the language.

If **C** or **C000** (Time Display) is defined as a variable, the English designation '**X**' is entered during the conversion /**C**.

If C0 or C00 (Counter Display) is defined as a variable, the German designation 'Z' is entered during the conversion /K.

#### 3.2.3.1 Loading the DB500

To load text and graphics to the DB500 the programming unit must be connected to the X31 interface (20mA) of the DB500.

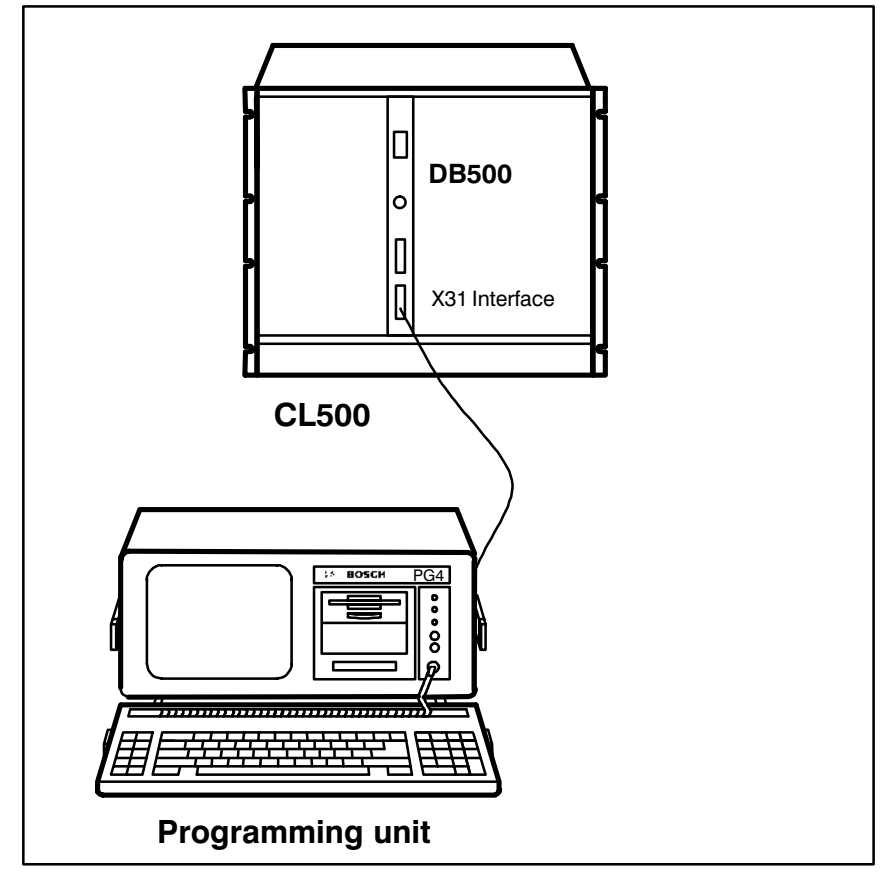

Fig. 3–16 Connecting the programming unit to the DB500

The following messages can appear during tansmission:

• Transmission interrupted

Action: Check cable and DB500

 Insufficient text memory. The file is larger than the memory area of the plugged—in module.

Action: Reduce texts or screens or fit larger memory module.

#### Transmission from the programming unit to the DB500

The program module "**Loader**" transmits texts and screens in condensed form and ordered sequence via the X31 interface (20 mA) to the user memory of the DB500.

The text files and screen files are contained in the .STP file created by the user.

The .STP file is converted into a DG5 file when the loading process is called.

## Note a Conly the DG5 file generated after conversion can be loaded into the DB500.

#### 3.2.4 "EPROM" Program Module

The "EPROM" program module makes it possible to transfer the file to EPROM modules of the DB500.

The hardware and software of the DB500 permits the use of EPROM modules of the CL500 for storing texts and graphics. The EPROM programming software converts the texts and graphics created with the DBG Editor into a format which the DB500 can read, and writes this file to an EPROM module.

The program module is called with the function key

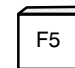

and the user is prompted to enter the filename.

| DB 500 – UTILITY |  |  |  |  |  |  |
|------------------|--|--|--|--|--|--|
|                  |  |  |  |  |  |  |
|                  |  |  |  |  |  |  |
|                  |  |  |  |  |  |  |
|                  |  |  |  |  |  |  |
|                  |  |  |  |  |  |  |
|                  |  |  |  |  |  |  |

Fig. 3–17 Screen after calling the "EPROM" Program Module

#### Screen Display

After entering the filename followed by < **Enter** > a conversion attempt is executed, and then the following screen appears on the monitor.

|        |           |           |               | 10         |    |      |      |     |
|--------|-----------|-----------|---------------|------------|----|------|------|-----|
| 0      | 4         | 8         | 12            | 16         | 20 | 24   | 28   | 321 |
| Progra | ammed EPF | ROM – Ran | ge            |            |    |      |      |     |
| 0      | 4         | 8         | 12            | 16         | 20 | 24   | 28   | 32  |
|        |           |           |               |            |    |      |      |     |
|        |           |           |               |            |    |      |      |     |
|        |           |           |               |            |    |      |      |     |
|        |           |           |               |            |    |      | 1 1  |     |
|        | EPF       | ROM – Moc | jules being j | programmed | b  | PgUp | PgDn | Esc |

Fig. 3–18 Screen after entering filename

The bars displayed on the screen have the following meanings:

| 1st Bar: | <ul> <li>Required EPROM range</li> <li>Shows the size of the graphics file to be pro-<br/>grammed. The bar reduces from left to right as<br/>the transfer proceeds.</li> </ul> |
|----------|----------------------------------------------------------------------------------------------------|
| 2nd Bar: | Programmed EPROM range before and during the programming operation.<br>— Shows the size of the file programmed so far.                                                         |

#### 3.2.5 "End" Program Module

The **"End"** program module terminates the program. After calling the program module with the function key

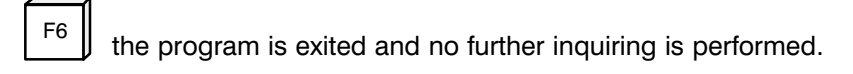

#### 3.2.6 "Symdat" Program Module

The **"Symdat"** program module makes it possible to enter comments from a symbol file.

The program module is called with the function key

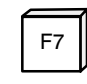

and prompts the user to enter the symbol filename.

Only the I/O/M/T/C comments are entered.

These comments and their associated operands are created in a file of the same filename but with the extension **.TXT**.

If the user specifies a filename without an .S5S extension, the message

#### Wrong file type

is given. If a file of the same name alreay exists with the extension **.TXT**, then the message

#### Overwrite "Path and Filename" Module Yes/No

appears. After the filename is entered the user is prompted

Conversion including symbols Yes/No

The user can choose whether or not the symbol name edited in the symbol file is to be part of the text in the text file to be created. After conversion is complete the user is prompted

#### Load text file? Yes/No

"Yes" triggers the jump to the "Editor" with the created .TXT File.

"No" returns the screen to the main menu.

# 4 PLC Software (Communication between PLC and DB500)

The software for communications between the DB500 and the CL500, and between the programming unit and the DB500 consists of the "DIAG500" and "TRANS500" function modules.

To be able to create a diagnosable user program it is also necessary to use the "KETTE" function module for sequential step cascades. This is located in the **MADAP500** software package.

Note The "MADAP500" software package is not described here. This is detailed separately in P.–Nr. 4142, which should be consulted when using the DB500.

## 4 PLC Software

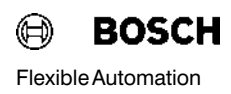

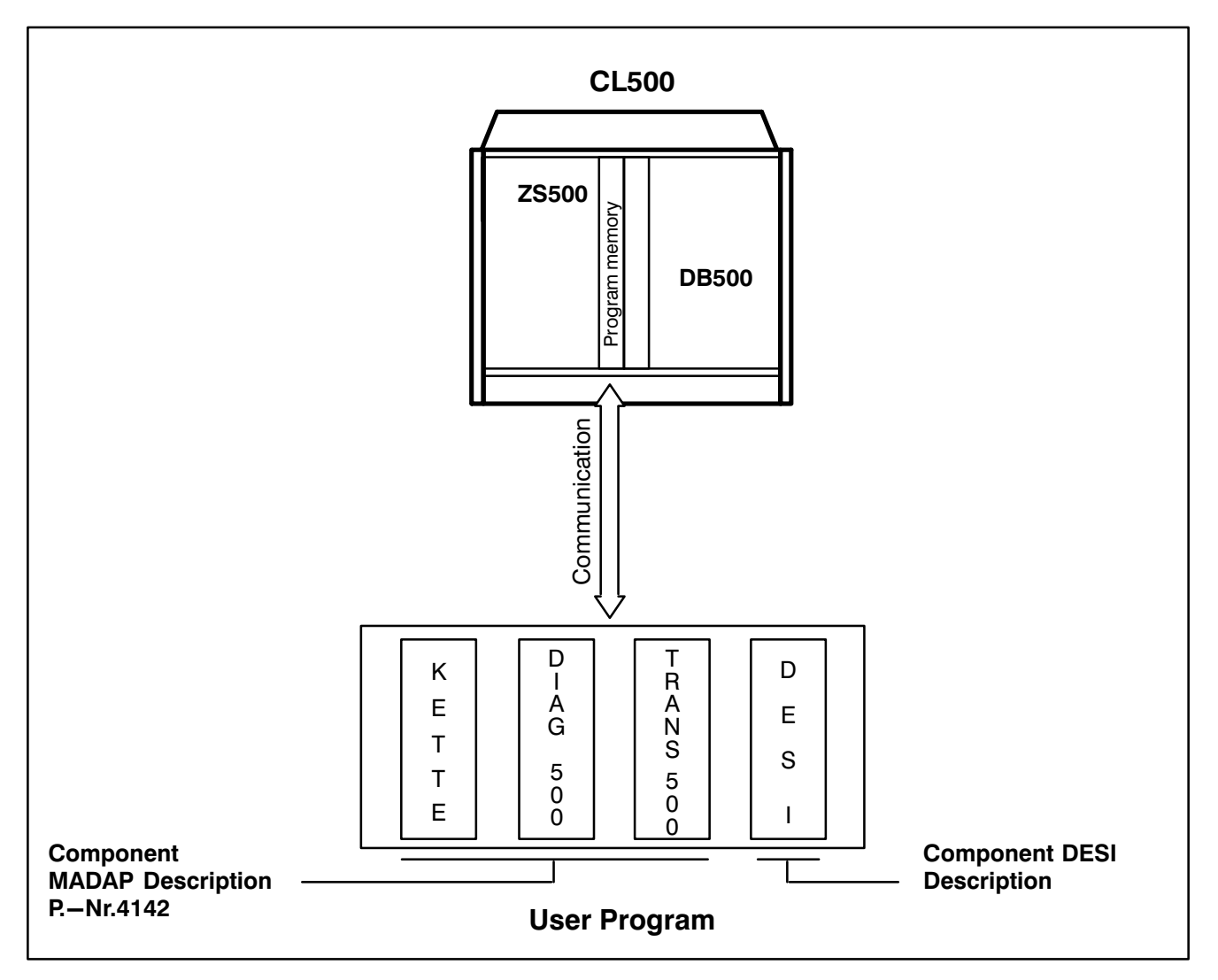

Fig. 4–1 DB500 Software

#### 4.1 Standard Function Modules for Diagnostics

General

#### DIAG500 and TRANS500

- The DIAG500 monitors the sequencing process steps and checks the "Step Module" for the step—on conditions that are programmed in it. It displays missing cascade criteria.
- The TRANS500 is responsible for operating the DB500.

The function modules have permanently defined parameters which the user must assign specific operands, data words or constants in the associated program module.

The Standard Function Modules must be incorporated in the user program by means of symbol tables and module lists.

## 4 PLC Software

#### 4.1.1 "DIAG500" Function Module

#### 4.1.1.1 General

|              | The DIAG500 function module is used to monitor the steps of a machine or plant that is programmed with ogy. In the event of a fault the monitored process suntrue step—on conditions. The first level error m the DB500. The follow—on errors are displayed b cade number. | te sequencing process<br>a step cascade technol-<br>teps are diagnosed for<br>essage is displayed at<br>y highlighting the cas- |  |  |  |
|--------------|----------------------------------------------------------------------------------------------------|----------------------------------------------------------------------------------------------------|--|--|--|
|              | With one DB500 and the DIAG500 module up to 64 step cascades maximum of 128 steps can be monitored.                                                                                                    |                                                                                                    |  |  |  |
|              | The module must be continuously run, but diagn when a error message comes up.                                                                                                    | osis is only performed                                                                                                    |  |  |  |
| Parametering | The DIAG500 module can be called by any of the PLC prograr OM or PM. This gives the modules the parameters for controllin nostic module.                                                                                                    |                                                                                                    |  |  |  |
|              | The DIAG500 function module has 5 input paran parameter.                                                                                                    | neters and one output                                                                                                    |  |  |  |
| Call module  | FB DIAG500                                                                                                    |                                                                                                    |  |  |  |
|              | P 0 – DIAGAKT (B)                                                                                                    |                                                                                                    |  |  |  |
|              | P 1 HANDAUTO (B)                                                                                                    |                                                                                                    |  |  |  |
|              | P 2 – KETTENNR (BY)                                                                                                    |                                                                                                    |  |  |  |
|              | P 3 – KETTENANZ (BY)                                                                                                    |                                                                                                    |  |  |  |
|              | P 4                                                                                                    |                                                                                                    |  |  |  |

- DIAGMLDG (W) ----- P5
# 4.1.1.2 Input and Output Parameters

| Input Parameters  | Par.         | Name                              | Format           | Explanation of Parameter                                                                                                    |
|-------------------|--------------|-----------------------------------|------------------|----------------------------------------------------------------------------------------------------|
|                   | P0           | -DIAGAKT                          | (B)              | Changeover between manual<br>and automatic diagnosis.<br>Manual diagnosis is only perfor-<br>med when this parameter is 1.                  |
|                   | P1           | -HANDAUTO                         | (B)              | Changeover of diagnostic display<br>between manual and automatic<br>branch with<br>P1 = 1 for automatic branch<br>P1 = 0 for manual branch. |
|                   | P2           | -KETTNR                           | (BY)             | Number of cascade to be<br>diagnosed in manual (Number<br>of data module assigned to<br>the cascade).                                       |
|                   | P3           | -KETTANZ                          | (BY)             | Number of cascades to be processed                                                                                                    |
|                   | P4           | -DB500ADR                         | (W)              | Address of diagnostic module to be operated                                                                                                 |
| Note 🕼            | Only<br>fine | / cascade numb<br>d may be entere | ers for v<br>ed. | vhich the data modules are de-                                                                                                    |
| Output Parameters | P5           | -DIAGMLDG                         | (W)              | The error messages from the function module are output, see subsection 4.1.1.3                                                              |

## 4.1.1.3 Error Messages

In output parameter P5 the FM DIAG500 outputs the errors which it has detected (parametering errors or errors in the PLC program).

| Bit | Cause of error                                                                                              |
|-----|----------------------------------------------------------------------------------------------------|
| 15  | Group error: at least 1 of the following bits is active                                                     |
| 14  | DB500 with invalid version number                                                                           |
| 13  | Diagnosis module not initialized                                                                            |
| 12  | Data module for cascade not available or too short                                                          |
| 11  | No free memory in data field                                                                                |
| 10  | Step number larger than the defined number of steps of the cascade to be diagnosed                          |
| 9   | Cascade number not permitted for manual diagnosis                                                           |
| 8   | Number of cascades not permitted                                                                            |
| 7   |                                                                                                    |
| 6   | Structure error in jump distributor, e.g. not only jump com-<br>mands are programmed in jump bar of cascade |
| 5   |                                                                                                    |
| 4   | More than 64 step—on conditions in operation branch                                                         |
| 3   | Unacceptable command in operation branch                                                                    |
| 2   |                                                                                                    |
| 1   |                                                                                                    |
| 0   | Warning: cascade number = 0 (no group error message)                                                        |

#### About Bit 11

For the TRANS500 and DIAG500 function modules the internal data field (not programmable by user) is divided into 12 freely usable blocks.

Of these, the DIAG500 module occupies 1 block for each call and the TRANS500 module 2 blocks.

The error occurs when too many function modules are contained in the program. The distribution of blocks is only executed on control startup.

## 4.1.1.4 Criteria Analysis

In displaying the diagnostic result a difference is made between **Manual and Automatic operation**. In the "MANUAL" mode the first untrue branch of the currently active step in the selected cascade is diagnosed and displayed (BEFA = command output branch WSB = step—on condition). In the "AUTOMATIC" mode the end of module (EM) is selected at the end of the step. The FM then searches for the start of the automatic branch and analyzes just as with manual operation. This diagnostic technique necessitates the following step module structure.

|   | PLC Step Module                                                                                    | Remarks                                                                                        |
|---|----------------------------------------------------------------------------------------------------|------------------------------------------------------------------------------------------------|
| 1 | JP (A)                                                                                             | Jump distributor                                                                               |
| 2 | JP –SCHRITT n<br>JP –SCHRITT n + 1                                                                 | Absolute jumps to the step—on conditions                                                       |
|   | JP –SCHRITT m                                                                                      | m = 128                                                                                        |
| 3 | –SCHRITT n<br>L D8,A<br>A A.4<br>JPC –AUTO                                                         | Step programming<br>Input operation mode<br>Automatic or inching active ?<br>Go to auto branch |
|   | ; 1st BEFA operation block<br>= -BEFA<br>; 2nd BEFA operation block<br>A -BEFA<br>- BEFA           | Manual mode<br>Several BEFA branches possible<br>Looping through possible                      |
|   | ; 1st WSB operation block<br>= -WSB<br>EM                                                          | Step—on conditions<br>Several WSB branches possible<br>End of manual mode                      |
|   | -AUTO<br>; 1st BEFA operation block<br>= -BEFA<br>; 2nd BEFA operation block<br>A -BEFA<br>= -BEFA | Automatic mode<br>Several BEFA branches possible<br>Looping through possible                   |
|   | ; 1st WSB operation block<br>= -WSB<br>; 2nd operation block<br>A -WSB<br>= -WSB                   | Step—on conditions<br>Several WSB branches possible<br>Looping through possible                |
|   | EM                                                                                                 | End of manual mode                                                                             |

The following commands are acceptable for creating the step—on conditions:

| Command |           | Display        | Condition<br>true  | Condition not<br>—true |  |
|---------|-----------|----------------|--------------------|------------------------|--|
| A       | AND       | А              | 1                  | 0                      |  |
| AN      | AND NOT   | AN             | 0                  | 1                      |  |
| 0       | OR        | 0              | 1                  | 0                      |  |
| ON      | OR NOT    | ON             | 0                  | 1                      |  |
| =       | EQUAL TO  | =              |                    |                        |  |
| (       | LEFT BRAC | KET (          |                    |                        |  |
| )       | RIGHT BRA | CKET)          |                    |                        |  |
| )N      | RIGHT BRA | CKET)N in inst | truction list only |                        |  |
| ,       | WITH NEGA | TION           |                    |                        |  |
| NOP     | 0         | no             |                    |                        |  |
|         |           | display        |                    |                        |  |
| NOP     | 1         | no             |                    |                        |  |
|         |           | display        |                    |                        |  |
| s       | SET       |                |                    |                        |  |

R RESET

The **S** and **R** commands should be programmed, so long as the following criteria is complied with:

- S and R may not be linked to BEFA or WSB.
- As with equal—to signs, S and R can only take place directly before the assignment to BEFA or WSB.
- Only outputs and markers are permitted as operands.
- The use of scratch markers is not permitted.
- Only the status of the output or marker on which the S or R command is effected is displayed in the diagnostic screen of the DB500.
- Bit operations with register bits are not permitted.

For the operation commands A, AN, O, ON, the following operands are acceptable:

- Inputs
- Outputs
- Markers
- Special markers
- Timers
- Counters

## 4.1.1.5 Diagnostic Fadeout

If the step—on condition is true (WSB = 1) the step concerned is not diagnosed. The diagnosis of untrue BEFA branches is also overridden.

If this is required, however, the PM "**Kette**" must be changed accordingly (see **MADAP500 Description** P.–Nr. 4142).

#### First level message in the data module

On the arrival of a first level message the function module enters the detected messages in the DB120 data module as CL500 Opcode with date and time. For this to happen, the DB120 must be integrated in the user program with at least 72 words.

Control flags are filed in data word D0 of the DB120. D0.0 is set by the function module to 1 when a first level message was entered. This bit should be polled by the user program and reset to zero after the mes-sage is read out.

Data word D0.1 controls the response of the function module whenever there is a first level message without the readout of the old message having been acknowledged by resetting bit D0.0.

When D0.1 = 0, the first message is always overwritten by the new first level.

When D0.1 = 1, the new message is not entered in the data module and is lost.

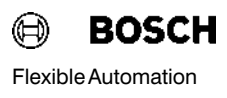

#### Structure of the DB120 Data Module

| DW   | Highbyte Contents    | Lowbyte Contents   |  |  |  |  |
|------|----------------------|--------------------|--|--|--|--|
| D000 | Flags                |                    |  |  |  |  |
| D002 | Day                  | Month              |  |  |  |  |
| D004 | Year                 | Hour               |  |  |  |  |
| D006 | Minute               | Second             |  |  |  |  |
| D008 | Weekday (0 = Sunday) | Spare              |  |  |  |  |
| D010 | Cascade number       | Step number        |  |  |  |  |
| D012 | Module type          | Module number      |  |  |  |  |
| D014 | Cascade status       | Number of messages |  |  |  |  |
| D016 | 1st Opcode           |                    |  |  |  |  |
| D018 | 2nd Opcode           |                    |  |  |  |  |
| D020 | 3rd Opcode           |                    |  |  |  |  |
| D022 | 4th Opcode           |                    |  |  |  |  |
| •    |                      |                    |  |  |  |  |
|      |                      |                    |  |  |  |  |
| D140 | 63rd Opcode          |                    |  |  |  |  |
| D142 | 64th Opcode          |                    |  |  |  |  |

#### Date format

The date and time of the first level message are entered by the function module into data words D2 to D8 as hex data. Weekdays are identified as follows:

- 0 = Sunday
- 1 = Monday
- 2 = Tuesday
- 3 = Wednesday
- 4 = Thursday
- 5 = Friday
- 6 = Saturday

#### Number of Messages

Here the function module enters the number of operations that belong to the current first level. The display is hexadecimal. Only the first 64 operations are filed in the data module. If the step—on condition consists of more than 64 conditions then the number of messages is set to 65.

#### Module Type

This byte indicates the module type of the faulty cascade. Here, the value 1 = program module is entered in the CL500.

#### **Cascade Status**

This byte indicates the mode of the faulty cascade at the time of the first level message:

- 1 = Cascade in manual
- 2 = Cascade in inching
- 4 = Cascade in automatic.

#### Opcode

The instructions of the faulty operation block are filed by the function module in the data module as CL500 machine code. In addition to the Opcode the current status (true/not true) of the step—on condition is displayed.

#### Format of Direct Bit Commands

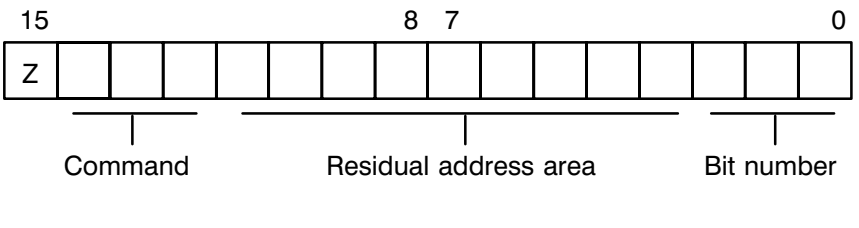

- Z = Status of operation
  - 1 = Instruction true
  - 0 = Instruction not true

#### Command:

| Bit        | 14                         | 13                         | 3      | 12                              |        |                               |                                                      |                                                |                                     |                         |                                     |                         |                            |
|------------|----------------------------|----------------------------|--------|---------------------------------|--------|-------------------------------|------------------------------------------------------|------------------------------------------------|-------------------------------------|-------------------------|-------------------------------------|-------------------------|----------------------------|
|            | 0<br>0<br>0<br>1<br>1<br>1 | 0<br>1<br>1<br>0<br>1<br>1 |        | 0<br>1<br>0<br>1<br>0<br>1<br>0 |        | A<br>O<br>O<br>no<br>no<br>no | (And<br>(Or)<br>N (O<br>t pe<br>t pe<br>(equ<br>t pe | d)<br>nd r<br>ermit<br>ermit<br>ual t<br>ermit | not)<br>tted<br>tted<br>to)<br>tted | in th<br>in th<br>in th | ie operat<br>ie operat<br>ie operat | ion I<br>ion I<br>ion I | olock<br>olock<br>olock    |
| Are        | a a                        | ddre                       | ess    | 6                               | Re     | sidu                          | ual a                                                | addr                                           | ress                                | :                       | Hex-                                | Ор                      | erand:                     |
| Bit        | 11                         | 10                         | 9      |                                 | 8      | 7                             | 6                                                    | 5                                              | 4                                   | 3                       | adr.                                |                         |                            |
| fron<br>to | n                          | 0 0<br>0 0                 | 0<br>0 |                                 | 0<br>0 | 0<br>0                        | 0<br>1                                               | 0<br>1                                         | 0<br>1                              | 0<br>1                  | 00H<br>0FH                          | С                       | (Counter status)           |
| fron<br>to | n                          | 0 0<br>0 0                 | 0<br>0 |                                 | 0<br>0 | 1<br>1                        | 0<br>1                                               | 0<br>1                                         | 0<br>1                              | 0<br>1                  | 10H<br>1FH                          | т                       | (Timer status)             |
| fron       | n                          | 00                         | 0      |                                 | 1      | 0                             | 0                                                    | 0                                              | 0                                   | 0                       | 20H                                 | SM                      | l (Special<br>markers)     |
| to         |                            | 00                         | 0      |                                 | 1      | 1                             | 1                                                    | 1                                              | 1                                   | 1                       | 3FH                                 |                         |                            |
| fron<br>to | n                          | 01<br>00                   | 0<br>1 |                                 | 0<br>1 | 0<br>1                        | 0<br>1                                               | 0<br>1                                         | 0<br>1                              | 0<br>1                  | 40H<br>7FH                          | not<br>ope              | permitted in eration block |
| fron<br>to | n                          | 0 1<br>0 1                 | 0<br>0 |                                 | 0<br>1 | 0<br>1                        | 0<br>1                                               | 0<br>1                                         | 0<br>1                              | 0<br>1                  | 80H<br>BFH                          | I                       | (Inputs)                   |
| fron<br>to | n                          | 0 1<br>0 1                 | 1<br>1 |                                 | 0<br>1 | 0<br>1                        | 0<br>1                                               | 0<br>1                                         | 0<br>1                              | 0<br>1                  | C0H<br>FFH                          | 0                       | (Outputs)                  |
| fron<br>to | n                          | 10<br>11                   | 0<br>1 |                                 | 0<br>1 | 0<br>1                        | 0<br>1                                               | 0<br>1                                         | 0<br>1                              | 0<br>1                  | 100H<br>1FFH                        | М                       | (Markers)                  |

4

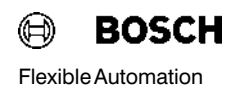

#### Format of Bit Special Commands

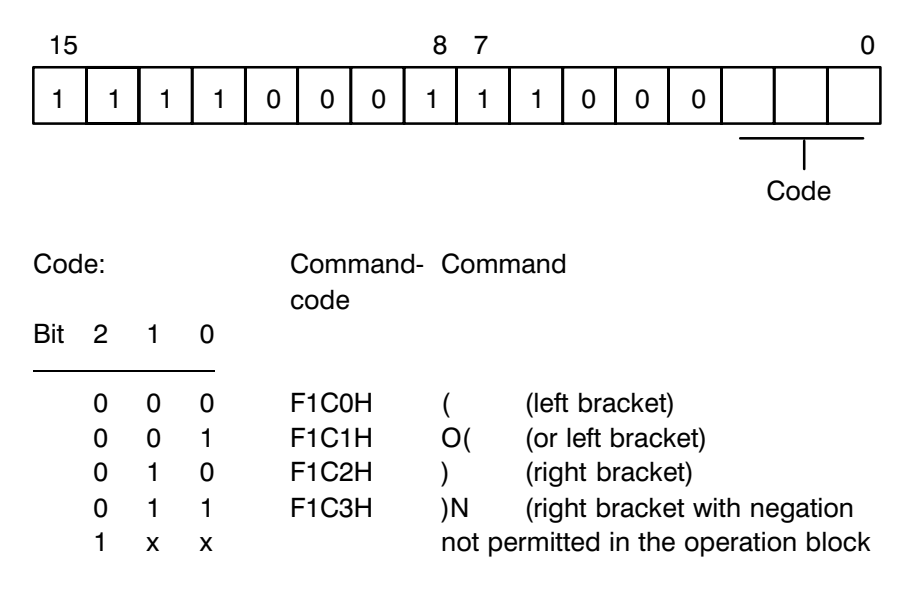

The NOPO and NOP1 commands permitted within the operation block are entered as an instruction in the data module.

## 4.1.1.6 Module Characteristics

| Module name:                                            | DIAG500.P50                                        |
|---------------------------------------------------------|----------------------------------------------------|
| Module length:                                          | 2213 words                                         |
| Operation time:<br>– without diagnosis                  | 4.7 – 8.9 ms (depending on the number of cascades) |
| <ul><li>with diagnosis</li><li>(2 conditions)</li></ul> | 7.7 - 9.1 ms with 64 cascades                      |
| Called Module:                                          | DM120                                              |
| Used data words:                                        | D0 — D144                                          |
| Used markers                                            | M240.0 — M255.7                                    |

## 4.1.2 "TRANS500" Function Module

### 4.1.2.1 General

The "TRANS500" function module manages data traffic between the ZS500 and the DB500.

It handles the following functions:

- Selection of DB500 mode
- Screen driving
- Transfer of current time from the SK500 to the DB500
- Setting the target values and alert limits for limit control
- Transfer of screen numbers for displaying function key rails
- Cursor control for step cascade selection
- Display of DESI error messages
- Diagnosis with ladder diagram display
- Transfer of set values to the designated data modules
- Maintaining priority of operating modes

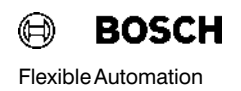

#### Parametering of the TRANS500

The "TRANS500" module can be called by any desired program or organisation module (PM, OM) of the PLC program. At the same time the module is provided with the parameters for controlling the diagnostic module.

The module uses the scratch marker M240.0 - M255.7 from the PLC range. Apart from the parameter transfer there is no other exchange of data between the function module and the user program.

Call module CM –TRANS500,14

The TRANS500 module has 12 input parameters and 2 output parameters.

|           | FM TRANS500      |
|-----------|------------------|
| P 0       | – – DBGADR (W)   |
| P1        | – – FKTCODE1 (W) |
| P 2       | FKTCODE2 (W)     |
| Р 3 ————  | FEHLERSP (W)     |
| Р4        | FKTPARA (W)      |
| Р 5 ————- | – – DBTAKTZ (W)  |
| P 6       | – – DBGW (W)     |
| P 7       | – – DBSTATUS (W) |
| Р 8 ————- | – – TRANSDB (W)  |
| Р9        | – – MLDGNR (W)   |
| P 10      | – BILDNR (W)     |
| P 11      | – SOFTKEY (W)    |
|           |                  |
|           |                  |
|           | – FBSTATUS (W)   |
|           | – KETTENNR (W)   |
|           |                  |

# 4.1.2.2 Input and Output Parameters

| Input Parameters | No.<br>of P | Name      | Format | Explanation                                                                                                    |
|------------------|-------------|-----------|--------|----------------------------------------------------------------------------------------------------|
|                  | P0          | -DBGADR   | (W)    | Block address of the DB500 to be<br>addressed. The entry is the address<br>switch position on the DB500.                                          |
|                  | P1          | -FKTCODE1 | (W)    | Function code 1<br>Mode selection (display) of the<br>DB500                                                                                       |
|                  | P2          | -FKTCODE2 | (W)    | Function code 2<br>Mode selection (display) of the<br>DB500                                                                                       |
|                  | P3          | -FEHLERSP | (W)    | Definition of the mode of the DB500 record memory for error manage-<br>ment and error output.                                                     |
|                  | P4          | -FKTPARA  | (W)    | Function parameters<br>Transfer of data belonging to an<br>operating mode selected by the<br>function code (e.g. page number,<br>cursor position) |
|                  | P5          | -DBTAKTZ  | (W)    | Cycle time display<br>Data module number for cycle time-<br>display                                                                               |
|                  | P6          | -DBGW     | (W)    | Limit display<br>Data module number for limit display                                                                                             |
|                  | P7          | -DBSTATUS | (W)    | Status display<br>Data module number for status<br>display                                                                                        |
|                  | P8          | -RESERVE  | (W)    | Spare                                                                                                    |
|                  | P9          | -MLDGNR   | (W)    | Message number<br>Number and attribute of a user mes-<br>sage that is logged via printer,<br>screen or record memory                              |

|                      | P10 –BILDNR                                                                                                    | (W)                                                                    | Screen number<br>Number of user screen to be<br>displayed                                                                                                    |
|----------------------|----------------------------------------------------------------------------------------------------|------------------------------------------------------------------------|----------------------------------------------------------------------------------------------------|
|                      | P11 –SOFTKEY                                                                                                    | (W)                                                                    | Softkey<br>Number of the screen which is to be<br>displayed as a softkey rail.                                                                                                    |
| Output Parameters    | No. Name                                                                                                    | Format                                                                 | Explanation of the parameter                                                                                                    |
|                      | P12 –FBSTATUS                                                                                                    | (W)                                                                    | Acknowledgements from the TRANS500 to the user program                                                                                                    |
|                      | P13 —KETTENNR                                                                                                    | (W)                                                                    | Cascade number<br>Cascade number selected by the<br>cursor for manual diagnosis or entry<br>of the cursor position when turning<br>on the cascade cursor with P1 Bit 8.                           |
| Parameter Acceptance | In order to save trans<br>operations, the indiv<br>This means that the r<br>ation.                                  | sit time and<br>idual func<br>module pa                                | d reduce the number of system bus access<br>tions are divided into different PLC cycles.<br>arameters do not change during their oper-                                                            |
|                      | The FM thus ensures<br>parameters at a spec<br>acceptance in the ou<br>chronization). This b<br>gram can take on ne | s that it onl<br>cified time<br>tput paran<br>it is reset<br>ew parame | ly reads in and temporarily stores the input<br>. The function module displays the time of<br>neter FBSTATUS (P12) by setting bit 8 (syn-<br>at the next module call, and the user pro-<br>eters. |
|                      | Synchronization                                                                                                    |                                                                        |                                                                                                    |
|                      |                                                                                                    |                                                                        |                                                                                                    |
|                      | Parameter                                                                                                    |                                                                        | _                                                                                                    |

Parameter acceptance

## 4.1.2.3 Function Code and Function Parameters

In the function code (Parameters P1 and P2) operating modes programmed by the user are transferred to the diagnostic module.

Any necessary additions are transferred in function parameter (P4).

A function is executed in accordance with a given set bit (stat) or with a 0 ----> 1 (flk) flank in the function code.

| Bit No. | Explanation                                                                          |
|---------|--------------------------------------------------------------------------------------|
| 15 flk  | Hardcopy                                                                             |
| 14 stat | Scroll direction in LD                                                               |
| 13 flk  | Branch step—on in LD                                                                 |
| 12      |                                                                                      |
| 11 stat | Display mode in diagnosis screen Bit 1                                               |
| 10 stat | Display mode in diagnosis screen Bit 0                                               |
| 9 stat  | IL diagnosis screen (0)<br>LD diagnosis screen (1)                                   |
| 8 stat  | Turn on cursor in cascade field = 1<br>Turn off cursor in cascade field = $0$        |
| 7 stat  | Change limit fast = 1<br>Change limit slow = 0                                       |
| 6 flk   | Decrement limit at limit change                                                      |
| 5 flk   | Increment limit at limit change                                                      |
| 4 flk   | Cursor down (disagnosis and limit display)                                           |
| 3 flk   | Cursor up (diagnosis and limit display)                                              |
| 2 flk   | Page in cascade field                                                                |
| 1 flk   | Page in diagnosis field / Shift to LD                                                |
| 0 stat  | Screen bright with diagnosis display = 0<br>Screen dimmed with diagnosis display = 1 |

#### Parameter P1 / Function code 1

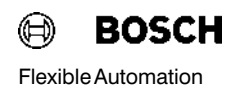

| Bit No. | Function<br>parameter P4      | Explanation                                                |
|---------|-------------------------------|------------------------------------------------------------|
| 15      |                               |                                                            |
| 14      |                               |                                                            |
| 13      |                               |                                                            |
| 12 stat |                               | Status display numeric = 0<br>Status display symbolic = 1  |
| 11 stat |                               | Display contents of text memory                            |
| 10 stat | Op. code<br>Op. address       | Status display                                             |
| 9 stat  |                               | Display alert limit $= 0$<br>Not display alert limit $= 1$ |
| 8 stat  | Page number<br>in Bit 0 and 1 | Graphic limit display<br>(Bar chart)                       |
| 7       |                               |                                                            |
| 6 stat  |                               | Change target = 0<br>Change alert limit = 1                |
| 5 stat  |                               | Change limit                                               |
| 4 stat  |                               | Tabular limit display                                      |
| 3 stat  |                               | Cycle time display                                         |
| 2 stat  |                               | Variable address display = 0<br>Variable value display = 1 |
| 1 stat  |                               | Screen display                                             |
| 0 stat  |                               | Diagnosis                                                  |

#### Function code 2 / Parameter P2

| Diagnosis Display      | For individual parameters the abbreviation Px(Bit) will be used.                                                                                                    |                                                                         |                                                                                                    |
|------------------------|----------------------------------------------------------------------------------------------------|-------------------------------------------------------------------------|----------------------------------------------------------------------------------------------------|
|                        | Example                                                                                                    | : P1(2) s                                                               | tands for Bit 2 im Parameter P1.                                                                                                    |
|                        | The " <b>Diagnosis</b> " standard screen is selected by setting Bit P2(0). In this mode, the screen can only be switched to dim by P1(0). In the display IL, P1(9) = 0, there is a choice of three additional displays in the right—hand side of the screen:                          |                                                                         |                                                                                                    |
|                        | P1(11)                                                                                                    | P1(10)                                                                  | Display                                                                                                    |
|                        | 0                                                                                                    | 0                                                                       | <b>Cascade display</b><br>16 cascades with mode and step number are<br>displayed. Paging within the chain display is<br>effected via P1(2).                                                                                                    |
|                        | 0                                                                                                    | 1                                                                       | <b>Cascade summary</b><br>A summary of all 64 chains is displayed.<br>Faulty cascades are marked.                                                                                                    |
|                        | 1                                                                                                    | 0                                                                       | <b>DESI display</b><br>When the CL500 is equipped with<br>the DESI system, this display represents the<br>arrangement between PLC I/O addresses<br>and DESI module point.                                                                                                    |
|                        | In order to<br>the status<br>account o<br>(malfunct<br>screen di                                                                                                    | o display a<br>6 "0" (scree<br>of the abov<br>ions, plant<br>splays, an | diagnosis the Bit "0" of the parameter P1 must show<br>en bright), as this function has a higher priority. Taking<br>ve priorities, the user is free to decide which criteria<br>modes, etc.) should form the basis for the calling of<br>d paging and transmitting screens. |
| Ladder Diagram Display | In the diagnosis display, P1(9) permits toggling between the <b>IL</b> and <b>L</b> play modes. P1(9) = 1 applies to LD. The display of step conditions ecuted branchwise in LD. With a positive flank at parameter bit P1(1 branches can be moved further (direction forwards only). |                                                                         | blay, P1 (9) permits toggling between the <b>IL</b> and <b>LD</b> dis-<br>= 1 applies to LD. The display of step conditions is ex-<br>in LD. With a positive flank at parameter bit P1 (13) the<br>oved further (direction forwards only).                                   |
|                        | In the LD the DB500 displays a maximum of 5 parallel operations on one screen page. If the step to be diagnosed has more parallel contacts, the screen shift can take place through the branch. The scrolling direction is determined by P1(14). The following applies:               |                                                                         |                                                                                                    |
|                        | Paramete<br>Paramete<br>Scrolling                                                                                                    | r P1(14) =<br>r P1(14) =<br>is execute                                  | 1:Shift screen down $0:$ Shift screen upd by 0> 1 flank in P1(1).                                                                                                    |

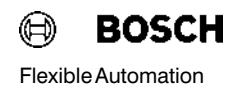

#### Limit change

A limit change can only be executed within the tabular limit display.

The value to be changed is determined by the cursor key. The bits 5, 6 and 7 in parameter P1 determine the direction and step size of the change. The following applies:

| P1(5) | : | Limit is incremented at $0 > 1$ flank    |
|-------|---|------------------------------------------|
| P1(6) | : | Limit is decremented at $0 > 1$ flank    |
| P1(7) | : | $0 \longrightarrow \text{step size} = 1$ |
|       |   | 1 > step size = 100                      |

The limit change is effected in the data module.

A limit display only takes place when at least 108 data words are integrated in the data module addressed by P6. With shorter module lengths all values are set to zero, an error message appears in the FM status word and P12(10) is set.

## 4.1.2.4 Operand Flags and Operand Addresses

When the status display is selected the function module must be told the operands and their addresses in encoded form as hex values in parameter P4. Only the operands that belong to the ZS500 in which the function module is incorporated are displayed.

Entry as hex value xyH where x = operand flag y = operand address

| x                               | Operar                                         | nd                                                   |                                          |                   | x Operand                                                                                                    |
|---------------------------------|------------------------------------------------|------------------------------------------------------|------------------------------------------|-------------------|----------------------------------------------------------------------------------------------------|
| 0<br>1<br>2                     | no disp<br>Inputs<br>Output                    | blay<br>I/O field / Ext.f<br>s I/O field / Ext       | ld.<br>t.fld.                            | 9                 | 8 Data buffer<br>Data field<br>A DESI<br>Equipment                                                                                                    |
| 3<br>4<br>5<br>6<br>7           | Marker<br>Timers<br>Counte<br>Specia<br>Data w | s<br>ers<br>I markers<br>ords                        |                                          |                   | B<br>C<br>D<br>E<br>F                                                                                                    |
| у                               | I/O Byte/<br>Ext. fld.                         | M Byte                                               | Timers                                   | Counters          | Data module/<br>Data buffer<br>Data field                                                                                                    |
| 0 1 2 3 4 5 6 7 8 9 A B C D E F | 0 - 31<br>32 - 63<br>Z0 - 31<br>Z32 - 63       | $\begin{array}{rrrrrrrrrrrrrrrrrrrrrrrrrrrrrrrrrrrr$ | 0 - 31<br>32 - 63<br>64 - 95<br>96 - 127 | 0 — 63<br>64 —127 | 0 - 30<br>32 - 62<br>64 - 94<br>96 - 126<br>128 - 158<br>160 - 190<br>192 - 222<br>224 - 254<br>256 - 286<br>288 - 318<br>320 - 350<br>352 - 383<br>384 - 414<br>416 - 446<br>448 - 478<br>480 - 510 |

No address need be given to display the special markers since they can all be displayed on a single screen page.

## 4.1.2.5 Data Modules for Standard Screens

With the standard display screens of data module, cycle time and limit, the contents of data modules are displayed. The necessary data module numbers are transferred in the following parameters

- P5 for cycle time display,
- P6 for limit display, and
- P7 for status display.

(For P5 and P6 see MADAP Description P.-Nr.4142, subsection 3.2.5)

#### Data field display

The TRANS500 module manages the data field like a data module. For this, the start address of the data field area to be displayed is transferred in parameter P7 (address area 0 .... 24576). Via the operand address it is then possible to select the following data field words without changing the start address.

## 4.1.2.6 Screen Display and Screen Transfer

In the function code (parameter P2) bit 1 switches on the screen display of the DB500. The function module carries on a dialog with the DB500 to ensure that no screen number is overread.

This is why the PLC program cannot change the screen number until bit 1 for "**enable screen change**" is set to zero in FM output parameter P12.

To display a softkey rail, parameter P11 transfers the number of the screen whose lines 24 and 25 should be displayed as a softkey rail.

P11 = 00 means no softkey display.

## 4.1.2.7 Operating Mode of the Record Memory (P3)

The P3 defines which data the diagnostic module collects in its record memory and how the memory contents are displayed.

When the bit is set (stat) or when the flank changes from 0 = --> 1 (flk) in the function code, the function is performed.

#### Parameter P3

| Bit Numbe | r Explanation                                         |
|-----------|-------------------------------------------------------|
| 15 flk    | Clear record memory                                   |
| 14 flk    | Output record memory to printer                       |
| 13 stat   | Output record memory to screen                        |
| 12        |                                                       |
| 11        |                                                       |
| 10 flk    | Page record memory (direction thru bit 9)             |
| 9 stat    | Output as FIFO = 1, Output as LIFO = $0$              |
| 8 stat    | Print all messages = 1<br>Print new messages only = 0 |
| 7         |                                                       |
| 6         |                                                       |
| 5         |                                                       |
| 4 stat    | Record memory entry on printer                        |
| 3 stat    | Output record memory with DESI messages               |
| 2 stat    | Output record memory with user messages               |
| 1         |                                                       |
| 0 stat    | Output record memory with diagnostic messages         |

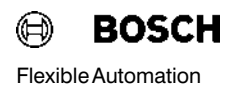

## 4.1.2.8 Output Record Memory to Printer

The print output of the record memory is started by P3(14). At the same time, bits 0, 2 and 3 define which messages should be printed. Printing can be recorded or terminated during printout by setting or resetting the appropriate bits. Each change of the printer parameters is logged in the printout.

The user program can recognize the duration of printout by the set output bit P12(3). This bit is also set when the printout of the record memory was started by a **KC Command** in modem operation.

## 4.1.2.9 User Message (P9)

In this parameter the user gives the DB500 a user—specific message selected with the message number. In addition to the message number, the module must be told the message attributes (e.g. message coming, message going).

To ensure that no message number is overread the user program should only store a new message when the appropriate stop bit, P12(2), is reset in the output parameter P12 of the function module.

Bit 15 indicates whether a user message is active (message coming P12(15) = 0) or whether the cause of the message has been remedied (message going P12(15) = 1).

With selected screen output, the message is only displayed if no higher priority message is present. Higher priority messages are those which are generated independently by the diagnostic module, e.g. "**DESI message active**" or "**ZS transmits no data**".

A displayed user message contains no directional information (coming/ going); it can be cleared by transmitting the message number **Zero**.

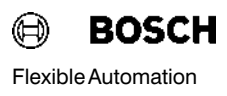

#### Parameter P9

| Bit Number | Explanation                                                                                 |
|------------|---------------------------------------------------------------------------------------------|
| 15 stat    | Message coming = 0<br>Message going = 1                                                     |
| 14 stat    | Message displayed on screen                                                                 |
| 13 stat    | Message is entered in record memory with date and time                                      |
| 12 stat    | Message is output to printer with date and time                                             |
| 11         |                                                                                             |
| 10         |                                                                                             |
| 9          |                                                                                             |
| 0 - 8      | Message number:<br>Message active $= 1 - 511$<br>No current messageNo current message $= 0$ |

The message is only displayed on the monitor when the bit P9(14) is set and no higher priority messages (e.g. diagnostic active) are present.

# 4.1.2.10 Output Parameter P12

In output parameter P12 the TRANS500 FM transmits the internally detected program and systems errors and handshake bits to the user program for dialog with the DB500.

#### Parameter P12

| Bit Number | Explanation                                                           |
|------------|-----------------------------------------------------------------------|
| 15         | DB500 not found (wrong address setting)                               |
| 14         | DB500 not initialized                                                 |
| 13         | No operation of DB500 by TRANS500                                     |
| 12         | DB500 firmware with invalid version number                            |
| 11         | Internal hardware error in DB500                                      |
| 10         | Faulty variable in screen or status display                           |
| 9          | System command in operation                                           |
| 8          |                                                                       |
| 7          | Parameter acceptance at $0 > 1$ flank                                 |
| 6          | Language display bit 2                                                |
| 5          | Language display bit 1                                                |
| 4          | Language display bit 0                                                |
| 3          | Record memory being printed (1)                                       |
| 2          | Message coming/going enabled = 0<br>Message coming/going disabled = 1 |
| 1          | Screen change enabled = 0<br>Screen change disabled = 1               |
| 0          |                                                                       |

#### Status Message Bit 13

For the TRANS500 and DIAG500 function modules the internal data field (not programmable by user) is divided into 12 freely usable blocks.

Of these, the DIAG500 module occupies 1 block for each call and the TRANS500 2 blocks.

The error occurs when too many function modules are integrated in the program. The division of the blocks is only performed on control startup.

#### Status Message Bit 10

The error message bit P12(10) is concerned exclusively with the current screen display and is set by the function module in the following instances:

#### • Status display

 An unavailable operand type has been transferred in parameter P4.

 The data module to be displayed is not integrated in the PLC program.

#### Limit display

The data module entered in parameter P6 is not integrated or has less than 108 data words.

 Cycle time display
 The data module entered in parameter P5 is not integrated or has less than 36 data words.

#### Screen display

The user screen contains a data word variable from a data module which is not integrated or is too short.

#### Language display Bits 4, 5, 6

These three bits display the language selected on the DB500 module:

| P9(6) | P9(5) | P9(4) | Language         |
|-------|-------|-------|------------------|
| 0     | 0     | 0     | German           |
| 0     | 0     | 1     | English          |
| 0     | 1     | 0     | Spanish          |
| 0     | 1     | 1     | Dutch            |
| 1     | х     | х     | not yet occupied |
|       |       |       |                  |

## 4.1.2.11 Output Parameter P13

In the "Diagnostic display" mode the user can use a cursor on a cascade number in the cascade field. The cascade number indicated by the cursor is output via the P13 and can then be used as an input parameter for manual diagnosis.

# Note IPWhen the cursor position is set to "0" and the cascade cursor is activated (P1(8) changes from 0 to 1), the function module treats parameter P13 like an input parameter. The TRANS500 reads and displays the number transferred in the parameter as a new cascade position.

## 4.1.2.12 **Priority Control**

The DB500 can only operate in one mode at a time. Where several modes are set in the function code, the TRANS500 will decide which function the DB500 should execute.

The function module makes its choice of mode according to the following descending order of priority:

- Status display
- Call screens
- Cycle time display
- Limit control display
- Diagnosis
- Record memory display
- Display of table of contents

## 4.1.2.13 System Clock

The DB500 receives the current system time from the system coordinator SK500 via the FM TRANS; the time is written in the DB500 memory. In its initializing phase the function module sets the command "LCC" (load clock cyclical) with target address in the system area. SK500 then writes the current time in seconds in the specified system area. To keep bus traffic to a minimum, all other PLC modules which require the time should access this storage area. The function module sets bit 0 in the clock's status word to indicate that the cyclical freshening of the time has been activated.

Setting the system clock is performed via the user program.

#### System Area for Date and Time Transfer

| Address | Highbyte                                | Lowbyte         |
|---------|-----------------------------------------|-----------------|
| S500    | Acknowledgement word for system command |                 |
| S502    | Clock status word for PLC program       |                 |
| S504    | Minute (hex)                            | Second (hex)    |
| S506    | Hour (hex)                              | Day (hex)       |
| S508    | Month (hex)                             | Year (hex)      |
| S510    |                                         | Weekday (1 – 7) |

#### **Clock Status Word**

| Bit<br>Number | Explanation                                       |
|---------------|---------------------------------------------------|
| 15            | Error in time processing detected $= 1$           |
| 14            |                                                   |
| 13            |                                                   |
| 12            |                                                   |
| 11            |                                                   |
| 10            |                                                   |
| 9             |                                                   |
| 8             |                                                   |
| 7             |                                                   |
| 6             |                                                   |
| 5             |                                                   |
| 4             |                                                   |
| 3             |                                                   |
| 2             |                                                   |
| 1             |                                                   |
| 0             | LCC system command from FM TRANS500 activated = 1 |

# 4.1.2.14 Module Characteristics

| Module name:                                                       | TRANS500      |
|--------------------------------------------------------------------|---------------|
| Module length:                                                     | 3595 words    |
| Operation time: Standard screens:<br>Screen display with variables | 1.0 – 4.5 ms  |
| (with 510 data word variables):                                    | 1.0 – 6.9 ms  |
| Markers used:                                                      | M240 – M255.7 |

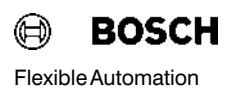

# 5 Technical Data

| Memory:<br>Text and Graphics Memory                | RAM Modules 32, 64 and 128 KWords<br>EPROM Modules 32, 64 and 128<br>KWords                                                                                                    |
|----------------------------------------------------|----------------------------------------------------------------------------------------------------|
| Record memory                                      | 32 KWords                                                                                                    |
| Interfaces                                         | <ul> <li>BAS signal at a BNC socket for connection to a monochrome monitor or flat screen.</li> <li>Floating earth potential 75 Ω</li> <li>Interface for connection of a colour monitor</li> <li>V24/20 mA as per VDI 2880 Part 2 for connection of a programming unit or printer</li> </ul> |
| Baud rate                                          | 110 Baud19200 Baud                                                                                                    |
| Non-operating temperature<br>Operating temperature | -20 °C to +70 °C<br>0 °C to +55 °C                                                                                                    |
| Enclosure class                                    | IP 20 as per DIN 40050                                                                                                    |
| Humidity class                                     | F as per DIN 40050                                                                                                    |
| Dimensions                                         | Dual Eurocard size<br>(160 mm x 234 mm)                                                                                                    |

# 5 Technical Data

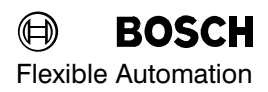

Your Notes:

# 6 Re–Order Information

| Item                                                                            | Order No |
|---------------------------------------------------------------------------------|----------|
| DB500                                                                           | 062839   |
| Memory modules:                                                                 |          |
| RAM 32 KWords                                                                   | 056768   |
| RAM 64 KWords                                                                   | 062365   |
| RAM 128 KWords                                                                  | 066845   |
| EPROM 32 KWords                                                                 | 056769   |
| EPROM 64 KWords                                                                 | 062366   |
| EPROM 128 KWords                                                                | 066848   |
| Cable K7 to connect DB500 to                                                    | 054334   |
| Bosch PLC interface on programming unit                                         |          |
| Accessory Kit B3 to connect DB500 to<br>Printer ML182:                          |          |
| Connector set                                                                   | 054563   |
| Cable                                                                           | 910152*  |
| Accessory Kit B4 to connect DB500 to<br>Printer ML294/321                       |          |
| Connector set                                                                   | 054564   |
| Cable                                                                           | 910152*  |
| Accessory Kit B6 to connect DB500 to<br>Bosch PLC interface on programming unit |          |
| Connector set                                                                   | 054565   |
| Cable                                                                           | 910152*  |
| Utility program on diskette                                                     | 063672   |
| MADAP incl. extended functions                                                  | 063696   |
| (KETTE, DIAG500, TRANS500)                                                      | 000030   |
| Extension package, language-dependent program modules, symbol files, screens:   |          |
| German                                                                          | 069073   |
| English                                                                         | 069075   |
| Dutch                                                                           | 069074   |
| Spanish                                                                         | 069022   |
|                                                                                 |          |

\* = Minimum order quantity 20 m

# 6 Re–Order Information

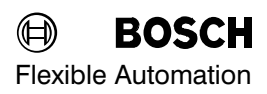

Your notes:

# 7 Alterations

The edition P.–Nr. 4125/E3 has been completely revised. It is therefore unnecessary to go into individual alterations in detail.

# 7 Alterations

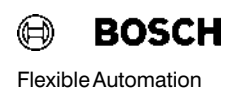